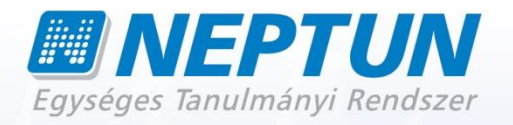

# **ÓRAREND SZERKESZTÉS**

Felhasználói dokumentáció verzió 2.1.

Budapest, 2009.

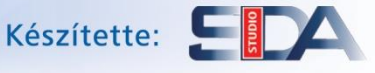

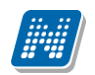

#### Változáskezelés

| Verzi | Dátum       |           | Változás                                     |        |  |  |  |
|-------|-------------|-----------|----------------------------------------------|--------|--|--|--|
| Ó     | Datum       | Pont      | Cím                                          | Oldal  |  |  |  |
|       |             |           | Felületi színezések (terem, vagy oktatóhiány |        |  |  |  |
| 2.1   | 2009.05.04. | 2.13.     | színezése fel volt cserélve, javítva).       | 46.    |  |  |  |
| 2.1   | 2009.09.28  | 2.4.1.    | Tiltott időpontok másolása                   | 21.    |  |  |  |
|       |             |           | Kurzuscsoport felületen félév szűrési        |        |  |  |  |
| 2.1   | 2009.09.28  | 1.8.2     | lehetőség                                    | 13.    |  |  |  |
| 2.1   | 2009.09.28  | 2.6.3.25  | Oktatói terhelés megjelenítése               | 38.    |  |  |  |
| 2.1   | 2009.09.28  | 2.11.9    | Órabontás módosítás órarenden lévő tételnél  | 49.    |  |  |  |
| 2.1   |             |           | Órarendi tételek megjelenítése –             |        |  |  |  |
|       | 2009.09.28  | 2.14.50   | egyszerűsített lista                         | 50.    |  |  |  |
| 2.1   | 2009.09.28  | 2.6.3.2.4 | Grafikus órabontás                           | 36-37. |  |  |  |
| 2.1   | 2009.09.28  | 2.6.2.1   | Kurzuscsoport megjegyzés mező                | 27.    |  |  |  |
| 2.1   | 2009.09.28  | 2.5.2     | Beállítások, órarendi információ frissítése  | 23.    |  |  |  |
| 2.1   |             |           | Kurzusok az órarendre – Kész és bezárás      |        |  |  |  |
|       | 2009.09.28  | 2.6.3.2   | gomb                                         | 41.    |  |  |  |
| 2.1   |             |           | Szűkítő feltételek megadás naptár            |        |  |  |  |
|       | 2009.10.29  | 1.3       | bejegyzéseknél                               | 6.     |  |  |  |
| 2.1   | 2009.1028   | 2.6.2     | Órabontás megadás kurzus hozzáadáskor        | 55     |  |  |  |
| 2.1   | 2009.11.05  | 2.14.50   | Órák fülön nyomtatási lehetőség              | 51     |  |  |  |
| 2.1   | 2009.11.05  | 3.        | Órarend nyomtatása, megjelenítése            | 52-53  |  |  |  |
|       |             |           | Órarendi teremkezelés – közvetlen,           |        |  |  |  |
|       | 2010.01.07  | 5.        | igényléssel történő 55-61                    |        |  |  |  |
|       |             |           | Órarendi információ automatikus frissítése,  |        |  |  |  |
| 2.1   | 2001.01.14  | 2.5.2     | megszűnt a beállítás 23                      |        |  |  |  |

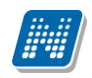

## Tartalomjegyzék

| 1. Órarendszerkesztés előkészítése                                                                                                    | 5                                                                                                    |
|----------------------------------------------------------------------------------------------------|----------------------------------------------------------------------------------------------------|
| 1.1. Rendszerparaméterek                                                                                                    | 5                                                                                                    |
| 1.2. Órastandard (csengetési rend)                                                                                                    | 5                                                                                                    |
| 1.2.1. Mi az órastandard (csengetési rend)?                                                                                                    | 5                                                                                                    |
| 1.2.2. Csengetési rend felvitele, karbantartása                                                                                                    | 5                                                                                                    |
| 1.3. Naptár bejegyzések (Szünnapok, Helyettesítő napok)                                                                                                    | 6                                                                                                    |
| 1.4. Oktatói mentesítés megadása                                                                                                    | 7                                                                                                    |
| 1.4.1. Mentesítési igény rögzítése                                                                                                    | 7                                                                                                    |
| 1.4.1.1. Mentesítés időszakra                                                                                                    | 8                                                                                                    |
| 1.4.1.2. Mentesítés intervallumra                                                                                                    | 8                                                                                                    |
| 1.4.2. Mentesítés elfogadása                                                                                                    | 9                                                                                                    |
| 1.4.3. Mentesítések kezelése az órarendben                                                                                                    | 10                                                                                                    |
| 1.5. Termek karbantartása                                                                                                    | 11                                                                                                    |
| 1.6. Kurzusok meghirdetése                                                                                                    | 11                                                                                                    |
| 1.7. Órabontások rögzítése, karbantartása                                                                                                    | 11                                                                                                    |
| 1.7.1. Mi az órabontás, és mire szolgál?                                                                                                    | 11                                                                                                    |
| 1.7.2. Órabontás felvitele a rendszerbe                                                                                                    | 11                                                                                                    |
| 1.7.3. Órabontások karbantartása, archiválás                                                                                                    | 12                                                                                                    |
| 1.8. Kurzuscsoportok előkészítése, karbantartása                                                                                                    | 12                                                                                                    |
| 1.8.1. Mi a kurzuscsoport és miért szükséges?                                                                                                    | 12                                                                                                    |
| 1.8.2. Kurzuscsoport létrehozása, karbantartása                                                                                                    | 13                                                                                                    |
| 1.8.3. Kurzuscsoport órabontása                                                                                                    | 15                                                                                                    |
| 1.8.4. Kurzuscsoport megszüntetése gomb                                                                                                    | 15                                                                                                    |
|                                                                                                    |                                                                                                    |
|                                                                                                    |                                                                                                    |
| 2. Órarend szerkesztés                                                                                                    | 16                                                                                                    |
| <b>2. Órarend szerkesztés</b><br>2.1. Órarend alapadatainak létrehozása, karbantartása                                                                                                    | <b>16</b><br>16                                                                                                    |
| <ul> <li>2. Órarend szerkesztés</li> <li>2.1. Órarend alapadatainak létrehozása, karbantartása</li> <li>2.2. Órarendi kapcsolatok</li> <li>2.2.1. Mit islant a grülő illetve leggérmezett érarend, hegyen kell hegilítani2</li> </ul>                                                                                                    | <b>16</b><br>16<br>17                                                                                                    |
| <ul> <li>2. Órarend szerkesztés</li> <li>2.1. Órarend alapadatainak létrehozása, karbantartása</li> <li>2.2. Órarendi kapcsolatok</li> <li>2.2.1. Mit jelent a szülő illetve leszármazott órarend, hogyan kell beállítani?</li> </ul>                                                                                                    | <b>16</b><br>16<br>17<br>18                                                                                                    |
| <ul> <li>2. Órarend szerkesztés</li> <li>2.1. Órarend alapadatainak létrehozása, karbantartása</li> <li>2.2. Órarendi kapcsolatok</li> <li>2.2.1. Mit jelent a szülő illetve leszármazott órarend, hogyan kell beállítani?</li> <li>2.2.2. Mire kell figyelni a szülő-leszármazott órarendi kapcsolatok rögzítésénél?</li> </ul>                                                                                                    | 16<br>16<br>17<br>18<br>19                                                                                                    |
| <ul> <li>2. Órarend szerkesztés</li> <li>2.1. Órarend alapadatainak létrehozása, karbantartása</li> <li>2.2. Órarendi kapcsolatok</li> <li>2.2.1. Mit jelent a szülő illetve leszármazott órarend, hogyan kell beállítani?</li> <li>2.2.2. Mire kell figyelni a szülő-leszármazott órarendi kapcsolatok rögzítésénél?</li> <li>2.3. Órarend törlése, megszűntetése</li> <li>2.4. Tiltett időnent magadása</li> </ul>                                                                                                    | <b>16</b><br>16<br>17<br>18<br>19<br>19                                                                                                    |
| <ul> <li>2. Órarend szerkesztés</li> <li>2.1. Órarend alapadatainak létrehozása, karbantartása</li> <li>2.2. Órarendi kapcsolatok</li> <li>2.2.1. Mit jelent a szülő illetve leszármazott órarend, hogyan kell beállítani?</li> <li>2.2.2. Mire kell figyelni a szülő-leszármazott órarendi kapcsolatok rögzítésénél?</li> <li>2.3. Órarend törlése, megszűntetése</li> <li>2.4. Tiltott időpont megadása – csak adott órarendhez</li> </ul>                                                                                                    | <b>16</b><br>16<br>17<br>18<br>19<br>19<br>19<br>19                                                                                                    |
| <ul> <li>2. Órarend szerkesztés</li> <li>2.1. Órarend alapadatainak létrehozása, karbantartása</li> <li>2.2. Órarendi kapcsolatok</li> <li>2.2.1. Mit jelent a szülő illetve leszármazott órarend, hogyan kell beállítani?</li> <li>2.2.2. Mire kell figyelni a szülő-leszármazott órarendi kapcsolatok rögzítésénél?</li> <li>2.3. Órarend törlése, megszűntetése</li> <li>2.4. Tiltott időpont megadása – csak adott órarendhez</li> <li>2.4.1. Tiltott időpont másolás másik órarendre</li> </ul>                                                                                                    | <b>16</b><br>16<br>17<br>18<br>19<br>19<br>19<br>19<br>19                                                                                                    |
| <ul> <li>2. Órarend szerkesztés</li> <li>2.1. Órarend alapadatainak létrehozása, karbantartása</li> <li>2.2. Órarendi kapcsolatok</li> <li>2.2.1. Mit jelent a szülő illetve leszármazott órarend, hogyan kell beállítani?</li> <li>2.2.2. Mire kell figyelni a szülő-leszármazott órarendi kapcsolatok rögzítésénél?</li> <li>2.3. Órarend törlése, megszűntetése</li> <li>2.4. Tiltott időpont megadása – csak adott órarendhez</li> <li>2.4.1. Tiltott időpont másolás másik órarendre</li> <li>2.5. Órarend beállításai</li> </ul>                                                                                                    | <b>16</b><br>16<br>17<br>18<br>19<br>19<br>19<br>19<br>19<br>19<br>19<br>19<br>121<br>                                                                                                    |
| <ul> <li>2. Órarend szerkesztés</li> <li>2.1. Órarend alapadatainak létrehozása, karbantartása</li> <li>2.2. Órarendi kapcsolatok</li> <li>2.2.1. Mit jelent a szülő illetve leszármazott órarend, hogyan kell beállítani?</li> <li>2.2.2. Mire kell figyelni a szülő-leszármazott órarendi kapcsolatok rögzítésénél?</li> <li>2.3. Órarend törlése, megszűntetése</li> <li>2.4. Tiltott időpont megadása – csak adott órarendhez</li> <li>2.4.1. Tiltott időpont másolás másik órarendre</li> <li>2.5. Órarend beállításai</li> <li>2.5.1. Órarendi nézet beállításai</li> </ul>                                                                                                    | <b>16</b><br>16<br>17<br>18<br>19<br>19<br>19<br>21<br>21<br>21                                                                                                    |
| <ul> <li>2. Órarend szerkesztés</li> <li>2.1. Órarend alapadatainak létrehozása, karbantartása</li> <li>2.2. Órarendi kapcsolatok</li> <li>2.2.1. Mit jelent a szülő illetve leszármazott órarend, hogyan kell beállítani?</li> <li>2.2.2. Mire kell figyelni a szülő-leszármazott órarendi kapcsolatok rögzítésénél?</li> <li>2.3. Órarend törlése, megszűntetése</li> <li>2.4. Tiltott időpont megadása – csak adott órarendhez</li> <li>2.4.1. Tiltott időpont másolás másik órarendre</li> <li>2.5. Órarend beállításai</li> <li>2.5.1. Órarendi nézet beállításai</li> <li>2.5.2. Logikai beállítások</li> </ul>                                                                                                    | <b>16</b><br>16<br>17<br>18<br>19<br>19<br>19<br>19<br>19<br>19<br>19<br>19<br>12<br>                                                                                                    |
| <ul> <li>2. Órarend szerkesztés</li> <li>2.1. Órarend alapadatainak létrehozása, karbantartása</li> <li>2.2. Órarendi kapcsolatok</li> <li>2.2.1. Mit jelent a szülő illetve leszármazott órarend, hogyan kell beállítani?</li> <li>2.2.2. Mire kell figyelni a szülő-leszármazott órarendi kapcsolatok rögzítésénél?</li> <li>2.3. Órarend törlése, megszűntetése</li> <li>2.4. Tiltott időpont megadása – csak adott órarendhez</li> <li>2.4.1. Tiltott időpont másolás másik órarendre</li> <li>2.5. Órarend beállításai</li> <li>2.5.1. Órarendi nézet beállításai</li> <li>2.5.2. Logikai beállítások</li> </ul>                                                                                                    | <b>16</b><br>16<br>17<br>18<br>19<br>19<br>19<br>19<br>21<br>21<br>21<br>21<br>22<br>24                                                                                                    |
| <ul> <li>2. Órarend szerkesztés</li> <li>2.1. Órarend alapadatainak létrehozása, karbantartása</li> <li>2.2. Órarendi kapcsolatok</li> <li>2.2.1. Mit jelent a szülő illetve leszármazott órarend, hogyan kell beállítani?</li> <li>2.2.2. Mire kell figyelni a szülő-leszármazott órarendi kapcsolatok rögzítésénél?</li> <li>2.3. Órarend törlése, megszűntetése</li> <li>2.4. Tiltott időpont megadása – csak adott órarendhez</li> <li>2.4.1. Tiltott időpont másolás másik órarendre</li> <li>2.5. Órarend beállításai</li> <li>2.5.1. Órarendi nézet beállításai</li> <li>2.5.2. Logikai beállítások</li> <li>2.6. Órarendi tételek várólistára helyezése</li> <li>2.6.1. Kurzuscsoport hozzáadása</li> </ul>                                                                                                    | <b>16</b><br>16<br>17<br>18<br>19<br>19<br>19<br>19<br>19<br>21<br>21<br>21<br>21<br>22<br>24<br>24<br>24<br>24                                                                                                    |
| <ul> <li>2. Órarend szerkesztés</li> <li>2.1. Órarend alapadatainak létrehozása, karbantartása</li> <li>2.2. Órarendi kapcsolatok</li> <li>2.2.1. Mit jelent a szülő illetve leszármazott órarend, hogyan kell beállítani?</li> <li>2.2.2. Mire kell figyelni a szülő-leszármazott órarendi kapcsolatok rögzítésénél?</li> <li>2.3. Órarend törlése, megszűntetése</li> <li>2.4. Tiltott időpont megadása – csak adott órarendhez</li> <li>2.4.1. Tiltott időpont másolás másik órarendre</li> <li>2.5. Órarend beállításai</li> <li>2.5.1. Órarendi nézet beállításai</li> <li>2.5.2. Logikai beállítások</li> <li>2.6. Órarendi tételek várólistára helyezése</li> <li>2.6.1. Kurzuscsoport hozzáadása</li> <li>2.6.2. Kurzus hozzáadása</li> </ul>                                                                                                    | <b>16</b><br>16<br>17<br>18<br>19<br>19<br>19<br>19<br>19<br>19<br>19<br>19<br>19<br>19<br>19<br>19<br>19<br>19<br>19<br>19<br>19<br>19<br>19<br>19<br>19<br>19<br>19<br>19<br>19<br>19<br>19<br>19<br>19<br>19<br>19<br>19<br>19<br>19<br>19<br>19<br>19<br>19<br>19<br>19<br>19<br>19<br>21<br>21<br>21<br>21<br>21<br>21<br>21<br>22<br>22<br>22<br>22<br>                                                                                                    |
| <ul> <li>2. Órarend szerkesztés</li></ul>                                                                                                    | 16<br>17<br>18<br>19<br>19<br>19<br>19<br>19<br>19<br>21<br>21<br>21<br>21<br>21<br>21<br>21<br>21<br>21<br>22<br>24<br>24<br>25<br>end                                                                                                    |
| <ul> <li>2. Órarend szerkesztés</li></ul>                                                                                                    | 16<br>17<br>18<br>19<br>19<br>19<br>19<br>19<br>19<br>19<br>21<br>21<br>21<br>21<br>21<br>22<br>24<br>24<br>24<br>25<br>end<br>27                                                                                                    |
| <ul> <li>2. Órarend szerkesztés</li> <li>2.1. Órarend alapadatainak létrehozása, karbantartása</li> <li>2.2. Órarendi kapcsolatok.</li> <li>2.2.1. Mit jelent a szülő illetve leszármazott órarend, hogyan kell beállítani?</li> <li>2.2.2. Mire kell figyelni a szülő-leszármazott órarendi kapcsolatok rögzítésénél?</li> <li>2.3. Órarend törlése, megszűntetése.</li> <li>2.4. Tiltott időpont megadása – csak adott órarendhez</li> <li>2.4.1. Tiltott időpont másolás másik órarendre</li> <li>2.5. Órarend beállításai</li> <li>2.5.1. Órarendi nézet beállításai</li> <li>2.5.2. Logikai beállítások.</li> <li>2.6.2. Kurzus hozzáadása</li> <li>2.6.2.1. Kurzuscsoport ban még nem szereplő kurzusok, kurzuscsoport generálás órarefelől.</li> <li>2.6.2. Több kurzusból álló kurzuscsoport kialakítása</li> </ul>                                                                                                    | 16<br>17<br>18<br>19<br>19<br>19<br>19<br>19<br>19<br>21<br>21<br>21<br>21<br>21<br>21<br>21<br>21<br>21<br>22<br>24<br>24<br>25<br>end<br>27<br>31                                                                                                    |
| <ul> <li>2. Órarend szerkesztés</li> <li>2.1. Órarend alapadatainak létrehozása, karbantartása</li> <li>2.2. Órarendi kapcsolatok</li> <li>2.2.1. Mit jelent a szülő illetve leszármazott órarend, hogyan kell beállítani?</li> <li>2.2.2. Mire kell figyelni a szülő-leszármazott órarendi kapcsolatok rögzítésénél?</li> <li>2.3. Órarend törlése, megszűntetése</li> <li>2.4. Tiltott időpont megadása – csak adott órarendhez</li> <li>2.4.1. Tiltott időpont másolás másik órarendre</li> <li>2.5. Órarend beállításai</li> <li>2.5.1. Órarendi nézet beállításai</li> <li>2.5.2. Logikai beállítások</li> <li>2.6.2. Kurzus hozzáadása</li> <li>2.6.2.1. Kurzuscsoportban még nem szereplő kurzusok, kurzuscsoport generálás órarefelől</li> <li>2.6.2. Több kurzusból álló kurzuscsoport kialakítása</li> <li>2.6.3. Kurzusok az órarendhez</li> </ul>                                                                                                    | 16<br>17<br>18<br>19<br>19<br>19<br>19<br>19<br>19<br>21<br>21<br>21<br>21<br>21<br>22<br>24<br>24<br>24<br>24<br>25<br>end<br>25<br>end<br>27<br>31                                                                                                    |
| <ul> <li>2. Órarend szerkesztés</li> <li>2.1. Órarend alapadatainak létrehozása, karbantartása</li> <li>2.2. Órarendi kapcsolatok</li> <li>2.2.1. Mit jelent a szülő illetve leszármazott órarend, hogyan kell beállítani?</li> <li>2.2.2. Mire kell figyelni a szülő-leszármazott órarendi kapcsolatok rögzítésénél?</li> <li>2.3. Órarend törlése, megszűntetése</li> <li>2.4. Tiltott időpont megadása – csak adott órarendhez</li> <li>2.4.1. Tiltott időpont másolás másik órarendre</li> <li>2.5. Órarendi nézet beállításai</li> <li>2.5.2. Logikai beállítások</li> <li>2.6. Órarendi tételek várólistára helyezése</li> <li>2.6.1. Kurzuscsoport hozzáadása</li> <li>2.6.2.1. Kurzuscsoportban még nem szereplő kurzusok, kurzuscsoport generálás órare felől</li> <li>2.6.2.2. Több kurzusból álló kurzuscsoport kialakítása</li> <li>2.6.3.1. Szűrési lehetőségek</li> </ul>                                                                                                    | 16<br>17<br>18<br>19<br>19<br>19<br>19<br>19<br>19<br>21<br>21<br>21<br>21<br>21<br>21<br>21<br>21<br>21<br>22<br>24<br>24<br>25<br>end<br>27<br>31<br>31<br>32                                                                                                    |
| <ul> <li>2. Órarend szerkesztés</li> <li>2.1. Órarend alapadatainak létrehozása, karbantartása</li> <li>2.2. Órarendi kapcsolatok</li> <li>2.2.1. Mit jelent a szülő illetve leszármazott órarend, hogyan kell beállítani?</li> <li>2.2.2. Mire kell figyelni a szülő-leszármazott órarendi kapcsolatok rögzítésénél?</li> <li>2.3. Órarend törlése, megszűntetése</li> <li>2.4. Tiltott időpont megadása – csak adott órarendhez</li> <li>2.4.1. Tiltott időpont másolás másik órarendre</li> <li>2.5. Órarendi nézet beállításai</li> <li>2.5.1. Órarendi nézet beállításai</li> <li>2.5.2. Logikai beállítások</li> <li>2.6. Órarendi tételek várólistára helyezése</li> <li>2.6.1. Kurzuscsoport hozzáadása</li> <li>2.6.2.1. Kurzuscsoportban még nem szereplő kurzusok, kurzuscsoport generálás órare felől</li> <li>2.6.2.2. Több kurzusból álló kurzuscsoport kialakítása</li> <li>2.6.3.1. Szűrési lehetőségek</li> <li>2.6.3.2. Lista összeállítása, egyéb adatok (oktató, órabontás, terem) megadása</li> </ul>                                                                                                    | 16<br>17<br>18<br>19<br>19<br>19<br>19<br>19<br>19<br>21<br>21<br>21<br>21<br>21<br>21<br>21<br>21<br>21<br>21<br>21<br>21<br>21                                                                                                    |
| <ul> <li>2. Órarend szerkesztés</li> <li>2.1. Órarend alapadatainak létrehozása, karbantartása</li> <li>2.2. Órarendi kapcsolatok.</li> <li>2.2.1. Mit jelent a szülő illetve leszármazott órarend, hogyan kell beállítani?</li> <li>2.2.2. Mire kell figyelni a szülő-leszármazott órarendi kapcsolatok rögzítésénél?</li> <li>2.3. Órarend törlése, megszűntetése</li> <li>2.4. Tiltott időpont megadása – csak adott órarendhez</li> <li>2.4.1. Tiltott időpont másolás másik órarendre</li> <li>2.5. Órarend beállításai</li> <li>2.5. Órarendi nézet beállításai</li> <li>2.5. 1. Órarendi nézet beállításai</li> <li>2.5. 2. Logikai beállítások</li> <li>2.6. Órarendi tételek várólistára helyezése</li> <li>2.6.1. Kurzuscsoport hozzáadása</li> <li>2.6.2.1. Kurzuscsoportban még nem szereplő kurzusok, kurzuscsoport generálás órarefelől.</li> <li>2.6.3.2. Löbb kurzusból álló kurzuscsoport kialakítása</li> <li>2.6.3.1. Szűrési lehetőségek</li> <li>2.6.3.2. Lista összeállítása, egyéb adatok (oktató, órabontás, terem) megadása</li> <li>2.7. Várólista kezelése, ütközésvizsgálat.</li> </ul>                                             | 16<br>16<br>17<br>18<br>19<br>19<br>19<br>19<br>19<br>19<br>21<br>21<br>21<br>21<br>21<br>21<br>21<br>22<br>24<br>24<br>24<br>25<br>end<br>27<br>31<br>31<br>32<br>33<br>31<br>22                                                                                                    |
| <ul> <li>2. Órarend szerkesztés</li> <li>2.1. Órarend alapadatainak létrehozása, karbantartása</li> <li>2.2. Órarendi kapcsolatok</li> <li>2.2.1. Mit jelent a szülő illetve leszármazott órarend, hogyan kell beállítani?</li> <li>2.2.2. Mire kell figyelni a szülő-leszármazott órarendi kapcsolatok rögzítésénél?</li> <li>2.3. Órarend törlése, megszűntetése</li> <li>2.4. Tiltott időpont megadása – csak adott órarendhez</li> <li>2.4.1. Tiltott időpont másolás másik órarendre</li> <li>2.5. Órarend beállításai</li> <li>2.5. Órarendi nézet beállításai</li> <li>2.5.1. Órarendi nézet beállításai</li> <li>2.5.2. Logikai beállítások</li> <li>2.6. Órarendi tételek várólistára helyezése</li> <li>2.6.1. Kurzuscsoport hozzáadása</li> <li>2.6.2.1. Kurzuscsoportban még nem szereplő kurzusok, kurzuscsoport generálás órarefelől</li> <li>2.6.3.2. Több kurzusból álló kurzuscsoport kialakítása</li> <li>2.6.3.1. Szűrési lehetőségek</li> <li>2.6.3.2. Lista összeállítása, egyéb adatok (oktató, órabontás, terem) megadása</li> <li>2.7. Várólista kezelése, ütközésvizsgálat.</li> <li>2.8. Tételek felhelyezése az órarendre</li> </ul> | 16         16         17         18         19         19         21         21         21         21         21         21         21         21         21         21         21         21         21         21         21         21         21         21         21         21         21         21         21         21         21         22         24         25         26         27         31         32         33         42         42         42         42         42          42          42 |

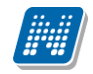

| 2.10. Tételek törlése az órarendről                                                                                                    | 46                                                  |
|----------------------------------------------------------------------------------------------------|-----------------------------------------------------|
| 2.11. Órarendi tételen, jobb egér gombra szerkesztési lehetőségek                                                                                                    | 47                                                  |
| 2.11.1. Csoport infok                                                                                                    | 47                                                  |
| 2.11.2. Termek és oktatók                                                                                                    | 47                                                  |
| 2.11.3. Kurzusok módosítása                                                                                                    | 49                                                  |
| 2.11.4. Vissza a várólistára csak az aktuális tételt                                                                                                    | 50                                                  |
| 2.11.5. Vissza a várólistára az összes hozzákapcsolódó tétellel együtt                                                                                                    | 50                                                  |
| 2.11.6. Csoport törlése az órarendről                                                                                                    | 50                                                  |
| 2.11.7. Kézi átméretezés jóváhagyása                                                                                                    | 50                                                  |
| 2.11.8. Tétel másolása másik órarendbe                                                                                                    | 50                                                  |
| 2.11.9. Órabontás módosítása                                                                                                    | 50                                                  |
| 2.12. Kézi átméretezés                                                                                                    | 50                                                  |
| 2.13. Felületi színezések                                                                                                    | 51                                                  |
| 2.14. Órák fül                                                                                                    |                                                     |
|                                                                                                    |                                                     |
|                                                                                                    |                                                     |
| 3. Órarend nyomtatása, megjelenítése                                                                                                    | 52                                                  |
| <ol> <li>Órarend nyomtatása, megjelenítése</li> <li>Órarend export, import</li> </ol>                                                                                                    | 52                                                  |
| <ul> <li>3. Órarend nyomtatása, megjelenítése</li> <li>4. Órarend export, import</li></ul>                                                                                                    | <b>52</b><br><b>53</b><br>53                        |
| <ul> <li>3. Órarend nyomtatása, megjelenítése</li></ul>                                                                                                    | <b>52</b><br><b>53</b><br>53<br>54                  |
| <ul> <li>3. Órarend nyomtatása, megjelenítése</li> <li>4. Órarend export, import</li></ul>                                                                                                    | <b>52</b><br><b>53</b><br>53<br>54                  |
| <ul> <li>3. Órarend nyomtatása, megjelenítése</li> <li>4. Órarend export, import</li></ul>                                                                                                    | <b>52</b><br><b>53</b><br>53<br>54<br><b>55</b>     |
| <ul> <li>3. Órarend nyomtatása, megjelenítése</li> <li>4. Órarend export, import</li></ul>                                                                                                    | <b>52</b><br><b>53</b><br>53<br>54<br><b>55</b>     |
| <ul> <li>3. Órarend nyomtatása, megjelenítése</li> <li>4. Órarend export, import</li></ul>                                                                                                    | <b>52</b><br><b>53</b><br>                          |
| <ul> <li>3. Órarend nyomtatása, megjelenítése</li> <li>4. Órarend export, import.</li> <li>4.1. Órarend export</li> <li>4.2. Órarend import</li> <li>5. Órarendi teremgazdálkodás, teremigénylés</li> <li>5.1. Teremigénylés</li> <li>5.2. 1 – csak igényléssel történik a foglalás</li> <li>5.3. Órarendi teremigény elfogadása, elutasítása</li> </ul>                                                                            | <b>52</b><br>53<br>53<br>54<br>54<br>55<br>55<br>55 |
| <ul> <li>3. Órarend nyomtatása, megjelenítése</li> <li>4. Órarend export, import.</li> <li>4.1. Órarend export</li> <li>4.2. Órarend import</li> <li>5. Órarendi teremgazdálkodás, teremigénylés</li> <li>5.1. Teremigénylés</li> <li>5.2. 1 – csak igényléssel történik a foglalás</li> <li>5.3. Órarendi teremigény elfogadása, elutasítása</li> <li>5.3.1. Az elfogadás menete</li> </ul>                                        | 52<br>                                              |
| <ul> <li>3. Órarend nyomtatása, megjelenítése</li> <li>4. Órarend export, import.</li> <li>4.1. Órarend export</li> <li>4.2. Órarend import</li> <li>5. Órarendi teremgazdálkodás, teremigénylés</li> <li>5.1. Teremigénylés</li> <li>5.2. 1 – csak igényléssel történik a foglalás</li> <li>5.3. Órarendi teremigény elfogadása, elutasítása</li> <li>5.3.1. Az elfogadás menete</li> <li>5.3.2. Teremigény elutasítása</li> </ul> | <b>52</b><br><b>53</b><br>                          |

## 1. Órarendszerkesztés előkészítése

Az órarend készítés előfeltétele a megfelelő előkészítés. Az előkészítés része például az órastandardok (csengetési rendek) elkészítése és karbantartása, az órabontások felvitele, a preferenciák, tiltott időpontok, naptár bejegyzések, ünnepnapok, helyettesítő napok beállítása, és a félévek kurzusok meghirdetése.

## 1.1. Rendszerparaméterek

- HETIBONTASFIGYELESEAZORARENDBEN I ha a kurzus heti több alkalommal szerepel az órarendben (pl: 2x2), akkor csak az aktuális tétel időpontjaihoz lehet oktatót és termet hozzárendelni, N érték esetén a hét összes órájával lehet dolgozni (Karosítható)
- KURZUSTFELVETTHALLGATOKSZAMAAZORARENDEN- Ezzel a paraméterrel lehet szabályozni, hogy a kurzust felvett hallgatók száma megjelenjen-e az órarenden. Arra vigyázzunk, hogy ez mindig egy számolt érték, ezért lassíthatja az órarendkészítés folyamatát. (Nem karosítható)
- TARGYATFELVETTHALLGATOKSZAMAAZORARENDEN Ezzel a paraméterrel lehet szabályozni, hogy a tárgyat felvett hallgatók száma megjelenjen-e az órarenden. Arra vigyázzunk, hogy ez mindig egy számolt érték, ezért lassíthatja az órarendkészítés folyamatát. (Nem karosítható)

## 1.2. Órastandard (csengetési rend)

## 1.2.1. Mi az órastandard (csengetési rend)?

A csengetési rend határozza meg az órarendi órák hosszát, az órák kezdő- és vég időpontját. Az órarendre e szerint lehet feltenni az egyes kurzuscsoportokat.

## 1.2.2. Csengetési rend felvitele, karbantartása

Az "Órastandardok (92600)" felületen lehet a különböző csengetési rendeket meghatározni. Egy intézmény tetszőleges számú, eltérő csengetési rendeket állíthat össze. Így eltérő csengetési rendet definiálhat telephelyenként, karonként, tagozatonként, vagy akár képzésenként.

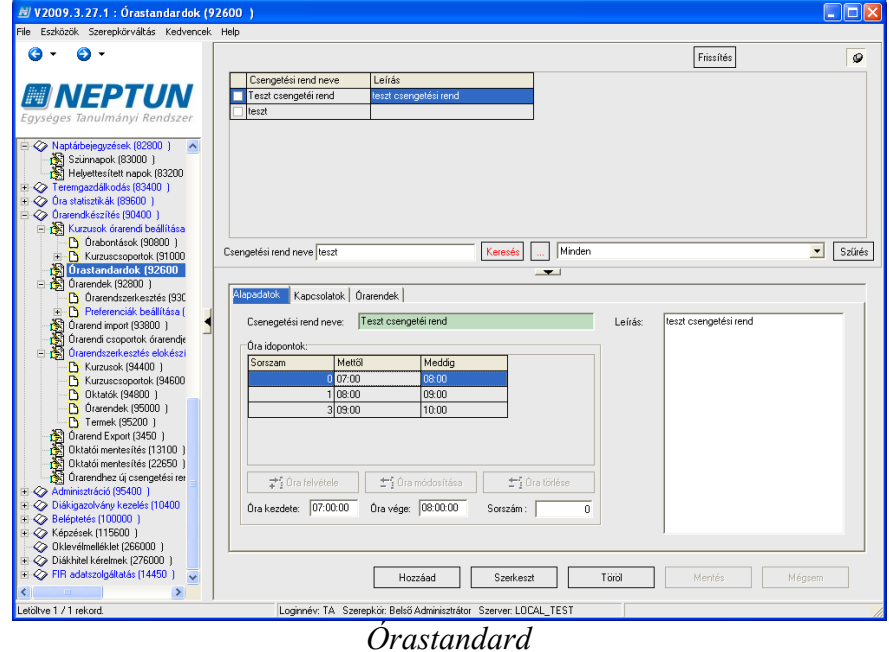

Minden órastandardnál kötelező mező a "*Csengetési rend neve"*. Az "*Alapadatok"* fülön, az Óra időpontok panelban megadjuk az "*Óra elejét"*, az "*Óra végét"*, és az "**Óra felvétele"** "**Óra módosítása"**, "**Óra törlése"** gombokkal építkezve adjuk meg sorban a csengetési rendünk óráinak kezdő és végidőpontjait.

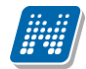

Szüneteket úgy definiálhatunk, hogy az előző óra vége időpont és a következő óra eleje között meghagyjuk a megfelelő időszakot (Például az első óra vég időpontja 8.45, míg a 2. óra kezdő időpontja 9.00).

Az óra kezdete és vége mellett minden sorhoz tartozik egy sorszám. A program automatikusan 1-ről kezdi a számozást, ezért ha 0. órát kívánunk definiálni, a Sorszám mezőben első időpont megadásakor az 1-et át kell írnunk 0-ra.

A "*Kapcsolatok*" fülön megadhatunk telephelyet vagy telephelyeket, szervezeti egységet vagy szervezeti egységeket, képzést, vagy képzéseket, amelyekre később az órastandard kiválasztásánál szűrni tudunk. Jelenleg ezekre a kapcsolatokra nem épít logikát a rendszer.

Az "Órarendek" fülön megtekinthetjük, hogy az adott csengetési rend melyik órarendekhez tartozik.

A csengetési rend határait csak akkor lehet átlépni, vagy szüneteibe óra kezdőidőpontját megadni, ha engedélyezzük a kurzusok átméretezését. E funkció segítségével a kezdő és vég időpont között egy-egy kurzus átlépheti a csengetési rendben meghatározott kezdő és/vagy vég időpontot, és a program megengedi a szünetekben is az órák kezdetét. (ld. később, az órarendszerkesztésnél)

Fontos megjegyezni, hogy egy-egy órastandard módosítására csak addig nyújt lehetőséget a program, ameddig nem kapcsolódik egyetlen órarendhez sem.

### 1.3. Naptár bejegyzések (Szünnapok, Helyettesítő napok)

A "*Naptár bejegyzések (82800")* menüpont alatt megadhatunk Szünnapokat (83000) illetve Helyettesítő napokat (83200). Az ezeken a felületeken rögzített szünnapokat és helyettesítő napokat a program két helyen veszi figyelembe. A rögzített információt az órarenden kívül a vizsgajelentkezési határidőnél megadható zárás is felhasználja, vagyis ha munkanapot jelölünk meg a jelentkezési határidőként megadott metafüggvényben, akkor számításkor a program figyelembe veszi a szünnapokat és helyettesítő napokat.

A szünnapokat célszerű még az órarend szerkesztés megkezdése előtt rögzíteni a rendszerbe. Ha egy már meglévő órarend kezdő és vég időpontja közé esik a szünnap, akkor a megjelölt napon már az órarenden lévő tételek nem törlődnek az órarendről, helyettesítő nap esetén pedig nem kerülnek áthelyezésre.

A szünnapok és helyettesítő napok megadásakor szűkítő feltételként megadhatunk szervezeti egységeket, telephelyeket, képzéseket. Ha nem adunk meg szervezetet, akkor a szünnapok és helyettesítő napok minden olyan órarendre vonatkoznak, amelyek az értétek megadása után lettek létrehozva, és a szünnapok és helyettesítő napok az órarend kezdő és végidőpontja közé esnek. Arra kell vigyázni, hogy a beállított feltételek (szervezet, telephely, képzés) nem szűkítik egymást, hanem összeadódnak, tehát mindig azt a halmazt kell megadni, amire igényünk szerint szűkíteni akarjuk. Tehát ha csak bizonyos képzésekre vonatkozik a feltétel, akkor csak a képzést vagy képzéseket rendeljük hozzá, mert ha a szervezetet is megadjuk, akkor minden képzésre vonatkozni fog a szervezeten belül. Ugyan ez a helyzet a telephelynél is.

Szünnapok megadásakor egyetlen kötelező adat a dátum, helyettesítő nap megadásakor pedig a helyettesített és a helyettesítő nap megadása (pl. rendeletben meghatározott péntek, amelyet következő szombaton kell ledolgozni). Ha csak szünnapot adunk meg, akkor, ha az órarendben figyelembe vesszük, a szerkesztő felületen pirossal jelenik meg az adott nap, és ha a kurzushoz megadott órabontás szerint arra a napra esne óra, akkor az a napot a program kihagyja. Amennyiben helyettesítő napot rögzítünk, akkor, ha az órarendben figyelembe vesszük, a szerkesztő felületen pirossal jelenik meg a helyettesített nap, és ha a kurzushoz tartozó órabontás szerint a helyettesítendő napra esne az óra, akkor a program automatikusan átteszi az adott alkalmat a korábban megadott helyettesítő napra. Amennyiben az adott kurzuscsoporthoz tartozik helyettesített nap, a program az órarenden HN jelöléssel megmutatja, melyik napról melyik helyettesítő napra kerül át az adott tétel.

| ₩ V2009.3.27.1 : Szünnapok (8300                             | 0)    |                    |                        |                      |                |                  |            |             |        |
|--------------------------------------------------------------|-------|--------------------|------------------------|----------------------|----------------|------------------|------------|-------------|--------|
| File Eszközök Szerepkörváltás Kedvencek                      | Help  |                    |                        |                      |                |                  |            |             |        |
| G - O -                                                      |       |                    |                        |                      |                |                  | Frissítés  |             | -ja    |
|                                                              |       | Helvettesített nan | Helvettesítő dá        | tum                  | Nantár tínusa  | ∆leí             | ás.        |             |        |
| M NEDTI IN                                                   |       | 2009 12 24         |                        |                      |                |                  |            |             |        |
|                                                              |       |                    |                        |                      |                |                  |            |             |        |
| Egyseges lanulmanyl kendszer                                 |       |                    |                        |                      |                |                  |            |             |        |
| 🗉 🕢 Saját adatok (200 ) 🛛 🔻                                  |       |                    |                        |                      |                |                  |            |             |        |
| 🗄 🛷 Kollégiumok (1800 )                                      |       |                    |                        |                      |                |                  |            |             |        |
| 🕀 🐼 Hallgatók (5400.)                                        |       |                    |                        |                      |                |                  |            |             |        |
| E ≪ Alkalmazotti adatok (14800 )                             |       |                    |                        |                      |                |                  |            |             |        |
| Telepheluek (55800.)                                         |       |                    |                        |                      |                |                  |            |             |        |
|                                                              |       |                    |                        |                      |                |                  |            |             |        |
| - 🐼 Jegyzetek (78400 )                                       |       |                    |                        |                      |                | - 1              |            |             |        |
| 🖻 🛷 Pénzügyek (78600 )                                       | Napta | artipusa           |                        | Kere                 | sés Mir        | iden             |            |             | Szürés |
| □··◇ Naptárbejegyzések (82800 )                              |       |                    |                        |                      |                |                  |            |             |        |
| Helvettesített nanok (83000 )                                |       |                    |                        |                      |                |                  |            |             |        |
| Teremgazdálkodás (83400 )                                    | Sz    | ünet dátuma: 2009  | .12.24 15              | Szervezeti (         | egységek:      | Szervezet típusa | Kód        | Leírás      | F      |
| 吏 🛷 Óra statisztikák (89600.) 👘 📒 🖣                          |       | (rán)              |                        | ⇒5 Equisé            | n hozzáadása   |                  |            |             |        |
| 🖻 🐼 Órarendkészítés (90400 )                                 |       | iras.              |                        | + : - 30 ***         | grioceaaaaa    |                  |            |             |        |
| Terrendi beállítása                                          |       |                    |                        | ±€Eav                |                |                  |            | _           |        |
| Orastandardok (92600 )                                       |       |                    |                        |                      |                | •                |            |             | Þ      |
| Órarendszerkesztés (930                                      |       |                    |                        | Telephelyel          | <:             | Telephely neve   |            |             |        |
| 📃 🛅 Preferenciák beállítása (                                |       |                    |                        | ⇒: Teleph            | elv hozzáadása |                  |            |             |        |
| - 💦 Orarend import (93800 )                                  |       |                    |                        | <b>*</b> * * * * * * |                |                  |            |             |        |
| Urarendi csoportok orarendje     Úrarendszerkesztés elokészi |       |                    |                        | ± Tele               | phely elvétele |                  |            |             |        |
| 🖌 🚰 Kurzusok (94400 )                                        |       |                    |                        |                      |                |                  | 1          |             |        |
| Kurzuscsoportok (94600                                       |       |                    |                        | Képzések:            |                | Modul tipusa     | Modul neve | Modul neve1 |        |
| 🕒 🖸 Oktatók (94800 )                                         |       |                    |                        | ⇒ Képzé              | és hozzáadása  |                  |            |             |        |
| Urarendek (95000 )                                           |       |                    |                        |                      |                |                  |            |             |        |
| Orarend Export (3450 )                                       |       |                    |                        | 🛨 Kép                | zés elvétele   |                  |            | 7           |        |
| Oktatói mentesítés (13100)                                   |       |                    |                        |                      |                |                  |            | _           |        |
| Oktatói mentesítés (22650)                                   |       |                    |                        |                      |                |                  |            |             |        |
| 🔄 🎇 Orarendhez új csengetési rer 🧹                           |       | Hozzáa             | d Sz                   | erkeszt              | Torol          |                  | Mentés     | Mégsei      | m      |
|                                                              |       |                    |                        |                      |                |                  |            |             |        |
| Letöltve 0 rekord.                                           |       | Loginnév: TA S     | zerepkör: Belső Admini | sztrátor Szerve      | r: LOCAL_TEST  |                  |            |             | 11.    |
| C-ännen an der e                                             |       |                    |                        |                      |                |                  |            |             |        |

Szünnap megadása

| #/ V2009.3.27.1 : Helyettesített napok (83200 )                                    |          |                           |             |                     |                        |                 |                 |            |            |        |
|------------------------------------------------------------------------------------|----------|---------------------------|-------------|---------------------|------------------------|-----------------|-----------------|------------|------------|--------|
| File Eszközök Szerepkörváltás Kedvencek                                            | Help     |                           |             |                     |                        |                 |                 |            |            |        |
| G • • • •                                                                          |          |                           |             | 111 n og 10         |                        | ht 16.16        |                 | Frissi     | ítés       | -jaj   |
| Egységes Tanulmányi Rendszer                                                       |          | 2009.12.24.               | P           | 2009.12.18.         | JM                     | Naptar tipusa   |                 | _eiras     |            |        |
|                                                                                    |          |                           |             |                     |                        |                 |                 |            |            |        |
| E Pénzijovek (78600 )                                                              | Napta    | ár típusa                 |             |                     | Kere                   | sés Mi          | nden            |            |            | Szűrés |
| □ ◇ Naptárbejegyzések (82800 )                                                     | <u> </u> |                           |             |                     |                        | _               |                 |            |            |        |
| - 📸 Szünnapok (83000 )                                                             |          |                           |             |                     |                        |                 |                 |            |            |        |
| Helyettes ített napok (8)<br>Teremgazdálkodás (83400)<br>Ora statisztikák (89600)  | Н        | elyettesített nap:        | 2009.12.24  | 3                   | Szervezeti<br>⊋1 Equsé | egységek:       | Szervezet típu: | sa Kód     | Leírás     | Rö     |
| Crarendkészítés (90400)     Kurzusok őrarendi beállítása     Órastandardok (92600) | Le       | elpenes no nap.<br>eírás: | 12003.12.10 |                     | ±j Egy                 | uség elvétele   | •               |            |            | F      |
| Orarendek (92800 )                                                                 |          |                           |             |                     | Telephelyel            | k:              | Telephely neve  | )          |            |        |
| Preferenciák beállítása (     Ď Úrarend import (93800 )                            |          |                           |             |                     | <b>⊋</b> i Teleph      | nely hozzáadása |                 |            |            |        |
| Orarendszerkesztés elokészi                                                        |          |                           |             |                     | t Tele                 | phely elvétele  |                 |            |            |        |
| Kurzusok (94400)                                                                   |          |                           |             |                     | Képzések:              |                 | Modul típusa    | Modul neve | Modul neve | 1 Mo   |
| Oktatók (94800)     Oktatók (95000)     Orarendek (95000)     Termek (95200)       |          |                           |             |                     | <b>≓</b> Képze         | és hozzáadása   |                 |            |            |        |
| Orarend Export (3450)                                                              |          |                           |             |                     | t Kép                  | ozés elvétele   | 4               |            |            |        |
| 🖓 Oktatói mentesítés (13100 )                                                      |          |                           |             |                     |                        |                 |                 |            |            |        |
| Oktatói mentesítés (22650)                                                         |          |                           |             |                     |                        |                 |                 |            |            |        |
| 😭 Urarendhez új csengetési rer 🚽                                                   |          |                           |             | Hozzáad             | Sz                     | erkeszt         | Torol           | Menté      | is Mé      | gsem   |
|                                                                                    | ]        |                           |             |                     |                        |                 |                 |            |            |        |
| Letöltve 0 rekord.                                                                 |          | Loginnév                  | TA Szerepi  | kör: Belső Adminis: | ztrátor Szerve         | er: LOCAL_TEST  | r i             |            |            | 1.     |

Helyettesítő nap megadása

#### 1.4. Oktatói mentesítés megadása

Az intézmény döntése alapján lehetőség van adott oktatóhoz tartozó mentesítés megadására. A funkcionalitás három lépésből áll.

#### 1.4.1. Mentesítési igény rögzítése

Először a tanszék rögzíti az oktatói mentesítés igényét az "Alkalmazotti adatok"/"Oktatói mentesítés "(22550) felületen. A "Szerkeszt" gomb megnyomása után tudjuk felvinni vagy módosítani

igényünket. Először mindenképpen adjuk meg a félévet, amely félévre vonatkozik majd a mentesítés. Az Időpont hozzáadás gomb megnyomására feljön egy naptár felület. Itt lehetőségünk van különböző módon megadni az oktatói mentesítések időpontjait.

#### 1.4.1.1. Mentesítés időszakra

Ebben az esetben egy adott időszakra, teljes napokra tudunk megadni mentesítési igényt. A "*Mentesítés időszakra*" rádiógomb beállítása után adjuk meg az Időszak kezdetét és végét, majd nyomjuk meg az "**OK**" gombot. Ekkor a program egy sorban legenerálja a teljes időszakra a mentesítési igényt.

|    |                                  |                               |                                          |                                        | ×                               |
|----|----------------------------------|-------------------------------|------------------------------------------|----------------------------------------|---------------------------------|
| •  | február 2009                     | március 2009                  | április 2009                             | május 2009 ▶                           | Mentesítés időszakra            |
| 26 | 5 27 28 29 30 31 <b>1</b>        | <u> </u>                      | 12345                                    | 123                                    | C Mentesítés intervallumra      |
| 2  | 3 4 5 6 7 8<br>10 11 12 13 14 15 | 2345678<br>9101112131415      | 6 7 8 9 10 11 12<br>13 14 15 16 17 18 19 | 4 5 6 7 8 9 10<br>11 12 13 14 15 16 17 | ldőszak kezdete : dőszak vége : |
| 16 | 17 18 19 20 21 22                | 16 17 18 19 20 21 22          | 20 21 22 23 24 25 26                     | 18 19 20 21 22 23 24                   | 2009.02.02 15 2009.02.23 15     |
|    | 24 25 26 27 28                   | 23 24 25 26 27 28 29<br>30 31 | 27 28 29 30                              | 25 26 27 28 29 30 31                   | Intervallum :                   |
|    | június 2009                      | július 2009                   | augusztus 2009                           | szeptember 2009                        | 2009.02.23. 💌 2009.02.23. 💌     |
| 브  | KSCPSV                           | <u>HKSCPSV</u>                | <u>HKSCPSV</u>                           | <u>HKSCPSV</u>                         | 10 20 11                        |
| 1  | 234567                           | 12345                         | 1 2                                      | 123456                                 | Időpont : [16:29:11] [18:29:11  |
| 8  | 9 10 11 12 13 14                 | 6789101112                    | 3456789                                  | 7 8 9 10 11 12 13                      |                                 |
| 15 | 5 16 17 18 19 20 21              | 13 14 15 16 17 18 19          | 10 11 12 13 14 15 16                     | 14 15 16 17 18 19 20                   | V Hérfő                         |
| 22 | 2 23 24 25 26 27 28              | 20 21 22 23 24 25 26          | 17 18 19 20 21 22 23                     | 21 22 23 24 25 26 27                   | 🗹 Kedd 🧰 Minden hét             |
| 29 | 3 30                             | 27 28 29 30 31                | 24 25 26 27 28 29 30<br>31               | 28 29 30                               | ✓ Szerda ✓ Csütörtök            |
|    | október 2009                     | november 2009                 | december 2009                            | ianuár 2010                            | 🗹 Péntek 🧖 Páratlan hetek       |
| Н  | KSCPSV                           | HKSCPSV                       | HKSCPSV                                  | HKSCPSV                                | Vasárnap General Kerkelese      |
|    | 1234                             | 1                             | 123456                                   | 123                                    | Minden pap                      |
| 5  | 67891011                         | 2345678                       | 7 8 9 10 11 12 13                        | 45678910                               | I mildorridp                    |
| 12 | 2 13 14 15 16 17 18              | 9 10 11 12 13 14 15           | 14 15 16 17 18 19 20                     | 11 12 13 14 15 16 17                   | Medieduzés :                    |
| 19 | 3 20 21 22 23 24 25              | 16 17 18 19 20 21 22          | 21 22 23 24 25 26 27                     | 18 19 20 21 22 23 24                   | meglegyzes.                     |
| 26 | 5 27 28 29 30 31                 | 23 24 25 26 27 28 29          | 28 29 30 31                              | 25 26 27 28 29 30 31                   |                                 |
|    |                                  | 30                            |                                          | 1234567                                |                                 |
|    |                                  | ОК                            | 🗙 Kilépés                                | ]                                      |                                 |

Mentesítés időszakra

#### 1.4.1.2. Mentesítés intervallumra

Ebben az esetben bizonyos napokra, vagy meghatározott időintervallumon belül bizonyos napokon, megadott időpontokra tudjuk rögzíteni a mentesítési igényt. Állítsuk be a rádiógombot a *"Mentesítés intervallumra"* értékre. Ha csak egymástól független napokon, de azonos időben van elfoglaltsága az oktatónak, akkor adjuk meg az időpontot tó-ig, majd a Ctrl és egér gombok segítségével jelöljük meg a naptárban a kívánt napokat. Ha az intervallumon belül, azonos napokon van elfoglaltsága az oktatónak (pl. a félév minden keddjén azonos időpontban van elfoglaltság), akkor az időpont rögzítése után adjuk meg az intervallum kezdetét és végét, majd pipáljuk be a megadni kívánt napot, végül jelöljük meg, hogy páros, páratlan, vagy minden hétre vonatkozik a mentesítési igényt. Ha ezen egy-egy napon módosítani kívánunk, a törléshez és plusz napok kijelöléshez is használhatjuk a Ctrl + egér gombokat. Végül "**OK"** gomb. A program ilyenkor minden alkalomra külön sort generál. Egy oktatóhoz több mentesítési igény felvihető, a két lehetőség kombinálható (egymás után rögzíthető). A folyamat végén "**Mentés"** gomb. Később az adott oktató mentesítése ismét szerkeszthető, újabb igényeket rögzíthetünk, illetve az Időpont törlése gombbal elvehetünk. Mentéskor a rögzítés időpontja automatikusan töltődik, a létrehozó mezőbe pedig bekerül az oktató neve. A teljes mentesítési igény törlésére a "**Visszavon"** gombbal van lehetőségünk.

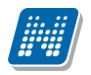

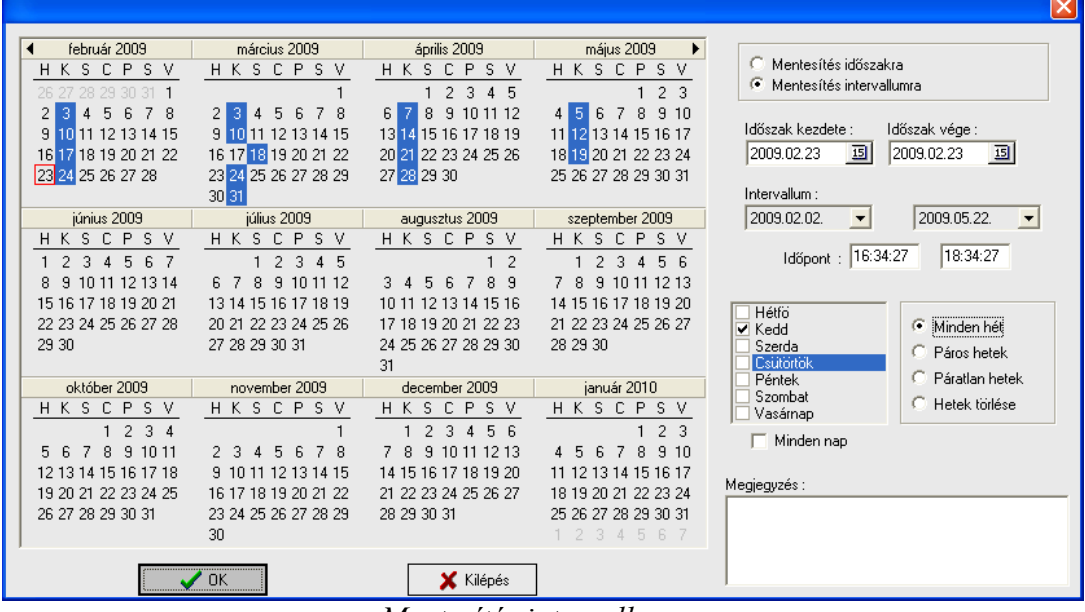

Mentesítés intervallumra

| 🔊 V2009.3.27.1 : Oktatói mentesíte                                                                                                    | iés (22550 ) >> Teszt Oktató (CP7170)                                                                                                    |                |  |  |  |  |  |
|----------------------------------------------------------------------------------------------------|----------------------------------------------------------------------------------------------------|----------------|--|--|--|--|--|
| File Eszközök Szerepkörváltás Kedvencek Help                                                                                                    |                                                                                                    |                |  |  |  |  |  |
| <b>⊙ ⊤ ⊙ ⊤</b>                                                                                                    | Előző >> Teszt Oktató (CP7170) Frissítés Következő                                                                                                    | щ-             |  |  |  |  |  |
| Egységes Tanulmányi Rendszer                                                                                                    | MTA tagság Nyugdíjas Közalkalmazott Máshol alkalmazott Tudományos foko Tudományos foko Tudományos foko                                                                                                    | os foko Tu     |  |  |  |  |  |
| <ul> <li>Saját adatok (200 )</li> <li>Kollégiumok (1800 )</li> <li>Kollégiumok (1800 )</li> <li>Kalagatók (5400 )</li> <li>Alagatók (5400 )</li> <li>Alatmódosítási kérelmek ind<br/>Saját egyéncsoportok (1550)</li> <li>Saját ágyak (15500 )</li> <li>Saját ágyak (15500 )</li> </ul> | Vezetéknév     Keresés     Minden                                                                                                    | ►<br>Szűrés    |  |  |  |  |  |
| D Oktatott Kázssok (2100)     Oktatott Kázssok (2100)     Oktatott Kázssok (2100)     Oktató forsendje (2500)     Oktató ipreferenciák (2700)     Oktató vizsgál (8750)     Oktató vizsgál (8750)     Oktató vizsgál (8750)                                                             | Státusz : Feldolgozás elett >><br>Félév : 2008/09/2  Időpontok :                                                                                                    |                |  |  |  |  |  |
| <ul> <li>Leltári eszközök (13850)</li> <li>FIR Feladás (15350)</li> <li>Oktatói mentesítés (225)</li> <li>Nyilatkozatok (20700)</li> <li>Alkalmazotti jogviszonyok (2)</li> <li>Felidolgozandó kérvények (2)</li> <li>Felidolgozandó kérvények (2)</li> </ul>                           | ElsoNap         UtolsoNap         Idoszak         Megjegyzes         Felev_DNAME           2009.12.16         2009.12.16         11.49 · 13.49         Időpont hozzá           2009.11.20         2009.11.20         11.49 · 13.49         Időpont tör           2009.11.20         2009.11.20         11.49 · 13.49         Időpont tör           2009.11.10.         2009.11.20         11.49 · 13.49         Időpont tör           2009.11.10.         2009.11.20         11.49 · 13.49         Időpont tör           2009.11.10.         2009.11.10.         11.49 · 13.49         Időpont tör | áadása<br>lése |  |  |  |  |  |
|                                                                                                    | Megiegyzés :       Létrehozó :       Teszt Oktató       Elfogadó :       Elfogadó :       Elfogadó :                                                                                                    | : :<br>: :     |  |  |  |  |  |
| Letöltve 1 / 1 rekord.                                                                                                    | Loginnév: TA Szerepkör: Belső Adminisztrátor Szerver: LOCAL_TEST                                                                                                    |                |  |  |  |  |  |

Mentesítési igény

Mentés után a felrögzített mentesítési igény Feldolgozás alatti státuszt kap.

#### 1.4.2. Mentesítés elfogadása

A mentesítési igények elfogadására megfelelő szerepkörrel az órarend szerkesztés alatt, az "*Oktatói mentesítés"* (22650) felületen van lehetőségünk. A képernyő középső részén találunk egy státusz szűrést, melyet elmenthetünk alapértelmezett beállításaink közé. A tanszékek által rögzített, el nem bírált igények státuszát Feldolgozás alatti státusszal találjuk meg. Az igény elbírálására az "**Elfogad"** vagy "**Visszavon"** gombbal van lehetőségünk. Az "**Elfogad"** gomb megnyomása után veszi figyelembe az órarendszerkesztő a mentesítéseket. Az egyes oktatóhoz tartozó mentesítési igényeket alkalmanként vagy időszakonként, tehát soronként el kell fogadni, azonban lehetőséget ad a program több sor együttes kijelölésére is.

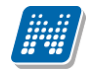

A teljes igény akkor vált Feldolgozás alattiról Elbírálva állapotúra, ha minden soráról rendelkeztünk. Ekkor töltődik ki az Elfogadás időpontja is.

| 😹 V2009.3.27.1 : Oktatói mentesítés                                                                                  | (22650)                       |                    |                        |                     |                        |                                      |
|----------------------------------------------------------------------------------------------------|-------------------------------|--------------------|------------------------|---------------------|------------------------|--------------------------------------|
| File Eszközök Szerepkörváltás Kedvencek H                                                                            | Help                          |                    |                        |                     |                        |                                      |
| G • • • •                                                                                                    | Előző                         | u                  | Kingli da angli a      | ki éskel alkabaanak |                        | Frissítés Következő                  |
| Egységes Tanulmányi Rendszer                                                                                         |                               |                    |                        |                     | Tuuomanyos toko Tuu    | Juliariyus loku Tuduinariyus loku Tu |
|                                                                                                    |                               |                    |                        |                     |                        |                                      |
|                                                                                                    | <b>∢</b><br>Vezetéknév        |                    | Keres                  | és Minden           |                        | Szűrés                               |
| Curzusck oracendi bealittasa     Surgestandardok (92600)     Oracendek (92800)     Oracendek (92800)                 | Státusz : Elbírály            | a                  | • •                    |                     |                        |                                      |
| Preferenciák beálítása (     Orarend import (93800)     Orarendi szotportok órarendie                                | Félév : 2008/0<br>Időpontok : | 9/2 🗾              |                        |                     |                        |                                      |
| - Kurzusok (94400 )                                                                                                  | ElsoNap                       | UtolsoNap          | Idoszak                | Megjegyzes          | Felev_DNAME            | Időpont hozzáadása                   |
| Kurzuscsoportok (94600                                                                                               | 2009.11.06.                   | 2009.11.06.        | 11:49 - 13:49          |                     | 2008/09/2              |                                      |
|                                                                                                    | 2009.11.07.                   | 2009.11.07.        | 11:49 - 13:49          |                     | 2008/09/2              | I döpont törlése                     |
| 🕒 Örarendek (95000 )                                                                                                 | 2009.11.10.                   | 2009.11.10.        | 11:49 - 13:49          |                     | 2008/09/2              |                                      |
| Termek (95200 )                                                                                                    | 2009.11.18.                   | 2009.11.18.        | 11:49 - 13:49          |                     | 2008/09/2              |                                      |
| Urarend Export (3450 )                                                                                               | 2009.11.20.                   | 2009.11.20.        | 11:49 - 13:49          |                     | 2008/09/2              | <b>T</b>                             |
| Oktatór mentésítés (13100)     Oktatór mentesítés (226     Oktatór mentesítés (226     Oktatór sztésítésítés (25600) | Megjegyzés :                  | -1                 |                        |                     |                        |                                      |
| 🐨 🐼 Diákigazolvány kezelés (10400                                                                                    |                               |                    |                        |                     |                        |                                      |
| E 🐼 Beléptetés (100000 )                                                                                             | Létrehozó : Teszt Ok          | tató               |                        |                     | Létrehozás időpontja : | 2009.03.27 11:52:32                  |
| 🗉 🐼 Képzések (115600 )                                                                                               |                               |                    |                        |                     | EK KING                |                                      |
| - 🐼 Oklevélmelléklet (266000 )                                                                                       | Ellogado :                    |                    |                        |                     | cillogadas idopontja : | 2009.03.27 15 11:59:27               |
| 🗄 🐼 Diákhitel kérelmek (276000)                                                                                      | ,<br>                         |                    |                        |                     |                        |                                      |
| 🖭 🎸 FIR adatszolgáltatás (14450 ) 🛛 🚽                                                                                | Elfogad                       | /isszavon          |                        |                     |                        |                                      |
|                                                                                                    |                               |                    |                        |                     |                        |                                      |
| Letöltve 1 / 1 rekord.                                                                                               | Loginnév: TA                  | Szerepkör: Belső / | Adminisztrátor Szerver | LOCAL_TEST          |                        |                                      |

Elbírált mentesítési igény

#### 1.4.3. Mentesítések kezelése az órarendben

Az elfogadott mentesítéseket az órarendkészítés során (megfelelő beállítások esetén) a program úgy veszi figyelembe, hogy amennyiben az adott kurzust olyan időpontra helyezzük fel, amely időpontban az oktatónak elfogadott mentesítése van a rendszerben, akkor arra az időpontra törlődik az oktató a kurzusról. Azt, hogy az adott alkalomhoz nem tartozik oktató, a program az órarend készítő számára kék színnel jelzi.

| 🗷 V2009.3.27.1 : Órarendszerkesztés (93000 )                                                                                                    |                                                                                                    |  |  |  |  |  |  |
|----------------------------------------------------------------------------------------------------|----------------------------------------------------------------------------------------------------|--|--|--|--|--|--|
| File Eszközök Szerepkörváltás Kedvencek                                                                                                    | Help                                                                                                    |  |  |  |  |  |  |
| G • O •<br><b>NEPTUN</b><br>Egységes Tanulmányi Rendszer                                                                                                    | 1. 2008.09.08 2008.09.14.     ▼ >     Frissitiés     Gravend: test beálltásokhoz - test beálltásokhoz     Nyomtatás       Naptári hét : 37     Időszak : 2008.09.08 2008.12.20.     Nyomtatás       Óravendszerkeszto     Beálltások     Órák                                                                                                    |  |  |  |  |  |  |
| Seját adatok (200)     Kolégumok (1800)     Halgadk (5400)     Aldvarzotti adatok (1400)     Adkanazotti adatok (1400)     Adatok (1400)     Adatok (1400)     Adatok (1400)     Adatok (1400)     Jegyzetek (7800)     Agtátbeigyzések (8200)     Périzgyek (7800)     Oraendészítés (19400)     Oraendészítés (19400)     Atatok (14200)     Adatok (14200)     Adatok (1420)     Adatok (1420)     Adatok (1420) | Idők beállítása         Skála:         Iversefund         Kielzés         Iversefund         Kézi álméretezés engedélyezése         Bekapcsol         Oktatók meglelenítés kezdőládápontja:         Zeszetatozó párok meglelenítése         Bekapcsol         Oktatók az órákhoz         Císak a szabad termeket teszi az új időpontra         Kkiépéskor automatikus mentés         Beállítások mentése |  |  |  |  |  |  |
| Loginnév: TA Szerepkör: Belső Adminisztrátor Szerver: LOCAL_TEST                                                                                                    |                                                                                                    |  |  |  |  |  |  |

Beállítások oktatói mentesítés figyelembevételéhez

Verzió: 2.1.

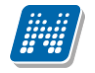

#### 1.5. Termek karbantartása

Fontos, hogy a termeket az órarendi hozzárendeléshez karban tartsuk. Erre a "*Teremgazdálkodás*"(83400)/"*Termek*"(84600) menüponton van lehetőségünk. A különböző szűrések szempontjából érdemes a teremhez tartozó kar (nagyobb intézmények esetén feltétlenül!), telephely, és teremeszköz adatokat megadni, illetve javasoljuk feltölteni a terem férőhely (teremméret) adatait. A termek kezeléséhez bővebb leírás a Teremgazdálkodás dokumentációban található.

### 1.6. Kurzusok meghirdetése

Az órarendek elkészítésének előfeltétele a kurzusok meghirdetése. A kurzusok felől a tanszék különböző információkat vihet fel az órarend szerkesztő számára a *"Kurzusok"* menüponton *"Kurzusok órarendi információja"* fülön. Itt igényelhet teremeszközt, terem férőhelyet, megadhat órabontás igényt, teremtípus igényt.

Fontos, hogy kurzus meghirdetésnél rögzítsük a kurzus oktatót! Ha órarendkészítéskor már a kurzushoz tartozik az oktató, akkor megfelelő beállítás esetén a program automatikusan a kurzushoz rendeli, még akkor is, ha importtal kerülnek fel az órarendre a tételek. A kurzus meghirdetésével kapcsolatos bővebb leírás a Tanszéki adminisztrátor dokumentációban található.

## 1.7. Órabontások rögzítése, karbantartása

#### 1.7.1. Mi az órabontás, és mire szolgál?

Az órabontással az órarend készítése során azt határozzuk meg, hogy egy adott kurzus (kurzuscsoport) heti hány órában, az órarend mely heteiben jelenjen majd meg. Az órabontásokat előre definiálhatjuk, így az órarendszerkesztéskor már csak hozzá kell rendelni a kurzuscsoportokhoz.

#### 1.7.2. Órabontás felvitele a rendszerbe

Az órabontások rögzítésére lehetőség van még az órarend létrehozása előtt. Amennyiben majd az órarend szerkesztés során a "Kurzusok hozzáadása" funkciót használjuk, célszerű előre rögzíteni a használandó órabontásokat. Az órabontások rögzítése és karbantartása az "Órarendszerkesztés"/"Kurzusok órarendi beállításai"/"Órabontások"(90800) felületen történik.

Az órabontásnál a hossz az egy alkalomra vonatkozó órahosszt jelöli (például heti 2 óra). A hossz csak az egy héten belüli óraszámot jelöli, az órarend készítés során ezt alkalmakra lehet majd bontani (például 2x1 óra).

A hetek az órarend kezdő dátumához viszonyítva azokat a heteket jelöli, amelyekre a kurzusnak kerülnie kell. Új órabontás megadásakor töltsük ki az óra hosszát, majd a jelölőnégyzetek segítségével válasszuk ki a megfelelő heteket. A hetek kiválasztásában segíthet a "Páros", "Páratlan" és "Minden" gomb. Ezekben az esetekben a felsorolt 25 hétig megjelöli a program a megfelelő heteket.

Célszerű kitölteni a "Megjegyzés" rovatot is, mert a későbbiekben ez alapján lehet keresni-szűrni a rendszerben.

Egyediség vizsgálat az órabontásnál nincs, tehát azonos órabontás tetszőleges számban felvihető a rendszerbe, de célszerű egy azonos hosszúságú, azonos hetekre kialakított órabontást egyszer rögzíteni. Egy órabontás azonos és különböző órarendeken tetszőleges számban felhasználható.

| 😹 V2009.3.27.1 : Órabontások (908                    | 800 )                                                            |              |
|------------------------------------------------------|------------------------------------------------------------------|--------------|
| File Eszközök Szerepkörváltás Kedvencek              | Help                                                             |              |
| <b>⊙ - ⊙ -</b>                                       | Frissítés                                                        | - <b> </b> 2 |
|                                                      | Hossz Hetek Megjegyzés                                           |              |
|                                                      | 2 1,3,5,7,9 teszt                                                |              |
| Egységes Tanulmányi Rendszer                         | 3 1,2,3,4,5,6,7,8 teszt 2                                        |              |
|                                                      |                                                                  |              |
| 🔄 🚵 Események (34800 )                               |                                                                  |              |
| Elephelvek (55800 )     Telephelvek (55800 )         |                                                                  |              |
| 🗉 🐼 Tárgyak kezelése (70400 )                        |                                                                  |              |
| 🔷 Jegyzetek (78400 )                                 |                                                                  |              |
| Pénzügyek (78600)                                    |                                                                  |              |
| Szünnapok (83000 )                                   |                                                                  |              |
| 📓 Helyettesített napok (83200                        |                                                                  |              |
| Teremgazdálkodás (83400)                             |                                                                  |              |
|                                                      | 1                                                                |              |
| 🖻 📸 Kurzusok órarendi beállítása 🔤 🚽                 | Megiegyzés teszt Keresés Minden                                  | ▼ Szűrés     |
| Órabontások (90800                                   |                                                                  |              |
| 1 Úrastandardok (92600 )                             |                                                                  |              |
| 🖻 👸 Órarendek (92800 )                               | Archivált 🗖                                                      |              |
| Órarendszerkesztés (930                              | Hossz: Hetek: 1,3,5,7,9                                          |              |
| Preferenciak beallitasa (     Arrend import (93800 ) | Menienuzés: Iteszt                                               |              |
| Úrarendi csoportok órarendie                         | I hét ☐ 6. hét ☐ 11. hét ☐ 21. hét ☐ 21. hét                     | áros hetek   |
| 🖻 📸 Órarendszerkesztés elokészi                      | 🗌 2. hét 🔽 7. hét 🔲 12. hét 🔲 17. hét 🔲 22. hét                  |              |
| Kurzusok (94400 )                                    | 🔽 3. hét 🔽 13. hét 🔲 13. hét 🔲 13. hét 🔲 13. hét                 | atlan hetek  |
| 🖸 Oktatók (94800 )                                   | □ 4 hét □ 9 hét □ 14 hét □ 19 hét □ 24 hét                       | Minden       |
| Órarendek (95000 )                                   |                                                                  |              |
| I ermek (95200 )     Orarend Export (3450 )          |                                                                  | Torol        |
| Oktatói mentesítés (13100)                           | Hossz: 2                                                         |              |
| Oktatói mentesítés (22650)                           |                                                                  |              |
| Orarendhez új csengetési rer                         |                                                                  | · · · · · ·  |
|                                                      | Archiváltak is Hozzaad Szerkeszt Torol Mentés M                  | egsem        |
| Letöltve 2 / 2 rekord.                               | Loginnév: TA Szerepkör: Belső Adminisztrátor Szerver: LOCAL_TEST |              |

Órabontások létrehozása, karbantartása

#### 1.7.3. Órabontások karbantartása, archiválás

Egy órabontást minden tekintetben tudunk **"Szerkesztés"** után változtatni, ameddig az órabontásnak nincs kapcsolódása (nem kötődik kurzuscsoporthoz, nem tartozik órarendhez). Ha már létezik valamilyen kapcsolódása a rendszerben, már csak a *"Megjegyzés"* mezőt illetve az *"Archivált"* kijelölést tudjuk változtatni. Akkor archivált egy órabontás, ha az *"Archivált"* jelölőnégyzetet szerkesztés után bepipáljuk. Amennyiben egy órabontást archiváltunk, az *"Órabontások"* felületen és az órarend szerkesztésekor is csak abban az esetben jelenik meg az órabontás, ha bejelöljük az *"Archiváltak is"* jelölőnégyzetet. Így oldható meg, hogy azok az órabontások, amelyeket jelenleg nem használunk, de órarendi kapcsolódás miatt mégsem törölhetőek, ne jelenjenek meg az órarend szerkesztés során.

Az archiválást "visszavonni" úgy lehet, hogy az "Órabontások" felületen bejelöljük az "Archiváltak is" jelölőnégyzetet, majd szerkesztés után kivesszük az "Archivált" jelölőnégyzetből a pipát.

## 1.8. Kurzuscsoportok előkészítése, karbantartása

#### 1.8.1. Mi a kurzuscsoport és miért szükséges?

A kurzushoz tartozó órarendi adatokat nem magához a kurzushoz, hanem egy kurzuscsoporthoz köti a program. Ide tartozik az órabontás, a heti alkalmak száma, az óraidőpontok. Ehhez a kurzusok órarendre kerülésekor a program minden kurzushoz kurzuscsoportot generál. Egy kurzuscsoportba, amennyiben az órarenden megegyező órabontás és időpontok tartoznak hozzá, több kurzust is beválogathatunk. Ezzel kezelhetünk például nyelvi sávot, vagy testnevelés blokkokat, gyakorlatokat, szabadon választható tárgyakat. Ilyen esetben az órarend szerkesztése során a kurzuscsoporthoz egy órabontást adunk, ugyan olyan heti alkalmakra bontjuk, és ugyan azokra időpontokra helyezzük fel az órarenden, azonban külön-külön adhatunk meg a kurzusokhoz (akár alkalmanként) termet, oktatót.

#### 1.8.2. Kurzuscsoport létrehozása, karbantartása

Kurzuscsoport elkészítése elsősorban az órarend szerkesztése közben történik a kurzusok várólistára helyezése során használjuk, erre majd az órarend szerkesztés leírása során térünk ki.

A kurzuscsoportokat létrehozhatjuk azonban még az órarend szerkesztése előtt. Ebben az esetben a kurzuscsoportokhoz előre definiálhatunk órabontásokat is.

A kurzuscsoportok előkészítése abból a szempontból is hasznos lehet, hogy az órarend szerkesztő felületen, a "**Kurzuscsoport hozzáadása"** gomb használatakor tudunk rá szűrést alkalmazni, illetve olyan megjegyzéssel tudjuk ellátni, amelyre szintén keresni tudunk.

A kurzuscsoport létrehozása és karbantartása az "Órarendkészítés"/"Kurzusok órarendi beállításai"/"Kurzuscsoportok"(91000) felületen történik. A tételek könnyebb kezelés érdekében a felületen lehetőség van a félév alapértelmezett beállítására. Ha beállítjuk a félévet, a program a fenti, kurzuscsoport listát az azokban szereplő kurzusok féléve alapján szűri. Hozzáadás után adjuk meg a csoport nevét és kódját, majd a "Kurzusok" panelban a "Kurzus hozzáadása" gombbal tudjuk kiválasztani a rendszerben található kurzusok közül a kívánt kurzust vagy kurzusokat. A törlésre a megfelelő soron állva a "Kurzus elvétele" gombbal van lehetőség. Amennyiben később szükséges lesz, fűzhetünk megjegyzést az adott kurzuscsoporthoz.

| 😹 V2009.9.28.1 : Kurzuscsoportok                               | (91000 )                                                                                                    |
|----------------------------------------------------------------|----------------------------------------------------------------------------------------------------|
| File Eszközök Szerepkörváltás Kedvencek                        | Help                                                                                                    |
| G · O ·                                                        | Ússzes adat Frissítés - 🖓                                                                                                    |
| CONTRACTOR AND AND AND AND AND AND AND AND AND AND             | Kurzuscsoport kó Kurzuscsoport neve Kurzusok közötti napok száma Megjegyzés                                                                                                    |
|                                                                | K1 Könyvtáros tárgyak ez a kurzuscsoport megjegyzese, ez kerul be a co                                                                                                    |
| Egységes Tanulmányi Rendszer                                   | 7816-A4A-72573S, 0 7816-A4A-72573S, 01, Altalános szer     ez a kurzuscsoport megjegyzese, ez kerul be a co                                                                                                    |
|                                                                | IKQK-M4M-96729V, IKQK-M4M-96729V, 01, Matematika I     ez a kurzuscsoport megjegyzese, ez kerul be a co                                                                                                    |
| Saját menü Általános menü                                      | NY1     Nyelvi sáv     ez a kurzuscsoport megjegyzese, ez kerul be a co                                                                                                    |
|                                                                | TENK-W2W-81974(TENK-W2W-81974G, AE, Wellness e ez a kurzuscsoport megjegyzese, ez kerul be a co                                                                                                    |
| Adolgazolasok kezelese (935      ADEL iárulák összesűtés (112) | El El Enekkar ez a kurzuscsoport megiegyzese, ez kerul be a co                                                                                                    |
|                                                                | MKUK-VVN-39/70V MKUK-VVN-39/70V, 01 ez a kurzuscsoport megjegyzese, ez kerül be a co                                                                                                    |
|                                                                |                                                                                                    |
| Kifizetési pénzügyi kódok (16                                  | Kurzuscsoport kódja Keresés Minden Szűrés                                                                                                    |
| Befizetési pénzügyi kódok (16                                  |                                                                                                    |
| SAP Vevok (25850 )     Kitt tételek adáiappelásban (           | E44vr 2009/10/1 ▼ →                                                                                                    |
|                                                                |                                                                                                    |
| 🛨 🐼 Teremgazdálkodás (83400 )                                  | Alapadatok frarendi informáciák                                                                                                    |
| 🖻 🐼 Óra statisztikák (89600.)                                  |                                                                                                    |
| □                                                              | Kurzuscsoport kódja: NY1 Kurzuscsoport neve: Nyelvi sáv                                                                                                    |
| Kurzusok orarendi beallitasai     Kurzusok (90900 )            | - Kurzusok                                                                                                    |
| H-B Kurzuscsoportok (910                                       | Tárgynév Kurzus kódja 🛆 Tárgykód Kurzus típ Nyelv Min. létszám 🔺                                                                                                    |
| 👸 Órastandardok (92600 )                                       | Tring and the second second s |
| 🕀 🛃 Órarendek (92800 )                                         | Német I. N1 MKQC-N0N-40136G Elmélet magyar                                                                                                    |
| - 🙀 Órarend import (93800 )                                    | The second second sec                       |
| Orarendi csoportok órarendie                                   | Német I. N3 MKQC-N0N-40136G Elmélet magyar                                                                                                    |
| Urarend Szerkesztes elokeszti                                  |                                                                                                    |
| Oktatój mentesítés (13100 )                                    |                                                                                                    |
| 👸 Oktatói mentesítés (22650)                                   | Megjegyzés:                                                                                                    |
| 🖓 Órarendhez új csengetési ren                                 | ez a kurzuscsoport megjegyzese, ez kerul be a course othertimetableinfo mezobe is                                                                                                    |
| Adminisztráció (95400)                                         |                                                                                                    |
| Diákigazolvány kezelés (10400 )                                |                                                                                                    |
| H- C Beleptetes (100000 )                                      |                                                                                                    |
|                                                                |                                                                                                    |
| 🗉 🐼 Diákhitel kérelmek (276000 )                               | Kurzusssonort menszintetése Hozzázd Szerkeszt Töröl Mentés Mérsem                                                                                                    |
|                                                                |                                                                                                    |
| Letöltve 27 / 106 rekord.                                      | Loginnév: TA Szerepkör: Belső Adminisztrátor Szerver: DEVELOPER_Teszt                                                                                                    |
|                                                                |                                                                                                    |

Kurzuscsoport felvitele

Az "Órarendi információk" fülön egyrészt megtekinthető, hogy az adott kurzus mely órarenden vagy órarendeken szerepel (erre a felületen szűrni is tudunk), ez az "Órarendek, melyen a kurzuscsoport szerepel" panel. A "Kurzuscsoporthoz kért órarendek" panelen beállítható, hogy mely órarendeken kívánjuk szerepeltetni az adott kurzuscsoportot. Erre az órarendszerkesztő szűrést biztosít, amelynek segítségével a csoportok listája szűkíthető azokra a kurzuscsoportokra, melyekhez itt, előre az órarendet hozzárendeltük.

| ₩ V2009.9.28.1 : Kurzuscsoportok (                                                                                                    | 91000 )                                         |                                  |                                                               |
|----------------------------------------------------------------------------------------------------|-------------------------------------------------|----------------------------------|---------------------------------------------------------------|
| File Eszközök Szerepkörváltás Kedvencek                                                                                                    | Help                                            |                                  |                                                               |
| <b>3</b> · <b>9</b> ·                                                                                                    |                                                 |                                  | Üsszes adat Frissítés -🛱                                      |
|                                                                                                    | scsoport kó Kurzuscsoport neve                  | Kurzusok közötti napok száma     | Megjegyzés 🔺                                                  |
|                                                                                                    | K1 Könyvtáros tárgyak                           |                                  | ez a kurzuscsoport megjegyzese, ez kerul be a course.othert   |
|                                                                                                    | 7816-Á4A-725 7816-Á4A-725735, 01, Általános sze | r                                | ez a kurzuscsoport megjegyzese, ez kerul be a course.othert   |
| Egyseges lanumanyi kenuszer                                                                                                    | IKQK-M4M-96 IKQK-M4M-96729V, 01, Matematika     | 1                                | ez a kurzuscsoport megjegyzese, ez kerul be a course.othert   |
| Saiát menii Általános menii                                                                                                    | NY1 Nyelvi sáv                                  |                                  | ez a kurzuscsoport megjegyzese, ez kerul be a course.othert   |
|                                                                                                    | TENK-W2W-ETENK-W2W-81974G, AE, Wellness         | e                                | ez a kurzuscsoport megjegyzese, ez kerul be a course.othert   |
| 🗉 🚵 Adóigazolások kezelése (935 🔼                                                                                                    | É1 Énekkar                                      |                                  | ez a kurzuscsoport megjegyzese, ez kerul be a course.othert   |
| APEH járulékösszesítés (112)                                                                                                    | MKQK-VVN-9: MKQK-VVN-99770V, 01                 |                                  | ez a kurzuscsoport megjegyzese, ez kerul be a course.othert 🥃 |
| ⊕_      ⊕_ UEP jelentések (13350 )                                                                                                    |                                                 |                                  |                                                               |
| Kitizetési pénzi jaul kódok (16)                                                                                                    | Kumuna and bá đa                                | Kaussán Mindon                   |                                                               |
| Befizetési pénzügyi kódok (16                                                                                                    | Kulzuscsopolit Kouja                            | Keleses Imilden                  | Szüles                                                        |
| 🕀 🔂 SAP Vevők (25850 )                                                                                                    |                                                 |                                  |                                                               |
| 👸 Kiírt tételek adóigazoláshoz (                                                                                                    | Félév: 2009/10/1                                |                                  |                                                               |
| Naptárbejegyzések (82800)                                                                                                    |                                                 |                                  |                                                               |
| Creengazdaikodas (83400 )                                                                                                    | Alapadatok Urarendi információk                 |                                  |                                                               |
| Óra statisztikak (00000 )                                                                                                    | Órarendek melyeken a kurzuscsoport szerepel     |                                  |                                                               |
| 🖃 💦 Kurzusok órarendi beállításai                                                                                                    | Orarend kódja Orarend neve Félév                | Leírás K                         | Kezdő dátum Vég dátum Modul kódja                             |
|                                                                                                    |                                                 |                                  |                                                               |
| 🕒 🚹 Kurzuscsoportok (910                                                                                                    |                                                 |                                  |                                                               |
| Úrastandardok (92600)                                                                                                    |                                                 |                                  |                                                               |
|                                                                                                    |                                                 |                                  |                                                               |
| Urarend import (93800 )                                                                                                    |                                                 |                                  |                                                               |
| Orarendizerkesztés előkészít                                                                                                    | -Kurzungsprotther kétt érstendek                |                                  |                                                               |
| Úrarend Export (3450)                                                                                                    | Kurzuscsoportroz keit oralendek                 | in Árstandingun Haítán           | Kozdő détum Utéz détum Lozéz                                  |
| - 👸 Oktatói mentesítés (13100 ) 😑                                                                                                    | Drarend hozzáadása h                            |                                  | 2009.09.07 2009.12.19                                         |
| 🖓 Oktatói mentesítés (22650 )                                                                                                    | mzek                                            | mzek                             | 2003.03.07. 2003.12.16.                                       |
| 📸 Örarendhez új csengetési ren                                                                                                    | Úrarend törlése                                 | IIIZON                           | 2003.00.31. 2003.12.11.                                       |
| Adminisztráció (95400 J                                                                                                    |                                                 |                                  |                                                               |
| Contractional and the second second sec | Csak ezeken az órarenden                        |                                  |                                                               |
|                                                                                                    |                                                 |                                  |                                                               |
| 🕀 🐼 Oklevélmelléklet (266000 )                                                                                                    |                                                 |                                  |                                                               |
| 主 🛷 Diákhitel kérelmek (276000 ) 🛛 🥃                                                                                                    | Kurzuscsoport megszüntetése Hozzáad             | Szerkeszt                        | Tiöröl Mentés Mégsem                                          |
|                                                                                                    |                                                 |                                  |                                                               |
| Letöltve 27 / 106 rekord.                                                                                                    | Loginnév: TA Szerepkör: Belső Admini            | sztrátor Szerver: DEVELOPER_Tesz | t j                                                           |

Kurzuscsoportok órarendi információi, kért órarendek

Az órarendszerkesztésnél használható, erre a funkcionalitásra vonatkozó szűrőt a "Kurzuscsoport hozzáadása" gombra feljövő ablakban, a "*Csak a kiválasztott kurzuscsoportok"* rádiógomb segítségével érhetjük el.

| 🖉 Kurzuscsoportok 📃 🗖 🔀                                                                                                    |
|----------------------------------------------------------------------------------------------------|
| Kurzuscsoporotok                                                                                                    |
| C Minden kurzuscsoport                                                                                                    |
| Csak a kiválaszotott kurzuscsoportok                                                                                                    |
| <ul> <li>Minden kurzus</li> <li>Kurzusok az órarendhez rendelt képzés mintatanterve alapján</li> <li>Kurzusok az órarendhez rendelt tanszék alapján</li> </ul> |
| C CK X Mégsem                                                                                                    |

Kurzuscsoportok gomb, Csak a kiválasztott kurzuscsoportok

Erre a lehetőségre gyakorlati példa, hogy egy meglévő órarend bizonyos kurzuscsoportjait szeretnénk egy másik órarenden megjeleníteni. Leszűrjük az órarendhez tartozó kurzuscsoportokat, majd bejelöljük a megfelelő kurzuscsoportokat. Szerkesztés után hozzátesszük a kurzuscsoporthoz a másik órarendet, amelyen szerepeltetni kívánjuk a kurzuscsoportokat.

Az órarendszerkesztésnél a hozzárendelt órarenden, a Kurzuscsoport hozzáadásnál a "*Csak kiválasztott kurzuscsoportok*" rádiógombot választjuk, a fejlövő listában a korábban leszűrt kurzuscsoportok fognak szerepelni.

#### 1.8.3. Kurzuscsoport órabontása

Az előre definiált kurzuscsoportokhoz órabontásokat a "Órarendkészítés"/"Kurzusok órarendi beállításai"/"Kurzuscsoportok"/"Órabontások kurzushoz rendelése"(91200) felületen tudunk hozzáadni. Hozzáadáskor a rendszerben meglévő órabontások közül választhatunk.

| 😹 V2009.3.27.1 : Órabontások kura                     | zuscsoporthoz rendelése | (91200 ) >> teszt teszt         |                     |                           |
|-------------------------------------------------------|-------------------------|---------------------------------|---------------------|---------------------------|
| File Eszközök Szerepkörváltás Kedvencek               | Help                    |                                 |                     |                           |
| <b>⊙</b> • <b>⊙</b> •                                 | Előző >> teszt t        | eszt                            |                     | Frissítés Következő Fel – |
| MALEDTUAL                                             | Időtartam He            | etek                            | Megjegyzés          |                           |
|                                                       | 21.3                    | 3,5,7,9                         | teszt               |                           |
| Egységes Tanulmányi Rendszer                          |                         |                                 |                     |                           |
|                                                       |                         |                                 |                     |                           |
| 🖹 🙀 Kurzusok órarendi beállítása                      |                         |                                 |                     |                           |
| Órabontások (90800-)                                  |                         |                                 |                     |                           |
| E Kurzuscsoportok (91                                 |                         |                                 |                     |                           |
|                                                       |                         |                                 |                     |                           |
| 👸 Órastandardok (92600 )                              | Időtartam               |                                 | Keresés Minden      | Szűrés                    |
| 🖃 🎇 Órarendek (92800 )                                |                         |                                 |                     |                           |
| Urarendszerkesztés (93L                               |                         |                                 |                     |                           |
| Preferenciak bealittasa (     Ararend import (93800 ) | Hossz 2                 | Hetek: 1.3.5.7.9                |                     |                           |
| Órarendi csoportok órarendie                          |                         |                                 |                     |                           |
| 🗖 👸 Órarendszerkesztés elokészi                       | Megjegyzés: teszt       |                                 |                     |                           |
| Kurzusok (94400 )                                     |                         |                                 |                     |                           |
| Christoportok (94600                                  |                         |                                 |                     |                           |
| - N Órarendek (95000 )                                |                         |                                 |                     |                           |
| 🔤 🛅 Termek (95200)                                    |                         |                                 |                     |                           |
| Órarend Export (3450)                                 |                         |                                 |                     |                           |
| Uktator mentesítés (13100 )                           | - Arokiu ált            |                                 |                     |                           |
| Úrarendhez új csengetési rer                          |                         |                                 |                     |                           |
| 🗈 🗇 Adminisztráció (95400 ) 🔍 🧹                       |                         | Hozzáad                         | Töröl               | Mentés Méasem             |
|                                                       | 🗖 Archiváltak is        |                                 |                     |                           |
| Letöltve 0 rekord.                                    | Loginnév: TA            | Szerepkör: Belső Adminisztrátor | Szerver: LOCAL_TEST |                           |

Órabontás megadása kurzuscsoporthoz

#### 1.8.4. Kurzuscsoport megszüntetése gomb

A "*Kurzuscsoportok*" felületen, a "**Kurzuscsoport megszüntetése**" gomb segítségével a csoportot úgy tudjuk törölni, hogy a program a törléssel együtt a kurzuscsoport minden kapcsolódását is megszűnteti, ide értve az órarendi kapcsolódást és az órabontást is. Amíg egy kurzus kurzuscsoportban van, illetve kurzuscsoportjának bármilyen kapcsolódása van, a program nem engedi magát a kurzust törölni ("*Tárgy kurzusai*" menüponton). Ha kurzust akarunk törölni a rendszerből, előtte mindig ezt a funkciót válasszuk! Magas jogosultsággal a "*Tárgy kurzusa*" menüpontokra is megtalálható a "**Kurzus törlése az órarendről"** gomb, amely hasonló funkcionalitással bír. Így nem kell visszakeresni a kurzuscsoportokat. (Saját szerepkörök esetében az intézmények dönthetnek, hogy mely jogosultság használhatja ez a funkciót.)

| N2009.3.27.1 : Kurzuscsoportok                                                                                                    | 91000 )                                                                                                    |              |
|----------------------------------------------------------------------------------------------------|----------------------------------------------------------------------------------------------------|--------------|
| File Eszközök Szerepkörváltás Kedvencek                                                                                                    | Help                                                                                                    |              |
| G • O •                                                                                                    | Frissités                                                                                                    | ø            |
| Egységes Tanulmányi Rendszer                                                                                                    | Kurzuscsoport kó Kurzuscsoport neve Kurzusok közötti napok száma Megiegyzés teszt Teszt csoport                                                                                                    | Igényelt (   |
| Image: Szakdolgozatok (33900)       Image: Szakdolgozatok (33900)       Image: Szakdolgozatok (33900)       Image: Szakdolgozatok (34250)       Image: Szakdolgozatok (34250) <t< td=""><td></td><td></td></t<> |                                                                                                    |              |
| 🗉 🗇 Tárgyak kezelése (70400.)                                                                                                    |                                                                                                    |              |
| - V Jegyzetek (78600 )                                                                                                    | Kurzuscsoport neve teszt Keresés Minden                                                                                                    | Szűrés       |
| Naptárbejegyzések (82800)                                                                                                    | ,                                                                                                    |              |
| 👸 Szünnapok (83000 )                                                                                                    |                                                                                                    |              |
| Helyettesített napok (83200                                                                                                    | Mapadalok Urarendi Informaciok                                                                                                    | 1            |
| + 🖉 Óra statisztikák (89600 )                                                                                                    | Kurzuscsoport kódja: teszt Kurzuscsoport neve: Teszt csoport                                                                                                    |              |
| 😑 🐼 Órarendkészítés (90400 )                                                                                                    | _ Kurzusok                                                                                                    |              |
| 🖃 🕵 Kurzusok órarendi beállítása                                                                                                    | Tár Tárgy 🛆 Ny Kurzus típ Min. létszám 🛛 Max. létszám Heti óraszám F                                                                                                    | éléves órasz |
| Orabontások (90800 )                                                                                                    | Transformation of the second second s |              |
| + Kurzuscsoportok (91<br>kirastandardok (92600.)                                                                                                    | Sejtbi T_B6061 T_B Elmélet 1 999 2                                                                                                    |              |
| - K Órarendek (92800 )                                                                                                    | Oldetr T_K2023 T_K Gyakorlat 1 8 2                                                                                                    |              |
| Órarendszerkesztés (930                                                                                                    | Speci NR311-K tesz Elmélet 0 1 2                                                                                                    |              |
| 📃 🕂 Preferenciák beállítása (                                                                                                    |                                                                                                    |              |
| 0 (93800 )                                                                                                    |                                                                                                    |              |
| Urarendi csoportok órarendje                                                                                                    | Megjegyzés:                                                                                                    |              |
| Charendszerkesztes előkeszt                                                                                                    |                                                                                                    |              |
| Kurzuscsoportok (94600                                                                                                    |                                                                                                    |              |
| 🕂 🔂 Oktatók (94800 )                                                                                                    |                                                                                                    |              |
| 🕂 Órarendek (95000 )                                                                                                    | 1                                                                                                    |              |
|                                                                                                    |                                                                                                    |              |
| Oktatáj mantepülés (12100.)                                                                                                    |                                                                                                    |              |
|                                                                                                    | Kurzuscsoport megszuntetese Hozzáad Szerkeszt Torol Mentés Me                                                                                                    | 3gsem        |
|                                                                                                    |                                                                                                    |              |
| Letotve 1 / 1 rekord.                                                                                                    | Loginnev: TA Szerepkor: Belső Adminisztrátor Szerver: LUCAL_TEST                                                                                                    | 1            |

Kurzuscsoport megszüntetése gomb

## 2. Órarend szerkesztés

## 2.1. Órarend alapadatainak létrehozása, karbantartása

Új órarend létrehozására, karbantartására az "Órarendszerkesztés" (92800) menüponton van lehetőség. Új órarend létrehozásakor kötelezően töltendő adatok:

- *Félév* A félév, amelyhez az órarend kapcsolódik, ennek a beállításnak megfelelően szűri a program órarend szerkesztésekor a kurzusokat
- Kezdő dátum Az órarend kezdő dátuma. Mindenképpen hétfői napra kell esnie. A megadott naphoz tartozó hét lesz az órarend első hete, ehhez képest számozza a program a heteket (ebből adódnak a páros és páratlan hetek is). A kezdő dátum módosítását csak addig engedi a program, amíg az órarenden nem szerepel egyetlen tétel szem.
- Vég dátum Az órarend végdátuma. Eddig tart az órarend, a program a kezdő és végdátumból számolja ki az órarend hosszát. Szerkesztés közben csak a kezdő és végdátum közé eső hetek sorszámának megfelelő órabontásokat lehet megadni a kurzuscsoportokhoz. Ez azt jelenti, hogy ha a kezdő és végdátum között például 12 hét van, akkor a program nem enged feltenni az órarendre olyan kurzuscsoportot, amelynek órabontásában 13. hét is szerepel. A végdátum módosítása addig megengedett, amíg az órarenden egyetlen tétel sem szerepel.
- Órastandard A csengetési rendet a korábban definiált csengetési rendek közül választhatjuk ki. A csengetési rend meghatározza az órarendi napokon az órák időpontját. Hagyományos órarendszerkesztés esetén a megadott kezdőidőpont és végidőpont közé eső időpontokra lehet az órarendi tételeket felhelyezni. Itt a csengetési rend szünetére eső időpontban sem kezdődhet óra. Az átméretezéssel azonban a korlát átléphető.

A felületen található nem kötelező mezők

- *Órarend neve, kódja* Bár nem kötelező, érdemes kitölteni. Az órarendnek a mezőben adhatunk nevet, illetve kódot.
- Szak/szakirány Az órarendhez hozzárendelhetünk szakot vagy szakirányt egy órarendhez egyet. Ha hozzárendeljük az órarendhez a modult, akkor a kurzusok illetve kurzuscsoportok hozzárendelésénél tartozik hozzá olyan automatikus szűrés, amely a megadott modulhoz tartozó

mintatanterv tárgyait illetve kurzusait szűri, hogy megkönnyítse a szerkesztést. A szűrés be- és kikapcsolható, tehát hozzá tudunk tenni a szak vagy szakirány megadása esetén is olyan kurzust az órarendhez, amely nem szerepel a hozzá tartozó mintatantervben.

- Tanszék Hasonlóan szűrő feltételként működik, mint a Szak/szakirány hozzárendelés. Ha megadunk egy tanszéket az órarendhez, akkor tudunk olyan automatikus szűrést használni kurzus vagy kurzuscsoport hozzáadása esetén, hogy a tanszékhez tartozó, adott félévben meghirdetett kurzusokat listázza a program. A szűrő be- és kikapcsolható, tehát az órarendre a tanszéktől független tárgy is feltehető. A mező nevével ellentétben nem csak a tanszék választható ki, hanem egyéb szervezet is, mivel a tárgyak (kurzusok) a gyakorlatban nem csak tanszékhez, hanem egyéb típusú szervezethez is tartozhatnak (pl. doktori iskolák, intézetek).
- Órarend létrehozója Alapértelmezetten a program feltölti a belépett felhasználó adataival. A Létrehozót választ gombot akkor célszerű használni, ha ebben az értelemben más felhasználóhoz kívánjuk rendelni az órarendet. A felület középső részén található, szűrést elősegítő rádiógomb (Saját órarendjeim) ennek a mezőnek az értékére épít, vagyis bejelölése esetén azokat az órarendeket jeleníti meg a belépett felhasználó számára, amelyeknél ő található meg létrehozóként.
- Lefoglalás dátuma, Lezáró A lefoglalás az órarend esetében azt jelenti, hogy a belépett felhasználó megnyomva a Lefoglalás gombot más felhasználók számár tiltottá teszi az órarend szerkesztését, vagyis rajta kívül az órarendet más felhasználónak nem lesz joga szerkeszteni. A gomb megnyomására mind a lefoglalás dátuma az aktuális dátummal, mind pedig az ezzel egy sorban található lezáró személye töltődik a belépő felhasználó adataival feltöltésre kerül, és érvénybe lép a többi felhasználóval szembeni tiltás. A tiltás feloldására a lefoglaló személynek vagy a belső/rendszer adminisztrátornak van lehetősége az Elengedés gombbal.
- Lezárás dátuma, Lezáró A lezárás az órarend esetén azt jelenti, hogy az adott órarendet elkészültnek tekintjük, tehát szerkesztését a továbbiakban tiltjuk mindenki, vagyis a lezáró számára is. A Lezárás gomb megnyomásakor a dátum töltődik az aktuális dátummal, az ezzel egy sorban lévő Lezáró mező pedig töltődik a belépett felhasználó adataival. A lezárás feloldására a lezáró felhasználónak, illetve a rendszer/belső adminisztrátornak van lehetősége, a Megnyitás gombbal.

| 🔊 V2009.4.20.1 : Órarendek (92800                                                    | )                  |                                   |          |                       |                     |                      |                |         |
|--------------------------------------------------------------------------------------|--------------------|-----------------------------------|----------|-----------------------|---------------------|----------------------|----------------|---------|
| File Eszközök Szerepkörváltás Kedvencek                                              | Help               |                                   |          |                       |                     |                      |                |         |
| G • O •                                                                              |                    |                                   |          |                       |                     | Frissítés            |                | -jaj    |
|                                                                                      | Órarend kódja      | △ Órarend neve                    |          | Félév ∆               | Kezdő dátum         | Vég dátum            | Modul kódja    |         |
|                                                                                      | teszt              | teszt                             |          | 2008/09/1             | 2008.09.08.         | 2008.12.12.          |                |         |
| Egységes Tanulmányi Rendszer                                                         |                    |                                   |          |                       |                     |                      |                |         |
| 🗉 🐼 Saját adatok (200 )                                                              |                    |                                   |          |                       |                     |                      |                |         |
|                                                                                      |                    |                                   |          |                       |                     |                      |                |         |
|                                                                                      |                    |                                   |          |                       |                     |                      |                |         |
| Szervezeti egységek (28000 )                                                         |                    |                                   |          |                       |                     |                      |                |         |
|                                                                                      |                    |                                   |          |                       |                     |                      |                |         |
| - 🖉 Jegyzetek (78400 )                                                               | Óratend neve       |                                   |          | resés Minde           | n                   |                      | •              | Szűrés  |
|                                                                                      | oldend here j      |                                   |          |                       |                     |                      |                | 020000  |
| 🗉 🛷 Teremgazdálkodás (83400.)                                                        | 🔽 Csał             | s a saiát óraren dieim Félév      | v:       | 2008/09/1             | <b>▼</b> →          |                      |                |         |
| Ora statisztikák (89600 )                                                            |                    |                                   |          | ,                     |                     |                      |                |         |
| 🗈 🚯 Kurzusok órarendi beállításai (90 ≤                                              | Alapadatok Órareno | di kapcsolatok                    |          |                       |                     |                      |                |         |
| Orastandardok (92600 )                                                               | Órarend kódja:     | teszt                             | Óraren   | d neve: teszt         |                     |                      |                |         |
| Órarend import (93800 )                                                              | Félév:             | 2008/09/1                         | Órastar  | ndard: BME cse        | ngetési rend        |                      | Órastandardot  | választ |
| Orarendszerkesztés elokészítési                                                      | Kezdő dátum:       | 2008.09.08                        | Szak /   | szakirány: Ipari term | ék- és formatervező | i alapszak (BSc) 🛛 🗙 | Szak / szaki   | irány   |
| Oktatói mentesítés (13100 )                                                          | Vég dátum:         | 2008.12.12                        | Óraren   | d létrehozója: TECH   | _ALKALMAZOTT 1      | TECH_ALKALMAZOT      | Létrehozót vá  | ilaszt  |
| Órarendhez új csengetési rend t                                                      | Tanszék :          |                                   |          |                       |                     | X                    | ] Tanszéket vá | álaszt  |
| <ul> <li>Adminisztració (50400 )</li> <li>Diákigazolvány kezelés (10400 )</li> </ul> | Lefoglalás dátuma: | Lezáró:                           |          |                       |                     | 🛞 Lefoglal           | ás 🖺 Eleng     | edés    |
| + > Képzések (115600 )                                                               | Lezárás dátuma:    |                                   |          |                       |                     | 🕀 Lezárá             | s 🧠 Megn       | yitás 🛛 |
| - 🖉 Oklevélmelléklet (266000 )                                                       | Leírás:            |                                   |          |                       |                     |                      |                |         |
| + 🐼 Diákhitel kérelmek (276000)                                                      |                    |                                   |          |                       |                     |                      |                |         |
|                                                                                      |                    | 1                                 |          |                       |                     |                      |                |         |
| <                                                                                    | Nyomtatás          | Órarend megszüntetése             | H        | ozzáad Sze            | rkeszt              | l'orol Mer           | tés Mé         | gsem    |
| Letöltve 1 / 1 rekord.                                                               | Loginnév           | : TA Szerepkör: Belső Adminisztrá | tor Szer | ver: BME              |                     |                      |                | 11.     |

Órarend létrehozása

## 2.2. Órarendi kapcsolatok

Az "Órarendi kapcsolatok" fülön lehet kezelni az egyes órarendekhez tartozó szülő és/vagy leszármazott órarendeket.

Verzió: 2.1.

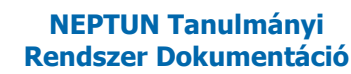

## 2.2.1. Mit jelent a szülő illetve leszármazott órarend, hogyan kell beállítani?

Amennyiben szülő órarendként hozzárendelünk egy órarendet egy másik órarendhez, akkor a szülő órarend figyelembevételének beállítása esetén a szülő órarend tételei megjelennek az un. leszármazott órarenden, tájékoztatást adva annak tételeiről, időpontjairól. A leszármazott órarenden nem lehet a szülő órarend tételeit szerkeszteni, áthelyezni, ezek elvégzésére csak a szülő órarenden van lehetőség, az itt elvégezett módosítások viszont megjelennek a leszármazott órarendekben. Ez a megoldás megkönnyítheti a központilag szerkesztett órarendek tételeinek figyelembe vételét. Példa erre, hogy ha megadunk egy központi órarendet, ahol rögzítjük a minden hallgató számára kötelező előadások időpontját, majd szülő órarendként hozzárendeljük az egyes tanszéki vagy szakos órarendekhez, akkor az órarend szerkesztő látja az előadások időpontját, ezekhez képest viheti fel a szemináriumi, gyakorlat, labor, vagy éppen kötelezően választható, vagy szabadon választható kurzusokat. Hasonlóan lehet eljárni például testnevelés, nyelv, stb. esetén.

A szülő és leszármazott órarend beállítása fordítva is működhet, tehát beállíthatjuk a szülő órarendnek szánt órarendhez is a leszármazott órarendet vagy órarendeket.

Egy-egy órarendhez tartozhat több leszármazott vagy szülő órarend is. Ha több leszármazott órarendje van egy szülő órarendnek, akkor tételei minden leszármazott órarendnél megjelennek. Ha több szülő órarendje van egy leszármazott órarendnek, akkor ezen az órarenden minden szülő órarend minden tétele megjelenik.

| 😹 V2009.4.20.1 : Órarendek (9280                                                                                             | D )                                                                                                    |        |
|----------------------------------------------------------------------------------------------------|----------------------------------------------------------------------------------------------------|--------|
| File Eszközök Szerepkörváltás Kedvencek                                                                                      | Help                                                                                                    |        |
| () • () •                                                                                                    | Frissités                                                                                                    | -jai   |
|                                                                                                    | Orarend kódja         Órarend neve         Félév         Kezdő dátum         Vég dátum         Modul kódja           I teszt         2008/09/1         2008/09/1         2008/09/8         2008/12/12                                                                                                    |        |
| Egységes Tanulmányi Rendszer                                                                                                 |                                                                                                    |        |
| Kollégiumok (1800)     Kellégiumok (1800)     Allgatók (5400)                                                                |                                                                                                    |        |
| Akamazoti adadok (14000)     Szervezeti egységek (28000)     Telephelyek (55800)                                             |                                                                                                    |        |
| Argyak kezelése (70400 )     Jegyzetek (78400 )     Pénzügyek (78600 )                                                       | Orarend neve Keresés Minden                                                                                                    | Szűrés |
| Aptárbejegyzések (82800)     Foremgazdálkodás (83400)     Ora statisztikák (89600)                                           | Csak a saját órarendjeim Félév: 2008/09/1 💽                                                                                                    |        |
| ⊖                                                                                                    | Alapadatok Disrendi kapcsolatok                                                                                                    |        |
| Orastandardok (32000 )     Orarendek (92800 )     Orarend import (93800 )                                                    | Szülő órarendek: Pelev Urarend kodja A Urarend neve Leiras Kezdő datum Veg datum<br>2008/09/1 NyelviE Nyelvi kurzutok blok 2008.09.08. 2008.12.12<br>2008.09.08.                                                                                                    |        |
| <ul> <li>Orarendi csoportok órarendje (6:</li> <li>Orarendszerkesztés elokészítési</li> <li>Órarend Export (3450)</li> </ul> | 1 1 Orarend elvétele                                                                                                    |        |
| Oktatói mentesítés (13100)<br>Oktatói mentesítés (22650)                                                                     |                                                                                                    |        |
| Crarenanez u csengeresi rena c     Adminisztráció (95400 )     Diákigazolvány kezelés (10400 )                               | Leszármazott órarendek: Félév Örarend kódja Örarend neve Leírás Kezdő dátum Vég dátum                                                                                                    |        |
|                                                                                                    | Image: The second second s |        |
| Diákhitel kérelmek (276000)     FIR adatszolgáltatás (14450)                                                                 | IT Urarend etvetele                                                                                                    |        |
|                                                                                                    | Nyomtalás         Órarend megszüntetése         Hozzásed         Szerkeszt         Töröl         Mentés         Még                                                                                                    | gsem   |
| Letöltve 1 / 1 rekord.                                                                                                    | Loginnév: TA Szerepkör: Belső Adminisztrátor Szerver: BME                                                                                                    |        |

#### Órarendi kapcsolatok megadása, szülő órarend

A szülő órarend tételeit a leszármazott órarendeken sárga színnel jelzi a program. Akkor látszanak a tételek, ha az órarend szerkesztőben a rádiógombok közül a "*Szülő órarenddel együtt mutatja a tételeket*", vagy a "*Minden tételt*"választjuk.

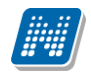

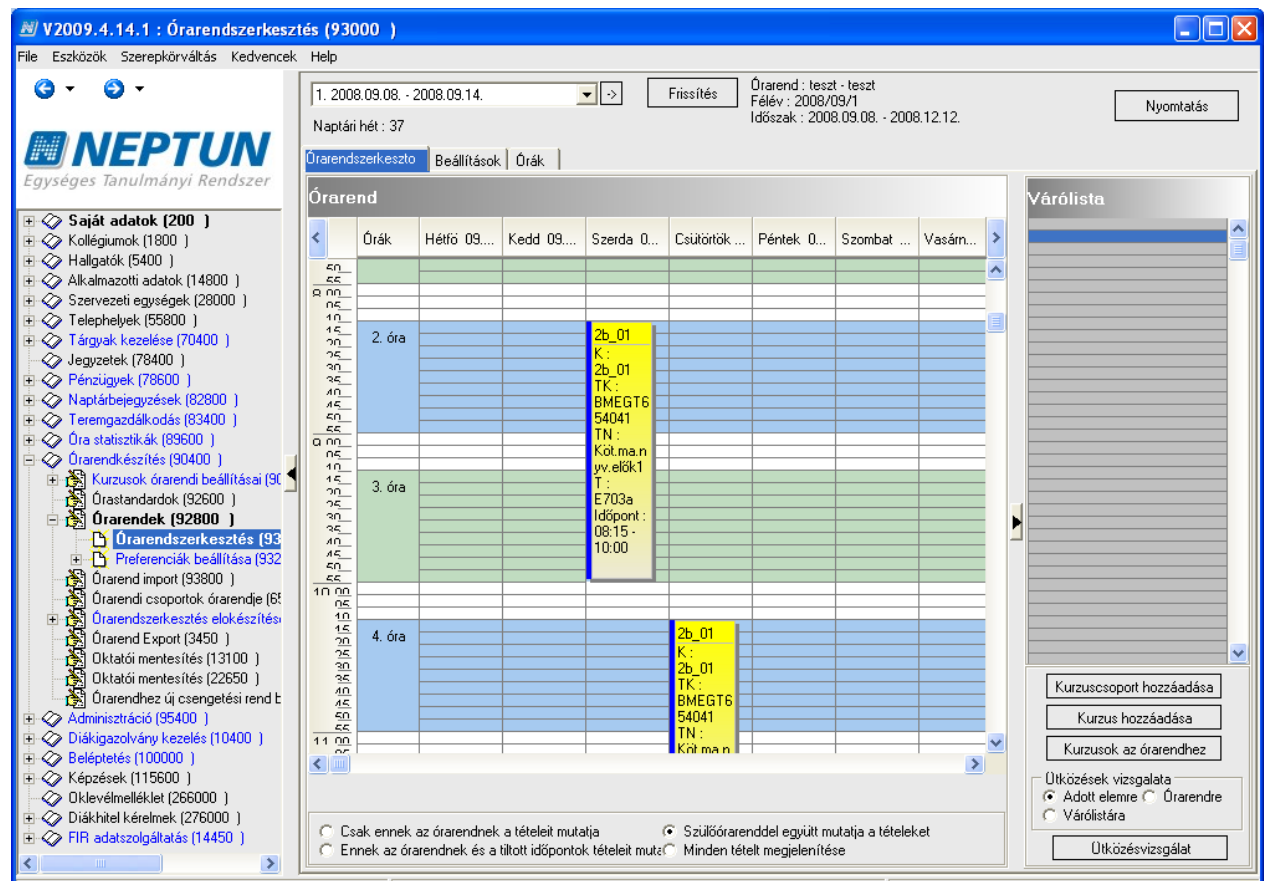

Szülő órarend tételeinek megjelenítése

## 2.2.2. Mire kell figyelni a szülő-leszármazott órarendi kapcsolatok rögzítésénél?

Az órarendek kezdő és végidőpontjának, valamint az órarendhez tartozó órastandardnak (csengetési rendnek) meg kell egyeznie.

## 2.3. Órarend törlése, megszűntetése

A "**Töröl**" gombbal a felületen az órarend törölhető. Ez a gomb csak magát az órarendet, annak időpontjait törli, tehát a kurzuscsoportok, órabontások ettől megmaradnak. Ha egy órarendet minden kapcsolatával együtt kívánjuk törölni, akkor használjuk az "**Órarend megszűntetése**" gombot. Ez a funkció a csak ehhez az adott órarendhez kapcsolódó kurzuscsoportokat is megszünteti. (Magukat a kurzusokat természetesen ez a funkció sem törli a rendszerből, azok továbbra is megmaradnak.)

#### 2.4. Tiltott időpont megadása – csak adott órarendhez

Az órarend létrehozása után lehetőség van a programban az egy adott órarendhez tartozó tiltott időpontok rögzítésére. Erre az adott órarend kiválasztása után ("Órarendek" menüpont), az "Órarendi preferenciák beállításai"/"Tiltott időpontok"(93600) felületen van mód. A felületen a prioritás és érvényesség csak leíró adatok. Az időintervallummal, és a nap beállításával rendszeres tiltott időpontokat is rögzíthetünk. Az időintervallum végén lévő óra-perc az adott nap, vagy napokon belüli szűkítésre szolgál. Például, mint a lenti képen, adott időintervallumon belül, minden hétfőn, 8-10 óra között rögzítettünk tiltást az órarendre.

| 🔊 V2009.9.28.1 : Tiltott időpontok                                                                                                    | 93600 )                                                                                                    |                               |
|----------------------------------------------------------------------------------------------------|----------------------------------------------------------------------------------------------------|-------------------------------|
| File Eszközök Szerepkörváltás Kedvencek                                                                                                    | Help                                                                                                    |                               |
| G • O •                                                                                                    | Sz1 - Szülő órarend ped órarendhez nyelvi sáv és énekkar                                                                                                    | Frissítés Következő Fel -     |
| Egységes Tanulmányi Rendszer                                                                                                    | A hét napia Mettől Meddig Két prioritás Megadott prioritás                                                                                                    | Érvényesség Létrehozás dátuma |
| Saját menü Általános menü                                                                                                    |                                                                                                    |                               |
| Image: Second Second Secon        |                                                                                                    |                               |
| Orarend Export (3450)     Orarend Export (3450)     Oktatói mentesítés (13100)                                                                                                    | A hét napja Keresés Minden                                                                                                    | Szűrés                        |
| Image: Construction of the second second | Kért prioritás:         Image: Péntek           Idő intervallum:         2009.09.11.         Image: Image: I |                               |
| + V PPP Uzemeltetes (36400 )                                                                                                    | Időpont másolása Hozzáad Szerkeszt Töröl                                                                                                    | Mentés Mégsem                 |

Tiltott időpontok rögzítése

A tiltott időpontok az órarenden piros színnel jelennek meg. Az alábbi képen egy ünnepnap és a fenti, rendszeres hétfői tiltás látszik. A két piros színű tétel szövegéből látszik, hogy az adott órarendre vonatkozó tétel, vagy szünnapként felvett dátum. A tiltott időpontok akkor látjuk az adott órarenden, hogy ha a felületen lévő rádiógombok közül az Ennek az órarendnek és a tiltott időpontok tételeit mutatja, vagy a Minden tétel megjelenítése lehetőséget választjuk.

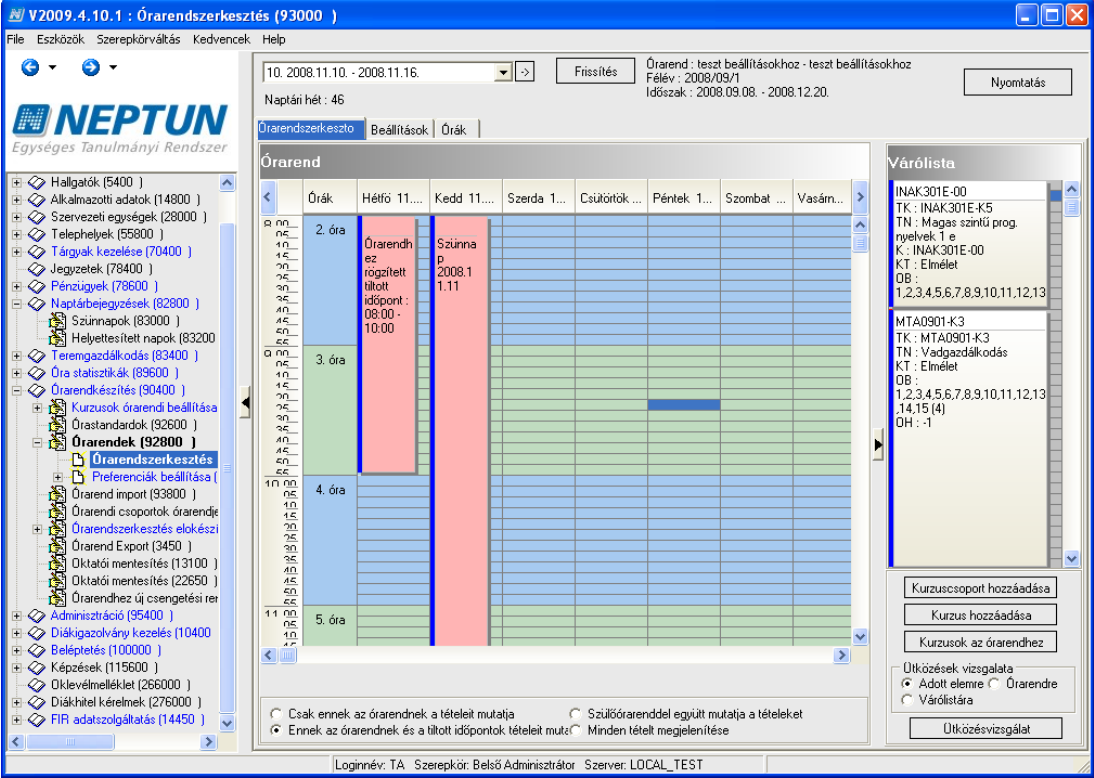

Tiltott időpontok: ehhez az órarendhez kapcsolódó; szünnap

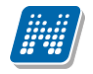

#### 2.4.1. Tiltott időpont másolás másik órarendre

A tiltott időpontokat másolni is tudjuk, akár egyszerre több órarendhez is. Miután az egyik órarenden beállítottuk a tiltott időpontot, használjuk a "Órarendi preferenciák beállításai"/"Tiltott időpontok"(93600) felületen az "Időpont másolása" gombot. A gomb megnyomására az adott félévhez tartozó órarendek listáját látjuk. Itt válasszuk ki az órarendet, vagy órarendeket amelyhez/amelyekhez a tiltást hozzá kívánjuk rendelni. A mentés hatására a tiltott időpont átmásolásra kerül a kiválasztott órarendhez/órarendekhez.

## 2.5. Órarend beállításai

Az órarend beállításainál ("Órarendszerkesztés", "Beállítások fül"), különböző megjelenítési és logikai beállításokat adhatunk meg a szerkesztésre vonatkozóan.

## 2.5.1. Órarendi nézet beállításai

Az órarendi skála beállításának megfelelően jelenik meg az órarendszerkesztő felület. Tudunk állítani a skálán, és tudjuk állítani, hogy egy-egy sor milyen időszakot jelentsen. Ezt beállíthatjuk öt perctől hatvan percig, a Kijelzés panelban. Fontos, hogy az áttekinthetőség kedvéért a skálát is mindig emeljük, ha a perc beállítást megemeltük.

A megjelenítésen ezen kívül szabályozhatjuk a megjelenítendő napokat is.

| 📓 V2009.9.28.1 : Örarendszerkesztés (93000 )                                                                                                    |
|----------------------------------------------------------------------------------------------------|
| File Eszközök Szerepkörváltás Kedvencek Help                                                                                                    |
| Image: Constraint of the state of the state of                    |
| Egységes Tanulmányi Rendszer         Beállítások         Órák                                                                                                    |
| Saját menü Attalános menü Skála : 10<br>Kiglezés Minden nap                                                                                                    |
| B: C_Addigazotások kezelése (1355 ▲)     C: 5 perc     C: 30 perc       B: C_A PHF (indek/sizezelése (112)     C: 10 perc     C: 10 perc       B: C_A PHF (indek/sizezelése (11350)     C: 10 perc     C: 10 perc       B: C_A Statisticies (115)     C: 15 perc     C: 25 zérda       C_A Statisticies (115)     C: 15 perc     C: 25 zérda       C_A Statisticies (115)     C: 15 perc     C: 25 zérda       C_A Statisticies (115)     C: 15 perc     C: 25 zérda       C_A Statisticies (115)     C: 15 perc     C: 25 zérda       C_A Statisticies (115)     C: 15 perc     C: 25 zérda                                                                                                    |
| Beitzekési pérszigvi kódok (1€     Megjelenités végidőponja:     Szombal       SAP Verók (25650)     Megjelenités végidőponja:     Vasáma       Kírit tételek adögazoláshoz (.)     Vasáma     Vasáma                                                                                                    |
|                                                                                                    |
| © Q Orandaksztak (5000 )<br>© Q Orandaksztak (5000 )<br>© Q Orandaksztak (5000 )<br>© Diskatóli mentesítések használata<br>↓ Bekapcsol                                                                                                    |
| <sup>1</sup> Órabontások (90800 ) <sup>1</sup> Órabontások (90800 ) <sup>1</sup> Órabontások (90800 ) <sup>1</sup> Órabontások (90800 ) <sup>1</sup> Órabontások (90800 ) <sup>1</sup> Órabontások (90800 ) <sup>1</sup> Órabontások (90800 )                                                                                                    |
| Constancia (Scoul)     Constancia (Scoul)     Constancia (Scoul |
| Preferenciák beálítiás [S                                                                                                    |
| Orarendi csopotok (varendi es kurzuskód     C Kurzuskód     C Kurzuskód                                                                                                    |
| Corarendszerkesztés elekésztit     Kurzusok órarendi információjának frissítése kilépéskor     Kurzusok órarendi információjának frissítése kilépéskor     F     Bekapcsol                                                                                                    |
| Oktatói mentesítés (22650)     Kilépéskor automatikus mentés     Beállítások mentése                                                                                                    |
|                                                                                                    |
| Loginnév: TA Szerepkör: Belső Adminisztrátor Szerver: DEVELOPER_Teszt                                                                                                    |

Órarendi beállítások

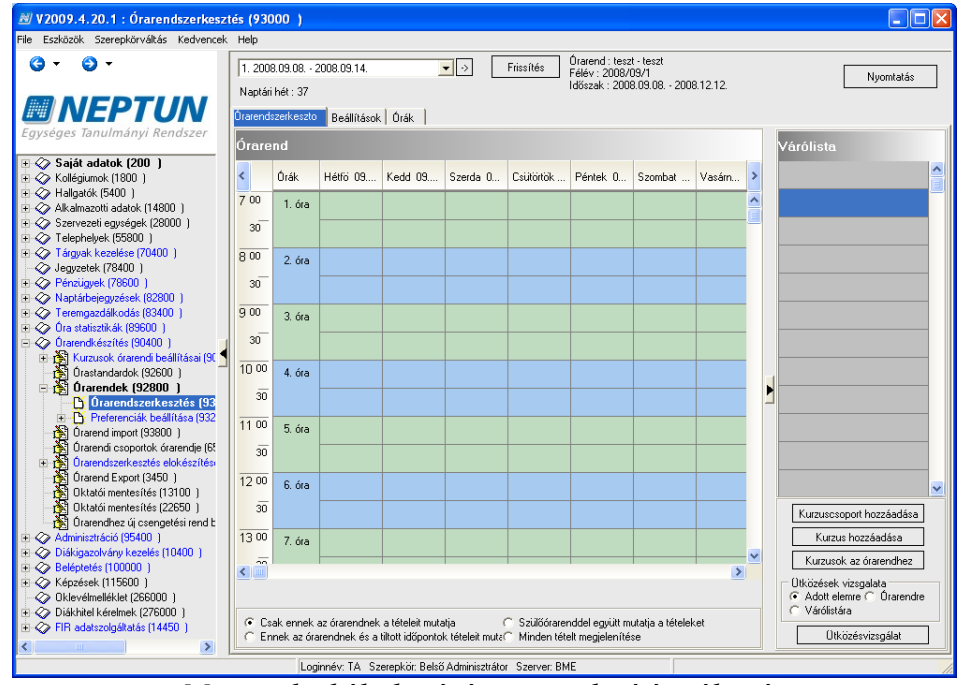

Megemelt skála hatására megjelenítés változás

#### 2.5.2. Logikai beállítások

A felületen kell engedélyeznünk a kézi átméretezés használatát, az oktatói mentesítés érvényesítést (ld. 1.3.3), és az összetartozó párok megjelenítését.

Az oktatói mentesítés igenre történt beállítása esetén minden esetben figyelembe veszi a mentesítést, függetlenül az oktató hozzárendelés beállításaitól.

Az összetartozó párok azt jelenti, hogy ha egy órabontást úgy adunk meg, hogy mondjuk heti 2x 2 óra, és az egyik két órás óra hétfőn, a másik kedden van, akkor a megjelenítés engedélyezésének hatására, ha rákattintunk a pár egyik tételére, mondjuk a hétfőire, akkor a keddi óra színe zöldre vált.

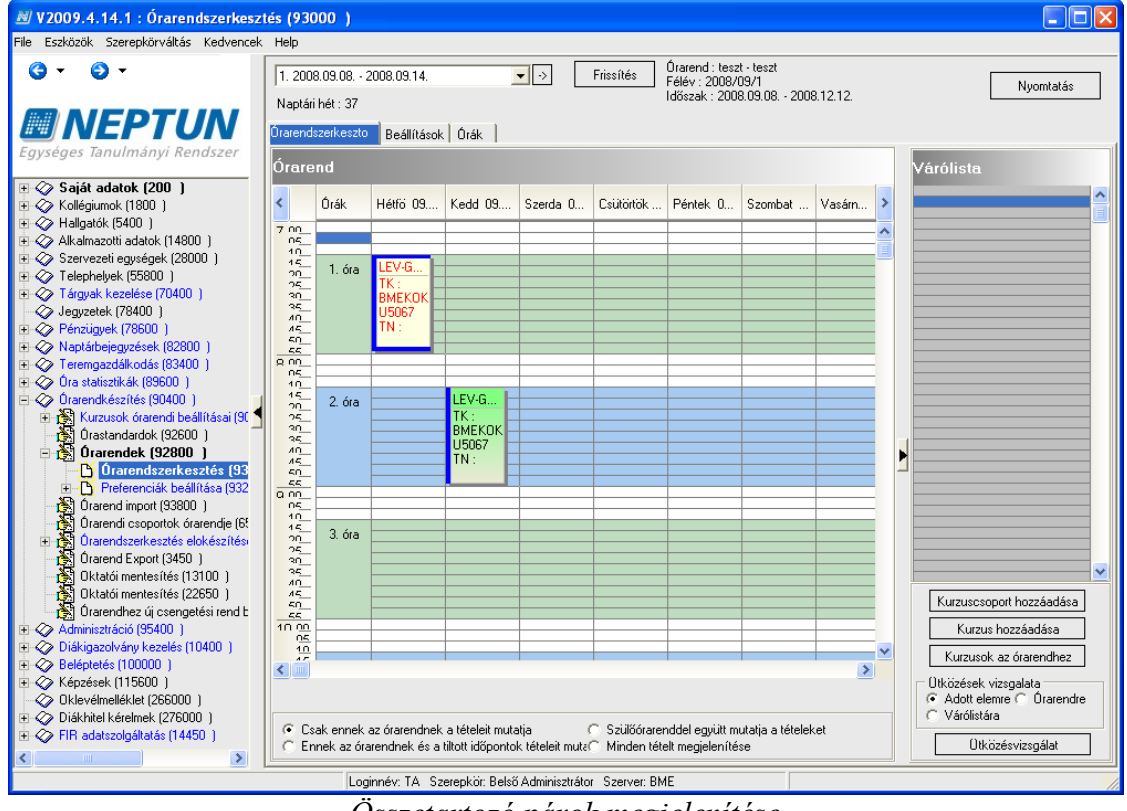

Összetartozó párok megjelenítése

"*Oktatók az órákhoz*" panelban történő beállítások az órarendszerkesztés során, a várólistáról az órarendi időpontokra helyezéskor, és az órarenden belüli áthelyezéskor befolyásolja az oktató hozzárendelést. Három beállítás közül választhatunk:

- Minden oktató az órához az órarendi tétel felhelyezésekor mindenképpen hozzáteszi a kurzusnál, vagy az órarendszerkesztés során, de még az óra órarendre kerülése előtt megadott oktatót vagy oktatókat a megadott időpontokhoz. Ilyen esetben, hogy ha ráhúzzuk a kurzust az adott időpontra, és ütközés talál a program, akkor az Ütközések figyelmen kívül hagyása gomb hatására minden időpontra tehát a foglalt időpontokra is felkerül az oktató. Természetesen, ha nem hagyjuk figyelmen kívül az ütközést, akkor nem teszi fel az oktatót az adott időpontra.
- *Csak a szabad oktatókat teszi az új időpontra* nem teszi az adott időpontban az oktatót az órára, ha az oktató más órarenden szerepel ebben az időpontban. Tehát ha egy helyen ütközést talál, akkor hiába nyomjuk meg az ütközések figyelmen kívül hagyását, az igényelt oktatókat csak azokra az időpontokra fogja feltenni a program, amikor az oktató szabad.
- *Nem kellenek oktatók* semmiképpen nem teszi fel az igényelt oktatókat a kurzusra.

| 😹 V2009.9.28.1 : Órarendszerkeszt                                                                                                    | lés (93000 )                                                                                                    |
|----------------------------------------------------------------------------------------------------|----------------------------------------------------------------------------------------------------|
| File Eszközök Szerepkörváltás Kedvencek                                                                                                    | Help                                                                                                    |
| © • • •<br>• • • • •                                                                                                    | 1. 2009.08.31 2009.09.06.         ▼         Frissités         Órarend : mzsk1 - mzsk1<br>Felév : 2009/10/1<br>Időszak : 2009.08.31 2009.12.11.         Nyomtatás           Órarendszerkeszto         Beállítások         Órák         Írák         Írák                                  |
| Saját menti<br>Adóigazolások kezelése (335 ▲<br>B) Adóigazolások kezelése (335 ▲<br>B) Adóigazolások kezelése (335 ▲<br>B) Adóigazolások kezelése (335 ▲<br>B) Adóigazolások (12<br>B) Adóigazolások (1350 )<br>B) Számlateljesítés igazolása (15<br>Kiterlési pénzügyi kódok (16<br>B) SAP Verök (2550 )<br>B) Adóigazoláshoz (15<br>B) SAP Verök (2550 )                                                                                                    | Idők beállítása       Napok beállítása         Skála :       10         Kijelzés       Minden nap         5 perc       30 perc         G 10 perc       60 perc         G 15 perc       Szerda         Megjelenítés kezdőidőpontja :       7         Megjelenítés végidőpontja :       19 |
|                                                                                                    | Kézi átméretezés engedélyezése<br>✓ Bekapcsol                                                                                                    |
| <ul> <li>□ ↓ Urarendkészítés (90400)</li> <li>□ ↓ Kurzusok órarendi beállításai</li> <li>□ ↓ Órabontások (90800)</li> <li>□ ↓ Kurzuscsoportok (91000</li> </ul>                                                                                                    | Osszetartozó párok megjelenítése     V Bekapcsol                                                                                                    |
| Orastandardok (92600)     Orastandardok (92600)     Orarendek (92800)     Orarendszerkesztés (     Orarendszerkesztés (     Orarendszerkeszt | Oktatók az órákhoz     Oktatók az órákhoz     C Csak a szabad oktatókat teszi az új időpontra     O Nem kellenek oktatók                                                                                                    |
| Preferenciak beallitasa (S                                                                                                    | Termek az órákhoz     G Minden terem mehet     C Csak a szabad termeket teszi az új időpontra     Nem kellenek termek                                                                                                    |
| Órarend import (93800)<br>Órarendi csoportok órarendje                                                                                                    | Órarendi tételek kódgenerálása<br>C Kurzuskód © Tárgykód és kurzuskód                                                                                                    |
| <ul> <li>Orarendszerkesztés elokészít</li> <li>Órarend Export (3450)</li> <li>Oktatói mentesítés (13100)</li> </ul>                                                                                                    | Kurzusok órarendi információjának frissítése kilépéskor 🔽 Bekapcsol                                                                                                    |
| Oktatóli mentesítés (22650)     Oktatóli mentesítés (22650)     Orarendhez új csengetési ren     Oktatóli dyskoláció (95400)     Diákigazolvány kezelés (10400)     Oktatóli (20000)                                                                                                    | I✓ Kilépéskor automatikus mentés Beállítások mentése                                                                                                    |
|                                                                                                    | Loginnév. TA Szerepkör: Belső Adminisztrátor Szerver: DEVELOPER_Teszt                                                                                                    |

Logikai beállítások (Kézi átméretezés, Oktatói mentesítés, Összetartozó párok, Oktatók az órához, Termek az órához, Órarendi tételek kódgenerálása)

A "*Termek az órákhoz*" panelban az igényelt termek órarendi időponthoz rendelését szabályozhatjuk a várólistáról órarendre történő felhelyezés, vagy az órarenden való áthelyezés során. Itt is három lehetőség álla felhasználó rendelkezésére.

- *Minden terem mehet* az igényelt termeket ütközés figyelmen kívül hagyása esetén a foglalt időpontokban is felteszi a program az órarendi időpontra.
- *Csak szabad termeket teszi az új időpontra* ennél a beállításnál nem lehet figyelmen kívül hagyni az ütközést, ütközés esetén az adott időpontra nem teszi fel az igényelt termet a program
- Nem kellenek termek az igényelt termeket nem rendeli az alkalmakhoz a program.

A kurzuscsoport kód generálását is meghatározhatjuk. Lehet a tárgy+kurzuskód, és lehet csak a kurzus kódja. Azokban az intézményekben (karokon), ahol a kurzuskód már utal a tárgyra is, célszerű a

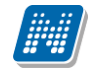

kurzuskódot használni, ahol viszont a tárgyakon belül hasonló kurzuskódok szerepelnek, ott a tárgy és kurzuskód beállítást javasoljuk.

- "*Kurzusok órarendi információinak frissítése kilépéskor*"- ha a jelölőnégyzetet bepipáljuk, és belépünk az Órarend szerkesztés felületre, akkor a felület elhagyásakor minden, azt adott órarenden szereplő órarendi tétel órarendi információját automatikusan lefrissíti a program. A javasolt beállítás az igaz (bepipált) érték, mivel előfordulhat, hogy egy-egy tétel módosításakor nem frissül automatikusan az órarendi információ, így viszont kilépéskor minden esetben. A kurzusok órarendi információja azért is nagyon fontos, mert nem csak a kurzusoknál tájékoztat az időpontokról, de ez jelenik meg a kurzusnál a hallgatónak (pl. tárgyjelentkezéskor), oktatóknak a kurzus információinál, illetve mindkét felhasználó csoportra vonatkozóan ennek alapján jeleníti meg a program a webes órarendeket.
- *FIGYELEM*! Ez a beállítás megszűnt, a program automatikusan elvégzi órarendről való kilépéskor a frissítést!

A beállításokat minden esetben "Beállítások mentése" gomb megnyomására érvényesülnek.

## 2.6. Órarendi tételek várólistára helyezése

Az órarendi tételek várólistára helyezésekor három lehetőség, három gomb közül választhatunk. A három gomb funkcionalistása eltér.

#### 2.6.1. Kurzuscsoport hozzáadása

Ezzel a gombbal a már kész kurzuscsoportokat helyezhetjük az órarendre. A kész kurzuscsoportokat két részre oszthatjuk. Az egyik halmaz a már az órarenden szereplő kurzuscsoportok, a másik az órarend előkészítés során már létrahozott kurzuscsoportok (ld. Kurzuscsoportok létrehozása, karbantartása). A Kurzuscsoportok gomb megnyomására feljövő felületen szűrési feltételeket adhatunk meg.

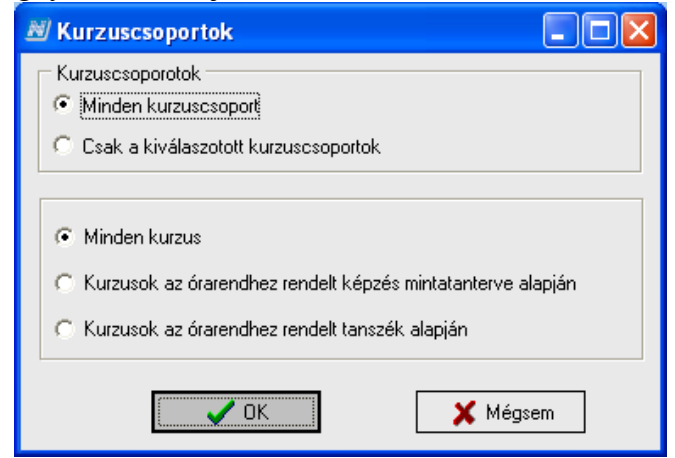

Kurzuscsoportok szűrése

A felső részben választhatjuk ki, hogy minden kurzuscsoport közül szeretnénk választani, vagy azok közül a kurzusok közül, amelyekhez a *"Kurzusok órarendi beállításai"/"Kurzuscsoportok"," Órarendi információ"* fülön, a *"Kurzuscsoporthoz kért órarendek"* panelban megadtuk az éppen aktuálisan szerkesztett órarendet. (Ld. Kurzuscsoportok létrehozása, karbantartása.)

Az alsó részben, a felső panelban megadott értéken belül három lehetőség közül választhatunk:

- *Minden kurzus* (az órarendhez rendelt félévben meghirdetett kurzusokat tartalmazó kurzuscsoportok)
- *Kurzusok az órarendhez rendelt képzés mintatanterve alapján* (olyan kurzuscsoportok, amelyek olyan kurzusokat tartalmaznak, melyek tárgyai annak a szaknak vagy szakiránynak a mintatantervébe tartoznak, amelyet hozzáadtunk az órarendhez az Órarendek menüponton, és adott féléven belül

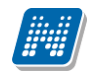

**NEPTUN Tanulmánvi** 

Rendszer Dokumentáció

- *Kurzusok az órarendhez rendelt tanszék alapján* (olyan kurzuscsoportok, amelyekben olyan tárgy szerepel, amelynek szervezeti egysége az órarendhez az Órarendek menüponton megadott tanszék, és adott féléven belül meghirdetésre kerültek)

A feljövő lista a megadott szűrőfeltételek alapján készül el. Vastagon szedett kék betűkkel látjuk azokat a kurzuscsoportokat, amelyek már szerepelnek egy másik órarenden, vékony betűkkel, amelyek még nem.

| N    |      |                    |                             |            |            |                 |           |             |                       |       |
|------|------|--------------------|-----------------------------|------------|------------|-----------------|-----------|-------------|-----------------------|-------|
|      |      | CsoportKod         | CsoportNev                  | Megjegyzes | OrarendKod | OrarendNev      | KurzusKod | TargyKod    | TargyNev              |       |
|      | V    | 01                 | 01, Rendszerélet            |            | DOKT       | Doktorandusz ór | 01        | BMEVIOB1REA | Rendszerélettani      |       |
| [    | 4    | NO                 | NO, Matematika /            |            | NEMET      | Német képzés    | NO        | BMETE90AX00 | Matematika A1a        |       |
| [    | 2    | GYAK11             | GYAK11, Mecha               |            | KO BSc 1   | BSc 1. évfolyam | GYAK11    | BMEKOJKA101 | Mechanika I S         |       |
| [    | V    | GYAK18             | GYAK18, Mechai              |            | KO BSc 1   | BSc 1. évfolyam | GYAK18    | BMEKOJKA101 | Mechanika I S         |       |
| [    | 2    | GYAK4              | GYAK4, Műszaki              |            | KO BSc 1   | BSc 1. évfolyam | GYAK4     | BMEKOJHA121 | Műszaki ábrázoli      |       |
| [    | M    | L2                 | L2, Matematika /            |            | KO BSc 1   | BSc 1. évfolyam | L2        | BMETE90AX01 | Matematika A1b        |       |
| [    |      | 04                 | 04, Publikációs t           |            | teszt      | teszt           | 04        | BMEVEDPUBL3 | Publikációs tevé      |       |
| [    |      | AG_B1-5            | Építész informati           |            | teszt      | teszt           | B2        | BMEEPAGA501 | Építész-informati     |       |
| [    | V    | 02                 | 02, Választható I           |            | teszt      | teszt           | 02        | BMEVIDHVALA | Választható tárgy     |       |
| [    |      | CS18kred           |                             |            |            |                 | k418_01   | BMEGT62AS91 | Kultúraközi kommuni   |       |
| [    |      | ZH                 | ZH, Zárthelyi               |            |            |                 | 04        | BMEVIDHZHOO | Zárthelyi             |       |
| [    |      | VT-EA              | VT-EA, Linux alapú ł        |            |            |                 | 12        | BMEVIAU9160 | Linux alapú hálózato  |       |
| [    |      | Innovációmenedzsm  | Innovációmenedzsm           |            |            |                 | К2        | BMEGT201077 | Innovációmenedzsm     |       |
| [    |      | EOEP081AS01P10     | Szerkezet kivitelezé:       |            |            |                 | E5        | BMEEPEKAS01 | Szerkezet kivitelezé: |       |
| [    |      | SZABT-GY-3         | Szabályozástechnik <i>i</i> |            |            |                 | 61        | BMEVIAUA309 | Szabályozástechnika   |       |
| [    |      | EOTM081AS06C12-    | Végeselemes modell          |            |            |                 | 05        | BMEEOTMAS06 | Végeselemes modell    |       |
| [    |      | EOME081AS14K10-    | Lakóépületek tervez         |            |            |                 | 03        | BMEEOMEAS14 | Lakóépületek tervez   |       |
| [    |      | 605                | 605, Bioelemek kém          |            |            |                 | 02        | BMEVESAA204 | Bioelemek kémiája     |       |
| [    |      | EOTK081VM01K12-    | Design of Public Wo         |            |            |                 | A0        | BMETKEOVM01 | Design of Public Wo   |       |
| [    |      | 515                | 515, Színmérés és k         |            |            |                 | 04        | BMEVEMGU423 | Színmérés és koloris  |       |
| [    |      | AB-GY              | AB-GY, Adatbázisok          |            |            |                 | 25        | BMEVITMA311 | Adatbázisok           |       |
| [    |      | 3b_01              | 3b_01, Német közép          |            |            |                 | 3b_01     | BMEGT61G0K1 | Német középfokú ga    |       |
|      |      | EOTE081AX00#H1(    | Építőmérnöki fizika         |            |            |                 | M2        | BMETE13AX00 | Építőmérnöki fizika   |       |
| Cs   | оро  | rtKod              |                             |            | Keresés    | Minden          |           |             |                       | zűrés |
| Leto | ltve | 2628 / 7628 rekord |                             |            |            |                 |           | 🗸 ОК        | 🗙 Mégse               | m     |

Kurzuscsoportok listája

A feljövő listából válasszuk ki az órarendhez rendelni kívánt kurzuscsoportot. A program feldobja a kurzuscsoport nevét, kódját. Ha olyan csoportról van szó, amely szerepel már másik órarenden, és ugyan oda kívánjuk helyezni, mint amely időpontokban a másik órarenden szerepel, semmiképpen ne változtassunk a kurzuscsoport néven és kódon! Amennyiben már órarenden szereplő kurzuscsoportot választunk, a program nem engedi változtatni a csoporthoz tartozó órabontási beállításokat. Ha nem változtattunk a csoport nevén és kódján, a kurzuscsoport nem is kerül a várólistára, a program a másik órarend időpontjai alapján felhelyezi az órarendre.

Ha olyan csoportot választunk, amely még nincs órarenden, ott előbb órabontást, heti elosztást kell beállítani, és utána kerül fel a tétel a várólistára. (A kurzuscsoporthoz órabontás beállítása lejjebb, a kurzuscsoport létrehozásnál).

Ennél a gombnál csoportos várólistára helyezése (vagy órarendre helyezése, más órarenden már szereplő kurzuscsoport esetén ) is lehetséges, vagyis a kurzuscsoportok listájában egyszerre több kurzuscsoportot is kijelölhetünk.

#### 2.6.2. Kurzus hozzáadása

Ezzel a gombbal kurzusokat (kurzuscsoportba helyezés után), vagy kurzuscsoportokat helyezhetünk az órarendre.

A gomb megnyomása után a következő ablakban választhatjuk ki a szűrési feltételeket:

| 🔊 Kurzusok                                                                                                    |  |
|----------------------------------------------------------------------------------------------------|--|
| Kurzusok<br>Minden kurzus<br>Kurzuscsoportban levő kurzusok                                                                                                    |  |
| <ul> <li>Minden kurzus</li> <li>Kurzusok az órarendhez rendelt képzés mintatanterve alapján</li> <li>Kurzusok az órarendhez rendelt tanszék alapján</li> </ul> |  |
| ✓ OK Kégsem                                                                                                    |  |

Kurzusok szűrése

A felső, kurzusok panelban a "*Minden kurzus"* (függetlenül attól, hogy már csoportban van-e), és a "*Kurzuscsoportban lévő kurzusok"* közül választhatunk. A kész kurzuscsoportokat két részre oszthatjuk. Az egyik halmaz a már az órarenden szereplő kurzuscsoportok, a másik az órarend előkészítés során már létrehozott kurzuscsoportok (ld. Kurzuscsoportok létrehozása, karbantartása).

A felső panelban kiválasztott értéken belül tovább szűkíthetjük a feltételeket.

- *Minden kurzus* (az órarendhez rendelt félévben meghirdetett kurzusok)
- *Kurzusok az órarendhez rendelt képzés mintatanterve alapján* (olyan kurzusok, amelyek tárgyai annak a szaknak vagy szakiránynak a mintatantervébe tartoznak, amelyet hozzáadtunk az órarendhez az Órarendek menüponton, és adott féléven belül meghirdetésre kerültek)
- *Kurzusok az órarendhez rendelt tanszék alapján* (olyan kurzusok, amelyekben olyan tárgyhoz kapcsolódnak, amelynek szervezeti egysége az órarendhez az Órarendek menüponton megadott tanszék, és adott féléven belül meghirdetésre kerültek)

A megjelenő lista a szűrőknél megadott feltételek szerint jön létre. Vastagon szedett kék betűkkel látjuk azokat a kurzusokat, amelyek már szerepelnek egy másik órarenden, vékony kék betűkkel, amelyek kurzuscsoportban vannak, de még nem szerepelnek órarenden, és fekete betűkkel jelzi a program, ha a kurzus még nem szerepel sem órarenden sem kurzuscsoportban.

| 1)                       |         |                  |                         |                        |           |           |         |
|--------------------------|---------|------------------|-------------------------|------------------------|-----------|-----------|---------|
| Tárgy kód                | Kurzu ∆ | Tárgy rövid neve | Oktatók                 | Tárgy név              | Tipus     | Félév     |         |
| BMEGT411002              | 01      | Emb Játszm MM    | Martin Endre            | Emberi játszmák MM     | Elmélet   | 2008/09/1 |         |
| BMEGT411008              | 01      | Kultúr-ák KG     | Zemplén Gábor           | Kultúra és kultúrák K  | Elmélet   | 2008/09/1 |         |
| BMEGT419044              | 02      | Tárgytech-kommun | Kertész Gergely         | Tárgyalástechnika -    | Elmélet   | 2008/09/1 |         |
| BMEGT524146              | 12      | Termékbizt.(MM)  | Izsó Lajos Dr.          | Termékbiztonság MM     | Elmélet   | 2008/09/1 |         |
| BMEGT529599              | 25      | BevErg           | Németh Edit, Herceg     | Bevezetés az ergono    | Elmélet   | 2008/09/1 |         |
| BMEKOGT5680              | C9      | Diplomat(Gépip)  | Dr. Göndöcs Balázs      | Diplomatervezés        | Gyakorlat | 2008/09/1 |         |
| BMEKOGT2022              | EA1     | Szerk. any.III.  | Ozsváth Péter, Dr. S    | Szerkezeti anyagok     | Elmélet   | 2008/09/1 |         |
| BMEKOGT3041              | EA1     | Fennt.           | Dr. Sólyomvári Károly   | Járműfenntartás        | Elmélet   | 2008/09/1 |         |
| BMEKOGT4164              | EA1     | Jmű szerk.a. II  | Bán Krisztián Péter, I  | Járműszerkezeti any    | Elmélet   | 2008/09/1 |         |
| BMEKOGT4165              | EA1     | Gyárt.autom.     | Dr. Takács János G      | Gyártásautomatizálá:   | Elmélet   | 2008/09/1 |         |
| BMEGT521330              | G9      | Munka és szpszi  | Kun Ágota, Juhász N     | Munka- és szervezel    | Elmélet   | 2008/09/1 |         |
| BMEKOGT4057              | GYAK3   | Gépgy, jav.      | Dr. Sólyomvári Károly   | Gépgyártás és javítá   | Gyakorlat | 2008/09/1 |         |
| BMEGT60000A              | HKSZCS1 |                  |                         | Nyelvi kurzusok 6      | Gyakorlat | 2008/09/1 |         |
| BMEGT60A6E0              | k210_01 |                  |                         | Építőmérnöki komm      | Gyakorlat | 2008/09/1 |         |
| BMEGT618193              | k217_01 | Némnycivműszmen  | Ilse Viktoria           | Német nyelvi és civ.   | Gyakorlat | 2008/09/1 |         |
| BMEGT618183              | k408_01 | Némmenkommműme   | llse Viktoria, Dr. Bas: | Német menedzser ko     | Gyakorlat | 2008/09/1 |         |
| BMETE125156              | TO      | SpektroszkAnySz  | Kamarás Katalin         | Spektroszkópia és a    | Elmélet   | 2008/09/1 |         |
| BMETE125123              | TO      | FelFizKémiája1.  | Dr. Réti Ferenc         | Felületek fizikai kémi | Elmélet   | 2008/09/1 |         |
| BMETE959585              | TO      | Életbiztmatek    | Dr. Barabás Béla        | Életbiztosítási maten  | Elmélet   | 2008/09/1 |         |
| BMETE12AF06              | ТО      | Programozás3     | Dr. Sólyom András       | Programozás 3          | Elmélet   | 2008/09/1 |         |
| BMETE125182              | T010    | Fényemisszió     | Dobos Gábor, Dr. Ko     | Fényemisszió, fényfo   | Elmélet   | 2008/09/1 |         |
| BMETE125132              | T1      | VizsgMódAnyTud1  | Dr. Hárs György         | Vizsgálati módszerek   | Labor     | 2008/09/1 |         |
| BMETE12AF01              | T3      | Optika           | Beleznai Szabolcs, E    | Optika                 | Gyakorlat | 2008/09/1 |         |
| Tárgy kód                |         |                  | Keresés                 | . Új lekérdezés        |           |           | S       |
| Usszes adat              |         |                  |                         |                        |           | V         | n Megse |
| töltve 24 / 5871 rekord. |         |                  |                         |                        |           |           |         |

Kurzusok listája

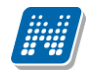

Amennyiben már elkészült kurzuscsoportot választunk a listából, a program feldobja a kurzuscsoport nevét, kódját. Ha olyan csoportról van szó, amely szerepel már másik órarenden, és ugyan oda kívánjuk helyezni, mint amely időpontokban a másik órarenden szerepel, semmiképpen ne változtassunk a kurzuscsoport néven és kódon! Amennyiben már órarenden szereplő kurzust választunk, a program nem engedi változtatni a csoporthoz tartozó órabontási beállításokat. Ha nem változtattunk a csoport nevén és kódján, a kurzuscsoport nem is kerül a várólistára, a program a másik órarend időpontjai alapján felhelyezi az órarendre.

Ha olyan kurzust választunk, amely még nincs órarenden, ott előbb órabontást, heti elosztást kell beállítani, és utána kerül fel a tétel a várólistára. (A kurzuscsoporthoz órabontás beállítása lejjebb, a kurzuscsoport létrehozásnál).

## 2.6.2.1. Kurzuscsoportban még nem szereplő kurzusok, kurzuscsoport generálás órarend felől

Amennyiben olyan kurzust választunk, amely még nem szerepel kurzuscsoportban, a program először kurzuscsoportban helyezi.

| Kurzus kód | Minlimit | Maxlimit | Nyelv     | Tipus   | Félév     | Tagozat     | Megjegyzés | Leí           |
|------------|----------|----------|-----------|---------|-----------|-------------|------------|---------------|
| 📃 teszt    |          | 0        | 1         | Elmélet | 2008/09/1 |             |            |               |
| teszt      |          | 0        | 1         | Elmélet | 2008/09/1 |             |            |               |
|            |          |          |           |         |           |             |            |               |
|            |          |          |           |         |           |             |            |               |
|            |          |          |           |         |           |             |            |               |
|            |          |          |           |         |           |             |            |               |
|            |          |          |           |         |           |             |            |               |
|            |          |          |           |         |           |             |            |               |
|            |          |          |           |         |           |             |            |               |
|            |          |          |           |         |           |             |            |               |
|            |          |          |           |         |           |             |            |               |
|            |          |          |           |         |           |             |            |               |
|            |          |          |           |         |           |             |            |               |
|            |          |          |           |         |           |             |            |               |
|            |          |          |           |         |           |             |            |               |
|            |          |          |           |         |           |             |            |               |
|            |          |          |           |         |           |             |            |               |
|            |          |          |           |         |           |             |            |               |
|            |          |          |           |         |           |             |            |               |
|            |          |          |           |         |           |             |            |               |
|            |          |          |           |         |           |             |            |               |
|            |          |          |           |         |           |             |            |               |
|            | -        |          |           |         |           |             |            |               |
| urzus kód  | tesz     |          | Keresés . | Minden  |           |             | -          | Szű           |
| urzus kód  | ltesz    |          | Keresés . | Minden  |           |             |            | Szűr          |
| urzus kód  | tesz     |          | Keresés . | Minden  |           | <b>V</b> 0K | . XM       | Szűr<br>égsem |

Kurzus kiválasztása

A kiválasztás után a program feldob egy ablakot, a létrejövő kurzuscsoport nevével és kódjával. A kód beállítása az "*Órarendszerkesztés" "Beállítások*" fülön megadott értéknek megfelelően történik, a csoport neve a kurzuskód és a tárgynév. Ez minden esetben csak ajánlat, amit felülírhat a felhasználó.

A kurzuscsoport létrehozásánál található "*Egyéb órarendi megjegyzés*" mezőben a kurzuscsoportra vonatkozó, kifejezetten az órarendhez kapcsolódó információt közölhetünk az oktatóval és hallgatóval. A mező a kurzusok órarendi információja mező kiegészítésére szolgál. Itt hívhatjuk fel a figyelmet például arra, hogy ha egy kurzus például minden héten van, de a 15 hétből csak az első 10 héten, vagy a 15 hétből az első 10 héten másik teremben tartják. Ez azért fontos, mert az órarendi információban, összevont vagy féléves órarend megtekintése esetén csak a "Minden hét" jelölés látszik.

| 🔊 Kurzuscsopo    | ort adatai                       |          |  |
|------------------|----------------------------------|----------|--|
| Csoport kódja :  | IKQK-S2S-74183É, 01              |          |  |
| Csoport neve :   | 01, Statisztikai programcsomagok |          |  |
| Egyéb órarendi m | negjegyzés :                     |          |  |
| Megjegyzés       |                                  |          |  |
|                  | ОК                               | X Cancel |  |

Kurzuscsoport név, kód megadás

Miután jóváhagytuk a nevet és kódot ("**OK**" gomb), a következő felületen meg kell határoznunk a csoport órabontását és heti elosztását. Az órabontás megadásakor először is használhatjuk az órabontások mellett található nyilakat, tehát az órabontások listájából kiválasztott elemet vagy elemeket a nyíl segítségével átemelhetjük a kurzuscsoport órabontásai panelba, illetve törölhetjük onnan a visszafelé mutató nyíllal.

| 🗏 Órabontások beállítása                    |                |                                        |                                           |             |
|---------------------------------------------|----------------|----------------------------------------|-------------------------------------------|-------------|
| Kurzuzcsoportok                             |                | A csoport kurzus                       | ai:                                       |             |
| Kurzuscsoport kodja                         |                | Kurzus kódja                           |                                           |             |
| TESZT, teszt                                |                | teszt                                  |                                           |             |
|                                             |                | Kurzusok kért óra                      | abontása :                                |             |
|                                             |                | Órabontasok                            |                                           |             |
|                                             |                |                                        |                                           |             |
| Órabontások                                 |                | Arendezerben                           | leu i érekentések                         |             |
| Á külzüsésőpölt oraboritásai                | Útabo          | A tenuszeiben                          |                                           | Megid       |
| 2 1,2,3,4,5,6,7,8,9,10,11,12,13,14          | >> [           | 4 1,2,3,4,5,6,7,8<br>2 1,2,3,4,5,6,7,8 | .9,10,11,12,13,14,15<br>.9,10,11,12,13,14 | Szerv       |
|                                             |                | 2 1,2,3,4,5,6,7,8                      | 9,10,11,12,13,14,15                       | Fl nap      |
|                                             | <u> </u>       | 3 1,2,3,4,5,6,7,8                      | ,9,10,11,12,13,14,15                      | Fl nar      |
|                                             |                | 11/3456/8                              | 9111112131415                             |             |
|                                             | Változáso      | ok mentése                             | [                                         | Úrabontások |
| Heti órabontás<br>Heti alkalmak száma : 1 Ó | Irák összege : | 1 Heti ć                               | iraszám :                                 |             |
| 1. 1                                        |                |                                        |                                           |             |
|                                             | 0              | K                                      |                                           |             |
| Mentés / Kilépés                            |                |                                        | Mégsem                                    |             |

Órabontások kiválasztása, átemelése a kurzuscsoporthoz

A másik lehetőség, hogy az "Órabontások" gombra kattintunk. Az itt feljövő ablakban kereshetünk, szűrhetünk a meglévő órabontásokra, de definiálhatunk új órabontást is. Ha a Listás órabontások fülön, a listából választunk, akkor az "OK" gomb segítségével adhatjuk az órabontást vagy órabontásokat a kurzuscsoporthoz, amelynek hatására visszatérünk az előző felületre (ld. fent Órabontások kiválasztása, átemelése a kurzuscsoporthoz kép) és mintha a nyilakkal választottunk volna, megjelenik "*A kurzuscsoport órabontásai*" panelban.

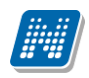

| Órabontások        |                    |           |            |            |           |              |          |                                     |
|--------------------|--------------------|-----------|------------|------------|-----------|--------------|----------|-------------------------------------|
| Listás órabontások | Egyéni órabon      | tások     |            |            |           |              |          |                                     |
|                    | 🔽 2 hát            | 🔽 3 hát   | 🔽 4 hát    | ₩ 5 hết    | ⊡ 6 hét   | 🔽 7 hát      | ₩ 8 hét  | Páros hetek                         |
| IV 9. hét          | , <b>⊽</b> 10. hét | V 11. hét | Iv 12. hét | ,♥ 13. hét | 🔽 14. hét | je na nav    | j∙ o.nec | Páratlan hetek<br>Minden            |
|                    |                    |           |            |            |           |              |          | Úrahossz:                           |
|                    |                    |           |            |            |           |              |          | Heti elosztás                       |
|                    |                    |           |            |            |           |              |          | Heti elosztás:<br>1<br>(pl : 1,2,3) |
|                    |                    |           |            |            |           |              |          | Heti óraszám:                       |
|                    |                    |           |            |            |           |              |          |                                     |
|                    |                    |           |            |            |           |              |          |                                     |
|                    |                    |           |            |            |           |              |          |                                     |
|                    |                    |           |            |            |           | Surger State | 🗸 ОК     | Kilépés                             |

Órabontások (Egyéni órabontás)

Ha új órabontást akarunk definiálni, vagy grafikusan akarjuk kiválasztani az órabontást, akkor lépjünk át az "Órabontások" gomb megnyomása után az Egyéni órabontások fülre. A felületre lépve a program megjeleníti az órarendi heteket, az adott órarendre vonatkozóan. Alapértelmezetten – abból kiindulva, hogy az intézmény legnagyobb számban nappalis órarendet szerkeszt – minden hét bepipált állapotú. Ha nem a minden hét beállítás szükséges, akkor a lista mellett jobb oldalt egyetlen gomb segítségével törölhetjük a pipákat, vagy beállíthatjuk a páros vagy páratlan heteket, illetve visszaállíthatjuk a minden hét beállítást, a fenti négy gomb tehát a hetek beállítására vonatkozik. A pipákat az egér segítségével is törölhetjük, vagy betehetjük az egyes hetek mellé.

A program a "Heti óraszám" illetve a "Féléves óraszám" mezőben megjeleníti a kurzusnál található értékeket.Ha csak a féléves, vagy csak a heti óraszám mezőben talál a program a kurzusnál 0-tól eltérő értéket, akkor ezt azt értéket automatikusan átmásolja az "Órahossz" mezőbe. Ez az érték felülírható. Amennyiben nem heti egy alakalommal van az óra, akkor a Heti elosztás gomb segítségével ez már itt megadhatjuk. Az Ok gomb megnyomása után ilyenkor a kovetkező felületen már nincs szükség a Változások mentése gomb használatára, illetve a Heti elosztás mezőben is feltöltődik az érték. Amennyiben heti egy alkalommal van az óra, akkor sem itt, sem a következő felületen nincs más dolgunk, mint nyugtázni a létrehozást.

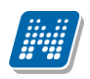

| 🔊 Órabontások beállítása                               |                                                     |
|--------------------------------------------------------|-----------------------------------------------------|
| Kurzuzcsoportok                                        | A csoport kurzusai :                                |
| Kurzuscsoport kodja                                    | Kurzus kódja                                        |
| - TESZT, teozt                                         | - teszt<br>Kurzusok kért órabontása :               |
|                                                        | Úrabontasok                                         |
| - Órsbentások                                          |                                                     |
| A kurzuscsoport órabontásai                            | A rendszerben levő órabontások                      |
| Órahossz Hetek                                         | Megjegyzés 🛆 🔺                                      |
| 1 2,4,6,8,10,12,14<br>3 1,3,5,7,9,11,13                | 15 Fl nappali 2 óra<br>15 Fl nappali 3 óra          |
|                                                        | 15 Fl nappali 8 óra<br>15 Szerve <u>s nannali-4</u> |
|                                                        |                                                     |
| Változa                                                | ások mentése Úrabontások                            |
| Heti órabontás<br>Heti alkalmak száma : 1 Órák összege | e: 2 Heti óraszám :                                 |
| 1. 2                                                   |                                                     |
|                                                        |                                                     |
|                                                        | OK                                                  |
| Mentés / Kilépés                                       | Mégsem                                              |
| Töhh ó                                                 | rahontás                                            |

Ha megadtuk az órabontást vagy órabontásokat, akkor a "Változások mentése" gombbal nyugtázzuk.

Ez után meg kell adnunk a heti alkalmak számát. Ha pl. heti 3 óránk van, akkor az lehet egy héten 1 alkalom (1x3 óra), vagy egy héten két alkalom (1x2 és 1x1 óra), vagy heti 3 alkalom (3x1óra). Ezt a *"Heti órabontás"* panelban adjuk meg. Az alapbeállítás az 1 alkalom. Ha ezen változtatni akarunk, akkor írjuk át az alkalmak számát a megfelelőre.

Ha az órabontás összege megegyezik az alkalmakhoz rendel órák szummájával, az Órák összege mellett a szám zöld színű. Ha kevesebb, kék, ha több, piros. A Heti óraszámnál a kurzusnál megadott óraszámot látjuk.

Amennyiben több órabontásunk van, akkor a "*Kurzuscsoport órabontásai"* panelban egymás után, a megfelelő sorra állva adjuk meg külön-külön a heti bontást.

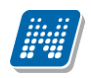

| 🖄 Órabontások beállítása                      |                                                                                                    |
|-----------------------------------------------|----------------------------------------------------------------------------------------------------|
| Kurzuzcsoportok                               | A csoport kurzusai :                                                                                                    |
| Kurzuscsoport kodja                           | Kurzus kódja                                                                                                    |
| TESZT, teszt                                  | teszt                                                                                                    |
|                                               | Kurzusok kért órabontása :                                                                                                    |
|                                               | Úrabontasok                                                                                                    |
| Órabontások                                   |                                                                                                    |
| A kurzuscsoport órabontásai                   | A rendszerben levő órabontások                                                                                                    |
| Órahossz Hetek                                | Megjegyzés 🛆 🔺                                                                                                    |
| 1 24.6.8.10.12,14<br>3 1.3.5.7.9.11,13        | I,14         FI nappali 2 óra           I,14,15         FI nappali 2 óra           I,14,15         FI nappali 3 óra           I,14,15         FI nappali 3 óra |
|                                               | 14 15 Szerves nannali-4                                                                                                    |
|                                               |                                                                                                    |
|                                               | Változások mentése Órabontások                                                                                                    |
| Heti órabontás<br>Heti alkalmak száma : 2 Órá | k összege : 3 Heti óraszám : 1                                                                                                    |
| 1. 1<br>2. 2                                  |                                                                                                    |
|                                               | ОК                                                                                                    |
| Mentés / Kilépés                              | Mégsem                                                                                                    |

Heti alkalmak megadása

A folyamat végén nyomjuk meg az "**OK**" gombot, majd a "**Mentés/Kilépés**" gombot. A kurzuscsoport a várólistán az órabontásnak, illetve a heti alkalmak számának megfelelően jelenik meg (annyi tétel kerül a várólistára, ahány alkalmat megadtunk).

#### 2.6.2.2. Több kurzusból álló kurzuscsoport kialakítása

Amennyiben olyan kurzuscsoportot szeretnénk létrehozni, amelyben több kurzus szerepel (pl. órarendi blokkot szeretnénk kialakítani a nyelvi vagy testnevelés kurzusokból, amelyek egy időpontban, de különböző oktatókkal és helyszínekkel, termekkel szerepelnek), akkor a "Kurzus hozzáadása" gomb megnyomása után jelöljünk ki több kurzust. Ilyenkor a kurzuscsoport nevéhez és kódjához nem tesz semmit a program, tehát a felhasználónak kell megadnia azokat. A nyugtázás után ugyan úgy meg kell adni az órabontást, és a heti alkalmak számát. Később, a terem és oktató megadásnál viszont már külön kezelhetőek a csoportban található kurzusok.

#### 2.6.3. Kurzusok az órarendhez

A "Kurzusok az órarendhez" gomb segítségével lehetőség van az órarend elkészítésének gyorsítására. Itt egyben kialakíthatjuk várólistánkat, előre, akár csoportosan megadhatunk órabontásokat, termeket. A különböző tabfüleken választhatjuk ki a tárgyakat, kurzusokat, hozzájuk az órabontásokat, oktatókat, termeket. A Minden adat gomb minden fülön külön-külön az összes adat letöltésére szolgál. A fülek között szabadon váltogathatunk, tehát például miután 5 elkészült kurzusokorortunkhoz megadtunk mindent, az órabontást, termet, oktatót, akkor is visszatérhetünk a kurzusok vagy tárgyak fülre, és újabb csoportokat adhatunk a listánkhoz, vagy megadhatjuk az órabontásokat, újabb csoportokat vihetünk fel, ismét megadhatjuk az órabontásokat az új csoportjainkhoz, majd a termeket már egyben.

Kiadás: 2009.10.20.

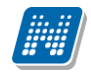

Ha még nem készült el teljesen a listánk, később folytatni akarjuk a munkát, de jelenleg ki akarunk lépni a szerkesztőből, akkor a feljövő üzenetre adjunk igen választ. Ekkor a program a következő belépéskor visszatölti a listát.

Mindegyik fülön beállíthatunk külön-külön alapértelmezett szűréseket, illetve oszlopszerkesztést és keresési feltételt.

#### 2.6.3.1. Szűrési lehetőségek

A felületeken megszokott szűrési és keresési lehetőségeken kívül itt a kurzusok és tárgyak füleken további alapértelmezett szűrési feltételeket találunk.

A "*Tárgyak"* fülön:

- *Minden tárgy* (az órarendhez rendelt félévben meghirdetett tárgyak)
- *Órarendhez rendelt szak tárgyai* (olyan tárgyak, amelyek annak a szaknak vagy szakiránynak a mintatantervébe tartoznak, amelyet hozzáadtunk az órarendhez az Órarendek menüponton, és adott féléven belül meghirdetésre kerültek)
- *Órarendhez rendelt tanszék tárgyai* (olyan tárgyak, amelynek szervezeti egysége az órarendhez az "*Órarendek*" menüponton megadott tanszék, és adott féléven belül meghirdetésre kerültek)

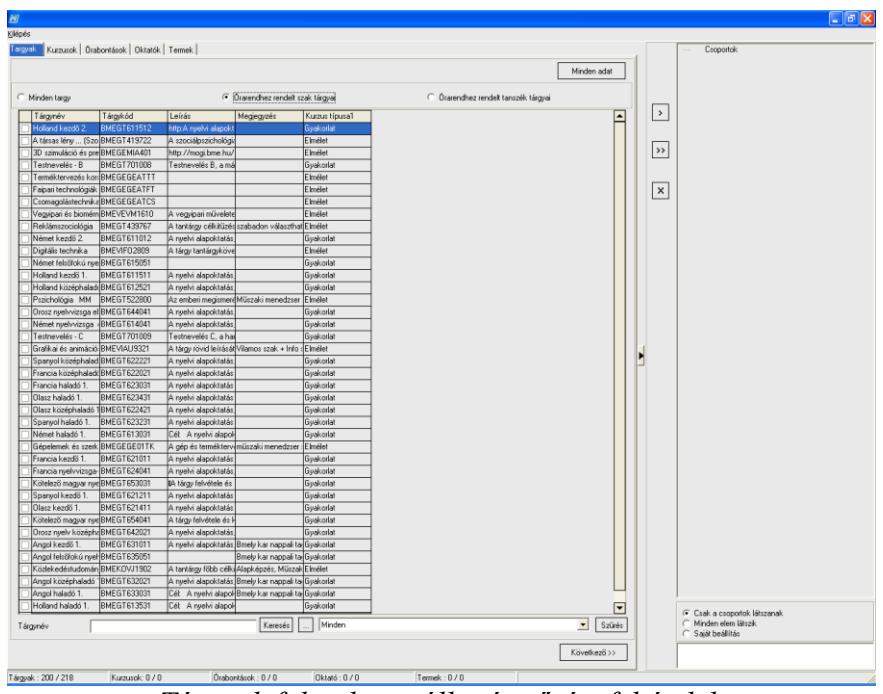

Tárgyak fülön használható szűrési feltételek

Fontos, hogy ha a második két kiválasztást (szak illetve tanszék) érvényesíteni akarjuk a kurzusok fülre, akkor válasszuk először fent a "**Minden adat"** gombot, majd jelöljük ki az összes adatot, és a "*Kurzusok*" fülre lépve vegyük ki a pipát a "*Tárgytól függetlenül minden a(z) xxxx/yy/z félévben meghirdetett kurzus*" jelölőnégyzet mellől. Ekkor az első fülön megadott érték (szak vagy tanszék) kurzusai jelennek meg ezen a fülön is.

#### ,, *Kurzusok* " fülön:

- *Tárgytól függetlenül minden a(z) xxxx/yy/z félévben meghirdetett kurzus* Bepipált állapotban a félév minden kurzusa, ha kivesszük a pipát, akkor csak a Tárgyak fülön kijelölt tárgy, tárgyak kurzusai jelennek meg.
- *Kurzushoz automatikus oktató hozzárendelés* bepipált állapot esetén a kurzusnál megadott oktató automatikusan felkerül az órarendi tételre is, mint oktató

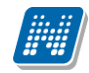

- *Minden kurzus* az órarend félévében meghirdetett minden kurzus
- *Csoportba még nem rakott kurzusok* a félévnek csak azok a kurzusai, amelyek még sem kurzuscsoportban, sem órarenden nem szerepelnek
- *Csak csoportban lévő kurzusok* a félévnek azon kurzusai, amelyek csoportban vannak, de nem szerepelnek órarenden
- Órarenden szereplő kurzusok csak olyan kurzusok, amik órarenden szerepelnek

A fenti két jelölőnégyzet, és az alsó rádiógombok kombinálva használhatóak.

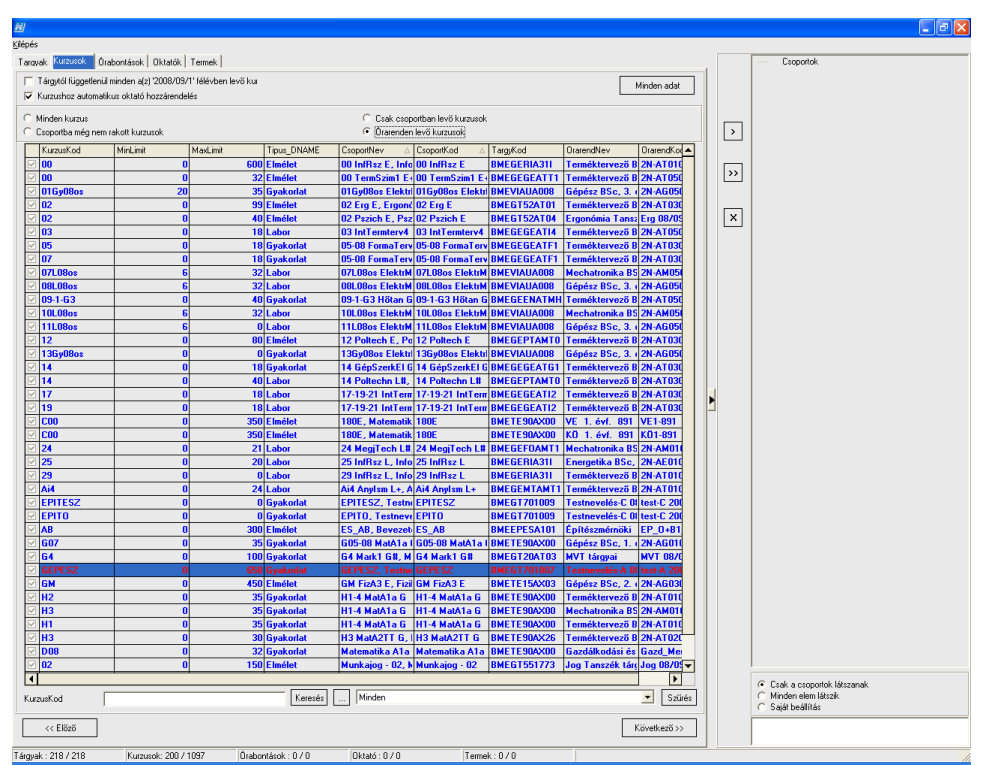

Kurzusok fülön használható szűrési feltételek (jelen feltétel: tárgyaknál szakra szűrés, minden adat kijelölés után, csak szakos tárgyak kurzusai)

#### 2.6.3.2. Lista összeállítása, egyéb adatok (oktató, órabontás, terem) megadása

#### 2.6.3.2.1. Tárgyak fül

A megfelelő szűrések beállítása után tárgyat tudunk átemelni a listánkra. A tárgyhoz mindenképpen kurzust

is visz a program. A tárgy kiválasztása után a középen lévő inyíllal tudjuk a listára helyezni a tárgyat. A nyíl megnyomásakor generálódik a kurzuscsoport.

Amennyiben a tárgyhoz egy kurzus tartozik a félévben, a program felkínálja a beállításnak megfelelően a kurzuscsoport nevet és kódot.

Ha a tárgyhoz több kurzus tartozik, akkor mindegyiket beteszi a kurzuscsoportba, de nem generál nevet és kódot a csoporthoz, azt az üresen felkínált ablakban a felhasználónak kell megadnia.

Több tárgy kijelölésével olyan több elemű kurzuscsoportot is létrehozhatunk, melyek különböző tárgyak különböző kurzusait tartalmazzák. Ilyenkor a tárgyakat kijelöljük a listából, és utána nyomjuk meg a középső nyilat.

| Glépés                                                                                                    |                                 |                                      |              |                                                                  |
|----------------------------------------------------------------------------------------------------|---------------------------------|--------------------------------------|--------------|------------------------------------------------------------------|
| Targyak Kurzusok Órabontások Oktatók Termek                                                                                                    |                                 |                                      |              | Csoportok                                                        |
|                                                                                                    |                                 |                                      |              |                                                                  |
|                                                                                                    |                                 |                                      | Minden adat  |                                                                  |
| <ul> <li>Minden targy</li> </ul>                                                                                                    | Órarendhez rendelt szak tárgyai | C Órarendhez rendelt tanszék tárgyai |              |                                                                  |
| 4 Tárgynév Tárgykód Leírás                                                                                                    | Megjegyzés Kurzus típusa1       |                                      |              | >                                                                |
| Protokoll technológia BMEVIRK4405                                                                                                    | Elmélet                         | -                                    |              |                                                                  |
| Befektetések I. BMEGT35M010                                                                                                    | GTK-nappali Pénzüg Elmélet      |                                      |              |                                                                  |
| Uzleti gazdaságtan BMEGT35M006                                                                                                    | GTK-lev. mesterszak Elmélet     | -                                    |              | >>                                                               |
| Projektfeladat II. BMEGT35A026                                                                                                    | Nemzetk.gazdálk. Bi Gyakorlat   | -                                    |              |                                                                  |
| Nemzetközi bankmű BMEGT351004                                                                                                    | MBA, Menedzser, Jc Elmélet      | -                                    |              |                                                                  |
| Uzleti gazdaságtan BMEGT35M013                                                                                                    | GTK-nappali Pénzüg Elmélet      | -                                    |              |                                                                  |
| <ul> <li>Közgazdasági és vál BMEGT35F002</li> </ul>                                                                                                    | Felnőttoktatási szaki Elmélet   |                                      |              |                                                                  |
| Választható blokk D BMEGT205294                                                                                                    |                                 | -                                    |              |                                                                  |
| ✓ Vállalati információs i BMEGT351076                                                                                                    | KG-KIEG kötelező tá Elmélet     |                                      |              |                                                                  |
| Tőzsdei spekuláció BMEGT35A007                                                                                                    | BA-BSc-MA-MSc ké Elmélet        | -                                    |              |                                                                  |
| Kozgazdasági és vál BMEGT35F003                                                                                                    | Felnőttoktatási szak Elmélet    | 1                                    |              |                                                                  |
| <ul> <li>Közösségi gazdaság BMEGT351042</li> </ul>                                                                                                    | MBA.Menedzser.Joc Elmélet       |                                      |              |                                                                  |
| Vállalati pénzügyek (BMEGT 352237                                                                                                    | KG-KIEG kötelező tá Elmélet     | -                                    |              |                                                                  |
| Vállalati pénzügvek BMEGT351824 A vállalati pénzügve                                                                                                    | Ipari termék és forma Elmélet   | -                                    |              |                                                                  |
| Gazdasági elemzése BMEGT351491 1 A tárgu oktatásár                                                                                                    | Az MM szak Vállalati Elmélet    | -                                    |              |                                                                  |
| Kutató és publikáció BMEGT35D003                                                                                                    | Müszaki m                       |                                      |              |                                                                  |
| Kockázatmenedzsm BMEGT351490 1 A tárov oktatásár                                                                                                    | Az MM sza                       | tai                                  |              |                                                                  |
| Kutató és nubikáció BMEGT 350.001                                                                                                    | Műszaki mi                      |                                      |              |                                                                  |
| Vállalati pénzi guek J BMEGT 251489                                                                                                    | KS-pappal                       |                                      |              |                                                                  |
| Vállalati pénzigyek BMEGT351148 A pénz kialakulásáb                                                                                                    | Gazd inf sz                     |                                      |              |                                                                  |
| Projektfeladat II. MMBMEGT 251026                                                                                                    | Mijezaki M                      |                                      |              |                                                                  |
| Vállakozásnazdasár BMEGT 254017 A Vállakozásnazda                                                                                                    | Gazdasági                       | IK 🔀 Cancel                          |              |                                                                  |
| Válakozásgazdasár BMEGT 251/51                                                                                                    | Váli gard                       |                                      |              |                                                                  |
| Befektetés és finans BMEGT 351056                                                                                                    | KGunannal                       |                                      |              |                                                                  |
| Diplomateryanés MM/BMEGT351027                                                                                                    | Milezaki Manadzear, Guakorlat   | -                                    |              |                                                                  |
| Projekteladat LMM PMEGT251025                                                                                                    | Műszaki Menedzser Gyakorlat     | -                                    |              |                                                                  |
| Kutatá ás sublikásiá PMEGT25D005                                                                                                    | Műszaki menedzser Gyakonak      | -                                    |              |                                                                  |
| Válastkató klakk C DMEGTODE400                                                                                                    | muszaki nieneuzsnie             | -                                    |              |                                                                  |
| Visional and block C DMEGT205900                                                                                                    |                                 | -                                    |              |                                                                  |
| V diseate the block & DMECT205200                                                                                                    |                                 | -                                    |              |                                                                  |
| Válalati pápri puek (DMEGT2E1062) A válalati ávál vé                                                                                                    | MM hallastók rózsór Elmélet     | -                                    |              |                                                                  |
| Onusshiplerizi isform PME) (MIA) (90                                                                                                    | Election                        | -                                    |              |                                                                  |
| Szakdologzatkászű PMEV/MIA/10                                                                                                    | Elmelet                         | -                                    |              |                                                                  |
| Torreśk monodzemor PMEGTEGA010                                                                                                    | Miles monoriner PS Elmélet      | -                                    |              |                                                                  |
| T emiliare de la compania de la compania de la comp | Candélia manadarma Ela élat     | -                                    |              |                                                                  |
| Termékmenedzsmer BMEG T52AU15                                                                                                    | Gazdaik menedzsme Eimelet       | -                                    |              |                                                                  |
| Temesmerreuzsiter bireut 1024107                                                                                                    | In term formation und Elinetiat | -                                    |              |                                                                  |
| Cashadalaa karrifa DME CTEDATOC A kaakiaa karrifaa                                                                                                    | Ip.tem.romatervezo Elmeiet      | -                                    |              |                                                                  |
| Vusetumenter Utenter DMETE15200                                                                                                    | Elmélet                         | -                                    |              |                                                                  |
| Kvantumszamitogeptome i E 155206 A. Kvantum algoritm                                                                                                    | direkterés (DC-r) a Elstélat    | -                                    |              |                                                                  |
| Inanyikastechnika BMEGEHIA30I ja rendszervizsgalat                                                                                                    | mahrehses (R2C); GIFIllelet     |                                      | <b>_</b>     | <ul> <li>Csak a csoportok látszanak</li> </ul>                   |
| Tárgynév                                                                                                    | Keresés Minden                  |                                      | Szűrés       | <ul> <li>Minden elem látszik</li> <li>Saját beállítás</li> </ul> |
|                                                                                                    |                                 |                                      | Következő >> |                                                                  |
|                                                                                                    |                                 |                                      |              |                                                                  |
| Tárgyak : 200 / 5103 Kurzusok: 9 / 9 Órabo                                                                                                    | ntások : 0 / 0 Oktató : 0 / 0   | Termek : 0 / 0 Csoportok :           | száma : O    |                                                                  |

Kurzuscsoport generálása több elemű kurzuscsoport esetén

Az elkészített csoportokat vagy kurzusokat az "**X**" gomb segítségével, vagy a lista elemén állva, jobb egér gombra feljövő menüsor segítségével törölhetünk. A lista minden csoportját, annak összes elemével a jobb oldali lista tetején a "*Csoportok*" összefoglalón jobb egér gombot nyomva, a menüsorból az "*Összes elem törlése*" funkciót választva tudjuk törölni. Egy-egy csoport törléséhez a csoport nevén állva, az "**X**" gombot, vagy a jobb egér gombra feljövő menüből a megnevezett csoport törlése funkciót válasszuk. Ugyan itt lehetőségünk van a csoport átnevezésére is. A csoport egy-egy elemének törléséhez bontsuk ki a csoportot (+ jel), majd jelöljük ki a törlendő kurzust, és megint az "**X**" vagy a menüsor segítségével törölhetünk. Csoportos törlés: a Ctrl+egér billentyűkkel válasszuk ki az elemeket, majd jobb egér és menüsor,vagy "**X**". Minden kurzuscsoport kibontására (a fában alsóbb elemek megjelenítésére) a lista alján található "*Minden elem látszik*" rádiógomb segítségével van lehetőség.

#### 2.6.3.2.2. Kurzusok fül

Hasonlóan működik az előző fülhöz, csak itt nem tárgyak, hanem kurzusok közül választhatunk. A megfelelő szűrések beállítása után itt is kurzuscsoportokat tudunk létrehozni, törölni. A kurzusok listájában színezéseket találunk: ha egy kurzus fekete színnel jelenik meg, akkor még nem szerepel sem kurzuscsoportban, sem órarenden. Ha vékonyan szedett, kék betűkkel, akkor már szerepel kurzuscsoportban. A vastagon szedett kék szín azt jelzi, hogy a kurzus már szerepel egy másik órarendben. A pirosan szedett betűknek nincs jelentése, csak azt a célt szolgálja, hogy a kék alapon a szöveg jobban látható, olvashatóbb legyen.

Itt azonban az a különbség, hogy egy meglévő kurzuscsoporthoz tudunk további elemet (kurzust) hozzáadni. Ehhez válasszuk ki a jobb oldali listában a kurzuscsoportot, amelyhez további elemet kívánunk tenni, majd a

>>

bal oldalon, a kurzusok közül válasszuk ki a kurzust, és a középen található kettős nyíl segítségével tegyük be a kurzust a kurzuscsoportba.

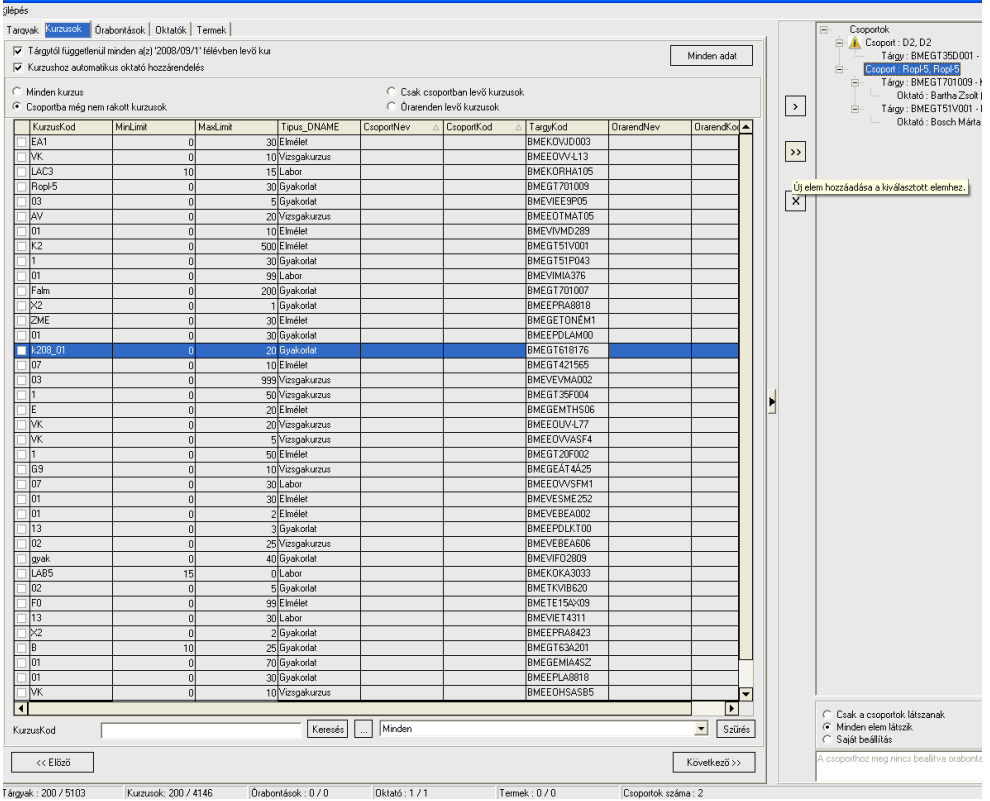

További kurzus behelyezése meglévő csoportba

#### 2.6.3.2.3. Órabontás megadása

Az "Órabontások" fülön a "Listás" fület választva, a korábban már létrehozott órabontások közül választhatunk. Itt már nincs lehetőség új órabontás felvételére. Ügyeljünk arra, hogy az órabontás ne álljon több hétből, mint az órarendünk.

A jobb oldali listában jelöljük meg a kurzuscsoportot, vagy kurzus csoportokat, amelykehez ugyan azt az órabontást kívánjuk rendelni. A kiválasztási lehetőség a következő:

- "*Csoportok*" összefoglaló minden csoporthoz beteszi a kiválasztott órabontást
- Adott kurzuscsoporton állva csak az adott kurzuscsoporthoz emeli be a kiválasztott órabontást
- Ctrl+egér gomb segítségével a kurzuscsoport nevére kattintva több kurzuscsoportot jelölhetünk ki, így mindegyik kijelölt csoporthoz hozzá kerül az órabontás.

| <u>K</u> ilépés |                        |                                  |                     |                     |             |             |           |               |    |                                                                       |
|-----------------|------------------------|----------------------------------|---------------------|---------------------|-------------|-------------|-----------|---------------|----|-----------------------------------------------------------------------|
| Largu           | ak Kurzusok 🛄          | ontások Oktatók Termek           |                     |                     |             |             |           |               |    | E- Csoportok                                                          |
| T Gray          |                        | official formatel                |                     |                     |             |             |           |               | 1  | Esoport : D2. D2                                                      |
|                 | Archivált elemek is lá | tszanak                          |                     |                     |             |             |           | Minden adat   |    | Tárgy : BMEGT35D001 - Kurzus : D2                                     |
|                 |                        |                                  |                     |                     |             |             |           |               |    | E A Csoport : Ropl-5, Ropl-5                                          |
|                 | Hossz                  | Hetek                            | Megjegyzés          | Import              | ImportD ate | ImportType  | Version   |               |    | Tárgy : BMEGT701009 - Kurzus : Ropl-5                                 |
|                 |                        | 1,2,3,4,5,6,7,8,9,10,11,12,13,14 | minden              |                     |             |             |           |               |    | Oktató : Bartha Zsolt (YWQVJI)                                        |
|                 |                        | 1,3,5,7,9,11,13                  | páratlan hetek EO   |                     |             |             |           |               | >  | Tárgy: BMEGT51V001 - Kurzus: K2                                       |
|                 |                        | 2.4.6.8.10.12.14                 | páros hetek EO      |                     |             |             |           |               |    | Oktató : Bosch Márta dr. (F6WF8Q)                                     |
| l H             |                        | 567910111314                     |                     |                     |             |             |           |               |    | Esoport: 01, 01                                                       |
| IH              |                        | 6 10 13                          |                     |                     |             |             | -         |               | >> | Tárgy: BMEVIVMD289 - Kurzus: 01                                       |
|                 |                        | 67091011121214                   |                     |                     |             |             | -         |               |    | Oktató : Varjú György Dr. (HFKI4D)                                    |
|                 |                        | 1279                             | KG King L áuf       |                     |             |             |           |               |    | E A Usoport : U7, U7                                                  |
| 티뷴              |                        | 7.10                             | Ku, Kieg, I. evi.   |                     |             |             |           |               |    | I argy : BMEEUVVSFMT - Kurzus : 07<br>Oliveré - Déli - Zehée (UED1CO) |
|                 |                        | 7,13                             |                     |                     |             |             | _         |               |    | Uktato : Poin Zoltan (Hoh 109)                                        |
|                 |                        | 7,14                             |                     |                     |             |             | _         |               |    | Tárou: BMEEPBA9423 - Kurzus - ¥2                                      |
|                 |                        | 7,8,9,10,11,12,13,14             |                     |                     |             |             |           |               |    | Dktató : Balonh Balázs DLA (EVI DY9)                                  |
|                 |                        | 8,10,11,12                       |                     |                     |             |             |           | -             |    |                                                                       |
|                 |                        | 8,10,12                          |                     | ×                   |             |             |           |               |    |                                                                       |
|                 | :                      | 8,10,12,14                       |                     | 2                   |             |             |           |               |    |                                                                       |
|                 |                        | 8,11,14                          |                     | <b>V</b>            |             |             |           |               |    |                                                                       |
|                 |                        | 8,9,10,11,12,13                  |                     | <b>V</b>            |             |             |           |               |    |                                                                       |
|                 | :                      | 8,9,10,11,12,13,14               | 8-14. hét           | <b>V</b>            |             |             |           |               |    |                                                                       |
|                 |                        | 8,9,11,12,13,14                  |                     | 1                   |             |             |           |               |    |                                                                       |
|                 |                        | 9                                |                     | <b>V</b>            |             |             |           | 1             |    |                                                                       |
|                 |                        | 1,2,3,4,5,6,7,8,9,10,11,12,13,14 | minden hét          |                     |             |             |           |               |    |                                                                       |
|                 |                        | 1                                |                     |                     |             |             |           |               |    |                                                                       |
| l H             |                        | 1379                             | KG. Kiea. I. évf.   |                     | -           |             |           |               |    |                                                                       |
| ΗĦ              |                        | 1234567                          |                     |                     |             |             |           |               |    |                                                                       |
| HH              |                        | 123456781011121314               |                     |                     |             |             |           |               |    |                                                                       |
| HH              |                        | 123456789                        |                     |                     |             |             |           |               |    |                                                                       |
|                 |                        | 12345678910                      |                     |                     |             |             | -         |               |    |                                                                       |
|                 |                        | 12345678910111213                |                     |                     |             |             | -         |               |    |                                                                       |
| I H             |                        | 1234567891011121314              | minden hét          | 2                   |             |             | -         |               |    |                                                                       |
| IH              |                        | 12345678911121314                | minderrinet         |                     | -           | _           |           |               |    |                                                                       |
|                 |                        | 100456701011101014               |                     |                     |             |             | -         |               |    |                                                                       |
| 티뷴              |                        | 1,2,3,4,3,6,7,3,10,11,12,13,14   |                     |                     |             |             | _         |               |    |                                                                       |
| 티블              |                        | 1,2,3,4,3,0,0,3                  |                     |                     |             |             | _         | -             |    |                                                                       |
| ᇉ               |                        | 1 2 2 4 5 7 0 0 10 11 12 13 14   |                     |                     |             |             |           | -             |    |                                                                       |
|                 |                        | 1,2,3,4,5,7,8,3,10,11,12,13,14   |                     |                     | -           | -           | -         | -             |    |                                                                       |
|                 |                        | 1,2,3,4,5,7,8,9,10,12,13,14      |                     |                     |             | _           | _         | -             |    |                                                                       |
|                 |                        | 1,2,3,4,6,7,8,9,10,11,12,13,14   |                     |                     |             |             |           |               |    |                                                                       |
|                 |                        | 1,2,3,5,6,7,8,9,10,13,14         |                     |                     |             | _           |           |               |    |                                                                       |
|                 |                        | 1,2,3,5,6,8,9,10,12,13,14        |                     |                     |             | _           |           |               |    |                                                                       |
|                 |                        | 1.2.3.5.7.8.9.10,12,13,14        |                     | 2                   |             |             |           |               |    |                                                                       |
|                 |                        | 1,2,4,5,6,7,8,9,10,11,12,13,14   |                     | <b>V</b>            |             |             |           |               |    |                                                                       |
|                 | :                      | 1,3,5,7,9,11,13                  | páratlan            | <ul><li>✓</li></ul> |             |             |           |               |    |                                                                       |
|                 |                        | 1,3,5,7,9,11,13,15               |                     | 2                   |             |             |           |               |    |                                                                       |
|                 | :                      | 1,4,10,13                        |                     | 2                   |             |             |           |               |    |                                                                       |
|                 | :                      | 1,4,5,6,7,8,9,12,13,14           |                     |                     |             |             |           |               |    | C. Esak a connortok látszanak                                         |
| Hee             | •7 F                   |                                  | Kere                | sés Minder          |             |             |           | ▼ Szíités     |    | Minden elem látszik                                                   |
| 105             | **                     |                                  | - Nore-             |                     |             |             |           |               |    | C Saját beállítás                                                     |
|                 |                        |                                  |                     |                     |             |             |           | Marcall and a |    | A cooporthoz meg nincs bealitya grabontasi                            |
|                 | << Elozo               |                                  |                     |                     |             |             |           | Kovetkezo>>   |    |                                                                       |
| <b>T</b> /      | 200 15102              | K 1 000 14140                    | A 1 1/ 1 000 1      | 070                 |             | T 1 0 / 2   | 0         |               |    | 1                                                                     |
| l argya         | K: 20075103            | Nurzusok: 200 / 4146             | urapontasok : 200 / | 878 Uktató:         | 111         | Lermek 1170 | Lisoporte | K szama : b   |    |                                                                       |

Órabontás megadása kiválasztott kurzuscsoportokhoz

Ez után a bal oldalon az órabontást válasszuk ki, majd a középső kettős nyíl segítségével adjuk hozzá a kiválasztott kurzuscsoporthoz vagy kurzushoz. Egy kurzuscsoporthoz több órabontást is hozzárendelhetünk. Például, ha az oktatónak úgy felel meg az órabontás, hogy a heti négy óra úgy jön ki, hogy a páros heteken egy, a páratlanheteken pedig három órát tart, akkor két órabontást adjunk meg: 1 óra (Hossz) a páros hetekkel (Hetek), 3 óra (Hossz) a páros hetekkel.

A megadott órabontások törlésére szintén az X gomb, vagy a jobb gombra megjelenő menüből kiválasztható törléssel van lehetőségünk.

Ez után megadhatjuk a heti alkalmak számát (.Ha pl. heti 3 óránk van, akkor az lehet egy héten 1 alkalom (1x3 óra), vagy egy héten két alkalom (1x2 és 1x1 óra), vagy heti 3 alkalom (3x1óra). Az alapbeállítás az 1 alkalom, ilyenkor nem is szükséges megadni a heti alkalmak számát. Ha ezen változtatni szeretnénk, akkor jelöljük ki a megfelelő kurzuscsoporton vagy csoportokon belül az órabontást vagy órabontásokat (csoportos kijelölés esetén lenyomjuk a Ctrl billentyűt, és kattintunk az egérrel), nyomjunk jobb egér gombot, és a menüből válasszuk a "*Heti elosztás beállítását"*. A fejlövő ablakban átállíthatjuk az alkalmak számát, ha kell, felülírhatjuk az alkalmankénti órákat.

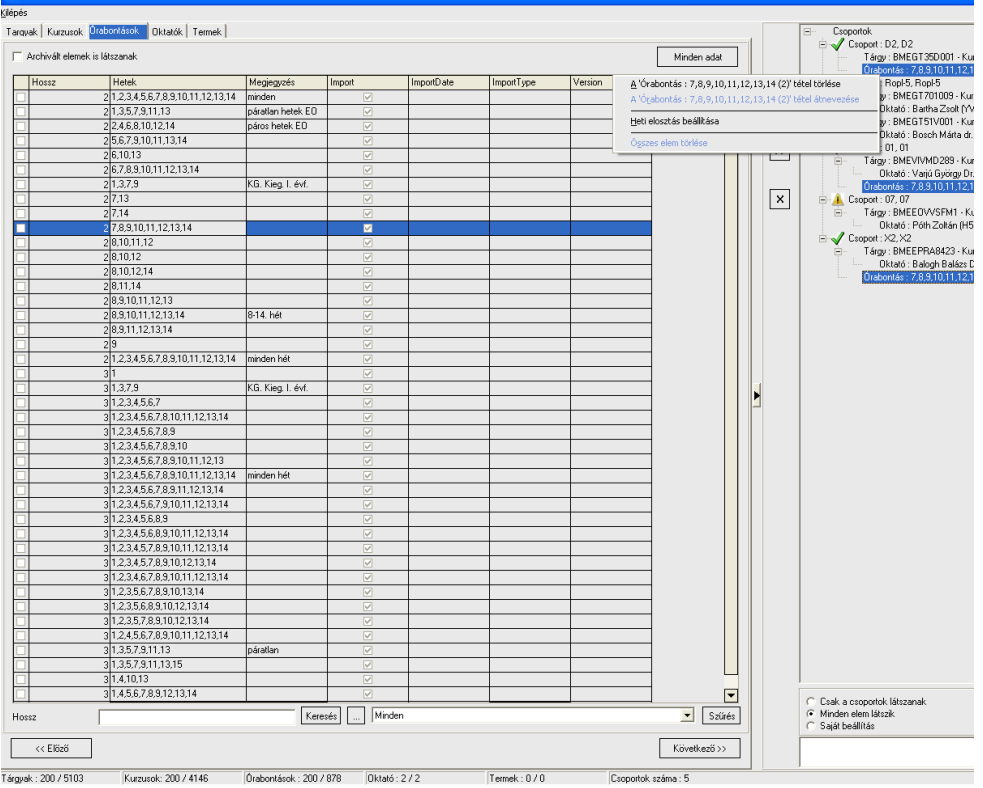

Heti elosztás megadása kiválasztott csoportokhoz 1.

| Archivált e | elemek is látszanak                |                 |        |                   |             |            |                  | Minden adat |         |    | E Csoport : D2, D2<br>Tárgy : BMEGT35D0 |
|-------------|------------------------------------|-----------------|--------|-------------------|-------------|------------|------------------|-------------|---------|----|-----------------------------------------|
| Hossz       | Hetek                              | Megiegyzés      |        | Import            | ImportD ate | ImportType | Version          |             |         |    | Contas: 7,8,9,10,                       |
|             | 21.2.3.4.5.6.7.8.9.10.11.12.13.14  | minden          |        |                   | -           |            |                  |             |         |    | Tárgy : BMEGT70100                      |
| -           | 21,3,5,7,9,11,13                   | páratlan hete   | k EO   |                   |             |            |                  | -           |         | >  | Oktató : Bartha Z                       |
|             | 2 2,4,6,8,10,12,14                 | páros hetek l   | EO     |                   |             |            |                  |             |         |    | Tárgy : BMEGT51V0                       |
|             | 2 5,6,7,9,10,11,13,14              |                 |        | 2                 |             |            |                  | -           |         |    | Oktató : Bosch M                        |
|             | 2 6,10,13                          |                 |        | ×                 |             |            |                  | -           |         | >> | E V Lsoport : U1, U1                    |
|             | 2 6,7,8,9,10,11,12,13,14           |                 |        | <b>V</b>          |             |            |                  | -           |         | _  | Bktató : Variú Gu                       |
|             | 2 1,3,7,9                          | KG. Kieg. I. é  | ivf.   |                   |             |            |                  | -           |         |    | Úrabontás : 7.8.9.10                    |
|             | 2 7,13                             |                 |        | ×                 |             |            |                  | -           |         | X  | - A Copport : 07, 07                    |
|             | 2 7.14                             |                 |        | <b>V</b>          |             |            |                  |             |         |    | Tárgy : BMEEOVVSF                       |
|             | 2 7,8,9,10,11,12,13,14             |                 |        |                   |             |            |                  |             |         |    | Oktató : Póth Zol                       |
|             | 2 8,10,11,12                       |                 |        |                   |             |            |                  |             |         |    | E V Csoport : X2, X2                    |
|             | 2 8.10.12                          |                 |        | ×                 |             |            |                  | -           |         |    | Tárgy : BMEEPRA84                       |
| 1           | 28,10,12,14                        |                 |        |                   |             |            |                  | -           |         |    | Oktató : Balogh B                       |
| 1           | 281114                             |                 |        |                   |             |            |                  | - 1         |         |    | Urabontas : 7,8,9,10,                   |
| 1           | 28910111213                        |                 | 7.8.9  | .10.11.12.13      | 1.14 (2)    |            |                  |             |         |    |                                         |
| 1           | 2891011121314                      | 8-14 hét        |        |                   |             |            |                  |             |         |    |                                         |
|             | 28911121314                        | 0.14.110        |        |                   |             |            |                  |             |         |    |                                         |
|             | 20,3,11,12,13,14                   |                 | He     | ti alkalmak száma | i: 2 Őrákiö | sszege: 2  | Heti óraszám : 2 |             |         |    |                                         |
| 1           | 2 3 24567991011121214              | mindon hót      |        |                   |             |            |                  |             |         |    |                                         |
| -           | 2 1,2,3,4,3,0,7,0,3,10,11,12,13,14 | mindermer       |        |                   |             |            |                  |             |         |    |                                         |
|             | 01070                              | KG King L       | 1      | . 1               |             |            |                  |             |         |    |                                         |
| 1           | 31,3,7,3                           | Ka, Kieg. I. e  |        | 1                 |             |            |                  |             |         |    |                                         |
|             | 2122456791011121214                |                 |        | - 1-              |             |            |                  |             |         |    |                                         |
|             | 0100450700                         | -               |        |                   |             |            |                  |             |         |    |                                         |
|             | 31,2,3,4,3,6,7,6,3                 |                 |        |                   |             |            |                  |             |         |    |                                         |
| 1           | 31,2,3,4,5,6,7,6,3,10              |                 |        |                   | ОК          |            | 🖌 🖌 Can          | cel         |         |    |                                         |
| 1           | 31,2,3,4,5,6,7,6,3,10,11,12,13     | animala a la da |        | k                 |             |            |                  |             |         |    |                                         |
|             | 31,2,3,4,3,6,7,6,3,10,11,12,13,14  | ininden net     |        |                   | _           |            |                  | -           | - 1 - 1 |    |                                         |
| 1           | 31,2,3,4,3,6,7,6,3,11,12,13,14     | -               |        |                   | _           |            |                  | -           |         |    |                                         |
|             | 31,2,3,4,5,6,7,3,10,11,12,13,14    |                 |        | ×                 | _           |            |                  | -           |         |    |                                         |
|             | 31,2,3,4,3,6,6,3                   | -               |        |                   | _           |            |                  | -           |         |    |                                         |
|             | 31,2,3,4,5,6,8,3,10,11,12,13,14    |                 |        |                   | -           |            | -                | -           |         |    |                                         |
| -           | 31,2,3,4,5,7,8,9,10,11,12,13,14    |                 |        |                   |             |            |                  | -           |         |    |                                         |
|             | 31.2.3,4,5,7,8,9,10,12,13,14       | _               |        |                   |             |            |                  | -           |         |    |                                         |
| -           | 31,2,3,4,6,7,8,9,10,11,12,13,14    |                 |        |                   | -           | _          | -                | -           |         |    |                                         |
|             | 31,2,3,5,6,7,8,9,10,13,14          |                 |        |                   | -           |            | _                | -           |         |    |                                         |
|             | 31.2.3.5.6.8.9.10.12.13.14         | _               |        |                   |             |            |                  | -           |         |    |                                         |
|             | 31,2,3,5,7,8,9,10,12,13,14         |                 |        |                   |             |            | _                | -           |         |    |                                         |
|             | 31,2,4,5,6,7,8,9,10,11,12,13,14    |                 |        |                   |             |            | _                | -           |         |    |                                         |
|             | 31,3,5,7,9,11,13                   | paratlan        |        |                   |             |            | _                | -           |         |    |                                         |
|             | 31,3,5,7,9,11,13,15                |                 |        |                   | _           |            | _                | _           |         |    |                                         |
|             | 31,4,10,13                         |                 |        |                   |             |            | _                |             |         |    | 1                                       |
|             | 3 1,4,5,6,7,8,9,12,13,14           |                 |        | 1                 |             |            |                  |             |         |    | C. Csak a csonortok látszanak           |
|             |                                    |                 | _      |                   |             |            |                  |             |         |    | <ul> <li>Minden elem látezik</li> </ul> |
| 207         |                                    |                 | Keress | 🔄 Minde           | สก          |            |                  | 521088      |         |    | V* Milliden elenindiszik                |

Heti elosztás beállítása kiválasztott csoportokhoz 2.

#### 2.6.3.2.4. Órabontás megadása a grafikus felület segítségével

Az órabontások fülön az "Egyéni órabontás" fület választva a grafikusan lehet megadni az órabontásokat. A felületre lépve a program megjeleníti az órarendi heteket, az adott órarendre vonatkozóan. Alapértelmezetten – abból kiindulva, hogy az intézmény legnagyobb számban nappalis órarendet szerkeszt – minden hét

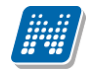

bepipált állapotú. Ha nem a minden hét beállítás szükséges, akkor a lista mellett jobb oldalt egyetlen gomb segítségével törölhetjük a pipákat, vagy beállíthatjuk a páros vagy páratlan heteket, illetve visszaállíthatjuk a minden hét beállítást, a fenti négy gomb tehát a hetek beállítására vonatkozik. A pipákat az egér segítségével törölhetjük, vagy betehetjük az egyes hetek mellé.

| N                                                                                                    |                                                                                                    |                                                                                                    |              |                                                                                                    |
|----------------------------------------------------------------------------------------------------|----------------------------------------------------------------------------------------------------|----------------------------------------------------------------------------------------------------|--------------|----------------------------------------------------------------------------------------------------|
| <u>K</u> ilépés                                                                                                    |                                                                                                    |                                                                                                    |              |                                                                                                    |
| Kjlépés<br>Tarqyak Kurzusok Örabor<br>Listás órabontás Egyeni<br>V 1. hét V 2<br>V 4. hét V 5<br>V 7. hét V 6<br>V 10. hét V 1<br>V 13. hét V 1 | tlások Oktatók Termek<br>óriabontás<br>2. hét ♥ 3. hét<br>5. hét ♥ 6. hét<br>3. hét ♥ 9. hét<br>11. hét ♥ 12. hét<br>14. hét ♥ 15. hét | Páros hetek<br>Páratlan hetek<br>Minden<br>Töiröl<br>Órahossz:<br>Um<br>Heti elosztás<br>Heti elosztás<br>Heti elosztás:<br>I<br>(pl : 1,2,3)<br>Heti óraszám:<br>I<br>Féléves óraszám:<br>I | ><br>>><br>X | <ul> <li>Csoportok</li> <li>KKBB-A2A-12485É, 07, IKQB-A2A-12485É, 07</li> <li>Tárgy: IKQB-A2A-12485É, 07, IKQB-A2A-12485É, 07</li> <li>Oktató: Leit Kadosa (EUQ934)</li> <li>Oktató: Leit Kadosa (EUQ934)</li> <li>Oktató: Leit Kadosa (EUQ934)</li> <li>Oktató: Leit Kadosa (EUQ934)</li> <li>Oktató: Pomózi Ármin (C32070)</li> <li>5716-M2M-88252V, 01, 5716-M2M-88252V, 01</li> <li>Tárgy: S716-M2M-88252V, 1, 5716-M2M-88252V, 01</li> <li>Oktató: Tunei Ottokár (BIREGO)</li> <li>Oktató: Kaposy Bene (FHOP93)</li> <li>Tárgy: IKQF-S4H-88339V - Kurzus: 12</li> <li>Oktató: Kinterner Bolívár (HOP8NB)</li> <li>Tárgy: IKQF-S4H-88339V - Kurzus: 12</li> <li>Oktató: Kinterner Bolívár (HOP8NB)</li> <li>Tárgy: IKQF-S4H-88339V - Kurzus: 12</li> <li>Oktató: Kinterner Bolívár (HOP8NB)</li> <li>Tárgy: IKQF-S4H-88339V - Kurzus: 13</li> <li>Oktató: Kinterner Bolívár (HOP8NB)</li> <li>Tárgy: IKQF-S4H-88339V - Kurzus: 13</li> <li>Oktató: Kinterner Bolívár (HOP8NB)</li> <li>Tárgy: IKQF-S4H-88339V - Kurzus: 13</li> <li>Oktató: Kinterner Bolívár (HOP8NB)</li> <li>Tárgy: IKQF-S4H-88339V - Kurzus: 13</li> <li>Oktató: Kinterner Bolívár (HOP8NB)</li> <li>Tárgy: IKQF-S4H-88339V - Kurzus: 13</li> <li>Oktató: Kinterner Bolívár (HOP8NB)</li> </ul> |
|                                                                                                    |                                                                                                    |                                                                                                    |              | <ul> <li>Csak a csoportok látszanak</li> <li>Minden elem látszik</li> </ul>                                                                                                    |
|                                                                                                    |                                                                                                    |                                                                                                    |              | C Saját beállítás                                                                                                    |
| << Előző                                                                                                    |                                                                                                    | Következő >>                                                                                                    |              |                                                                                                    |
| Tárgyak : 200 / 2074                                                                                                    | Kurzusok: 200 / 3367 Ó                                                                                                    | )rabontások : 200 / 2229 Oktal                                                                                                    | :ó:1/1       | Termek : 0 / 0 Csoportok s 🥢                                                                                                    |

Grafikus órabontás megadás, hetek megjelenítése, szerkesztése

A listás kiválasztáshoz hasonlóan több kurzuscsoport kijelölésével is meg lehet adni így az órabontásokat: A jobb oldali listában jelöljük meg a kurzuscsoportot, vagy kurzus csoportokat, amelykehez ugyan azt az órabontást kívánjuk rendelni. A kiválasztási lehetőség a következő:

- "Csoportok" összefoglaló minden csoporthoz beteszi a kiválasztott órabontást
- Adott kurzuscsoporton állva csak az adott kurzuscsoporthoz emeli be a kiválasztott órabontást
- Ctrl+egér gomb segítségével a kurzuscsoport nevére kattintva több kurzuscsoportot jelölhetünk ki, így mindegyik kijelölt csoporthoz hozzá kerül az órabontás.

A kurzuscsoport vagy csoportok kiválasztását követően a program a "Heti óraszám" illetve a "Féléves óraszám" mezőben megjeleníti a kurzusnál található értékeket.

Ha egy kurzuscsoport több elemet tartalmaz, akkor ez a két érték üres.

Ha több kurzuscsoportot jelölünk ki, akkor az utolsó kijelölt óraszámokat jeleníti meg a program.

Ha csak a féléves, vagy csak a heti óraszám mezőben talál a program a kurzusnál 0-tól eltérő értéket, akkor ezt azt értéket automatikusan átmásolja az "Órahossz" mezőbe. (Vigyázzunk tehát a több kurzuscsoport kijelölésével, mert itt is átkerül az utolsó érték a mezőbe. Érdemes tehát végignézni a kurzuscsoportokat, és csak azokat beállítani csoportosan, ahol megegyeznek az érétkek.) Az "Órahossz" mező értéke természetesen felülírható.

Kiadás: 2009.10.20.

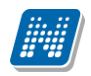

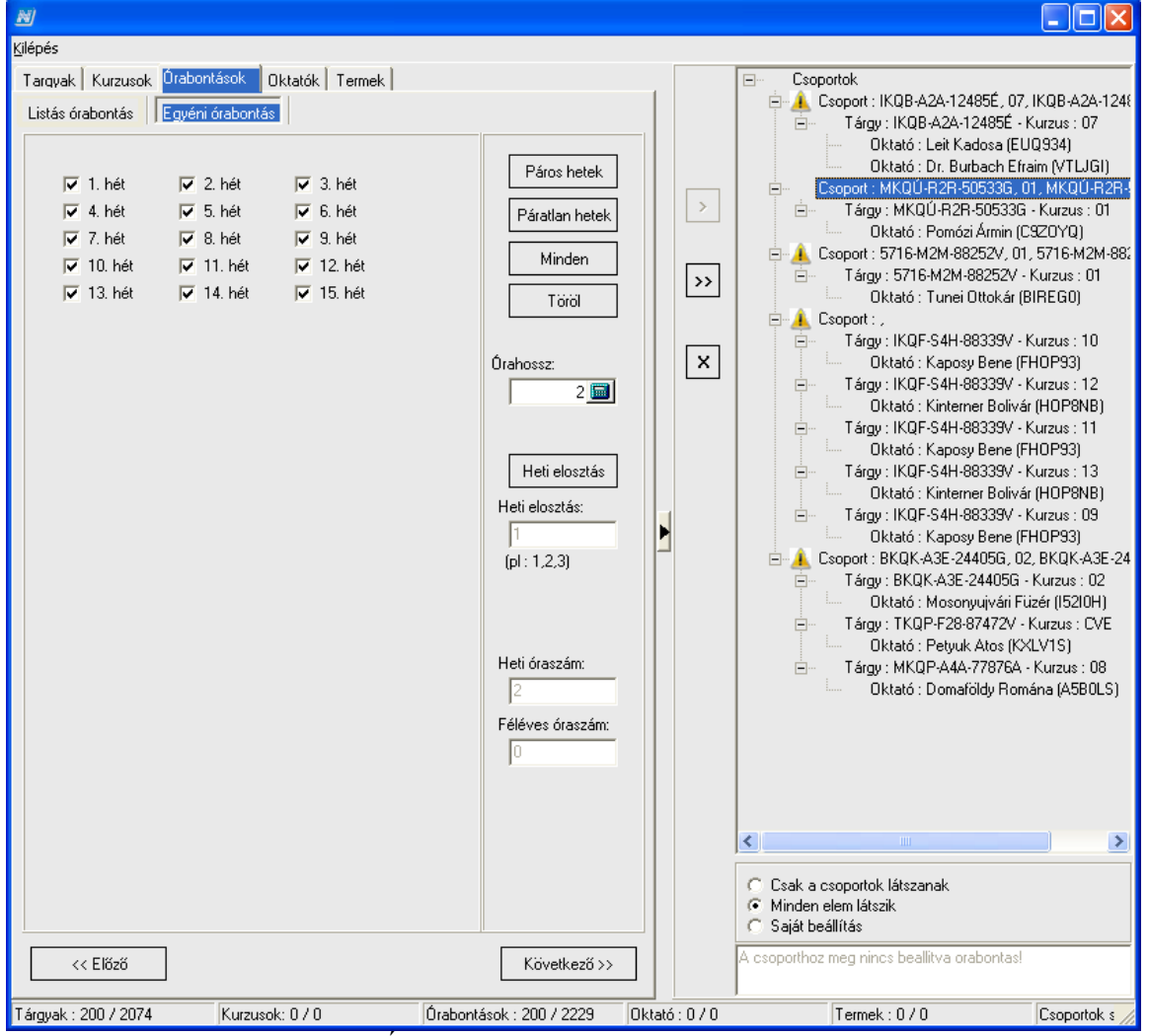

Óraszámok, órahossz betöltése

Amennyiben nem heti egy alaklommal van az óra, a Heti elosztás gomb segítségével módosíthatjuk az elosztást, de ha hozzátesszük az órabontásokat a csoportokhoz, akkor is módosíthatunk az előző pontban leírt módon, tehát a kurzusok listája alatta kijelölve az órabontást, vagy órabontásokat. Minkét módon történhet a megadás csoportosan vagy egyenként.

#### 2.6.3.2.5. Oktató megadása, módosítása

Az "*Oktatók*" fülre kattintva egy alapértelmezett – felületen nem látható – szűrés miatt kizárólag a kurzushoz a tanszék által hozzárendel oktató jelenik meg a felületen, alapesetben a program őket mindenképpen hozzáteszi a kurzuscsoport kurzusához, ezt láthatjuk is a jobb oldali listában. Ebben az esetben az adatok csak tájékoztató jellegűek. A kurzuscsoportok kurzusain "lépkedve" láthatjuk a bal oldali listában a kurzushoz rendelt oktatót vagy oktatókat. Az Oktatói terhelések is látszanak jelölés arra szolgál, hogy amennyiben egy oktató több kurzuson oktat, eltérő terheléssel, amennyiben nem a kurzusnál már összerendelt oktatót akarjuk hozzárendelni a csoportunkhoz, eltérő óraszámmal, kurzusonként több sorban jeleníti meg az oktatót, így a megfelelő óraszámmal választhatjuk ki. Amennyiben ettől el kívánunk térni:

- a jobb oldali listából a kurzuscsoport alól törölhetjük az oktatót az X gomb, vagy a jobb egér gombra megjelenő menü segítségével
- a kurzushoz nem rendelt oktatón kívül minden oktató megjelenik, ha a jobb oldalon a kurzuscsoporton belül a megfelelő kurzusra állva, bal oldalon megnyomjuk a "Keresés" gombot,

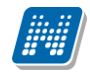

- ilyenkor bárkit a listából kiválasztva, a kettős nyíl segítségével átemelhetünk oktatót a kurzushoz.
- keresésre is van lehetőségünk: lépjünk a jobb oldali listában a megfelelő kurzusra, bal oldalt válasszuk ki a megfelelő keresési feltételt, adjuk meg a keresendő személyt, nyomjuk meg a "Keresés" gombot, és emeljük át a kettős nyíllal a listába az oktatót.

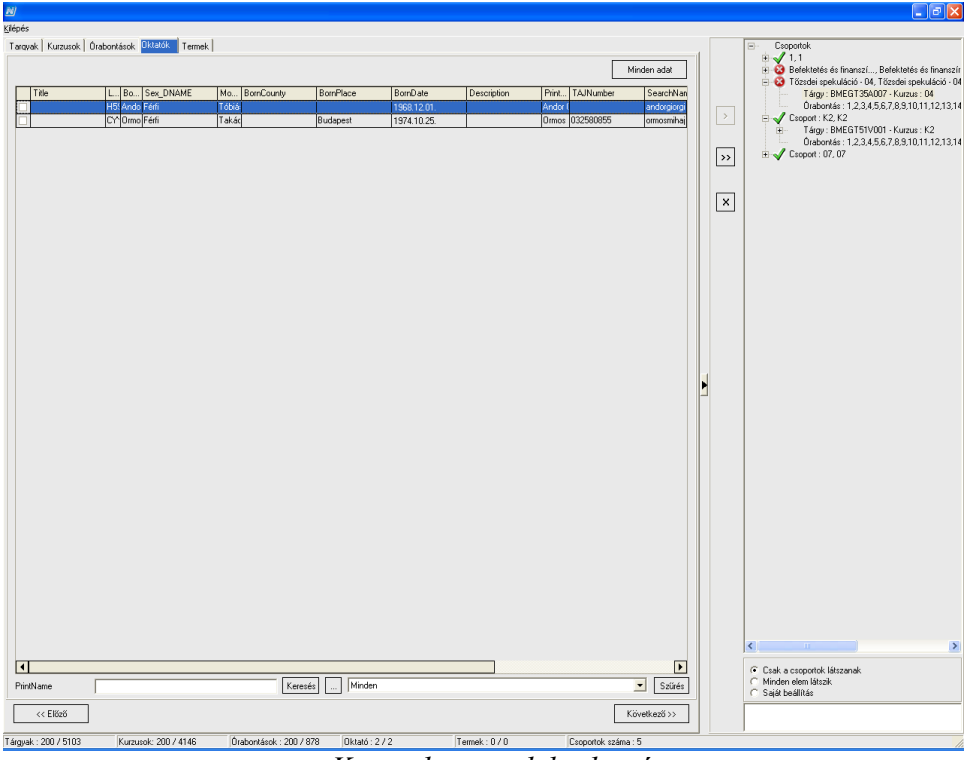

Kurzushoz rendelt oktató

#### 2.6.3.2.6. Terem megadása, módosítása

A kurzuscsoporthoz már előre megadhatunk termet vagy termeket. Itt – mivel még nem tudjuk az időpontokat – a listában minden foglalható terem megjelenik. Hozzárendelés után, már a várólistán lehetőség van ütközés vizsgálat elvégzésére, amely megmutatja, hogy a kurzuscsoporthoz előre definiált terem mely időpontokban foglalt. Arra ügyeljünk, hogy itt a több kurzuscsoportból álló kurzuscsoport esetén külön-külön a kurzusokhoz nem tudunk termet megadni. Erre később lehetőségünk lesz a várólistán vagy már az órarenden belül.

Jelöljük ki a jobb oldali listában a kurzuscsoporton vagy a kurzuscsoportokon belül az órabontást vagy órabontásokat, amelyhez vagy amelyekhez ugyan azt a termet kívánjuk hozzárendelni (több órabontás kijelölése: Ctrl+egér).

A kijelölés után válasszuk ki a termet a bal oldali listában, és a kettős nyíl segítségével emeljük át a termet a listába. Törlésre itt is a termen állva az "**X**" gomb, vagy a listában a termen állva, a jobb egér gomb hatására feljövő menün belül, a törlés funkció választásával van lehetőség.

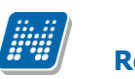

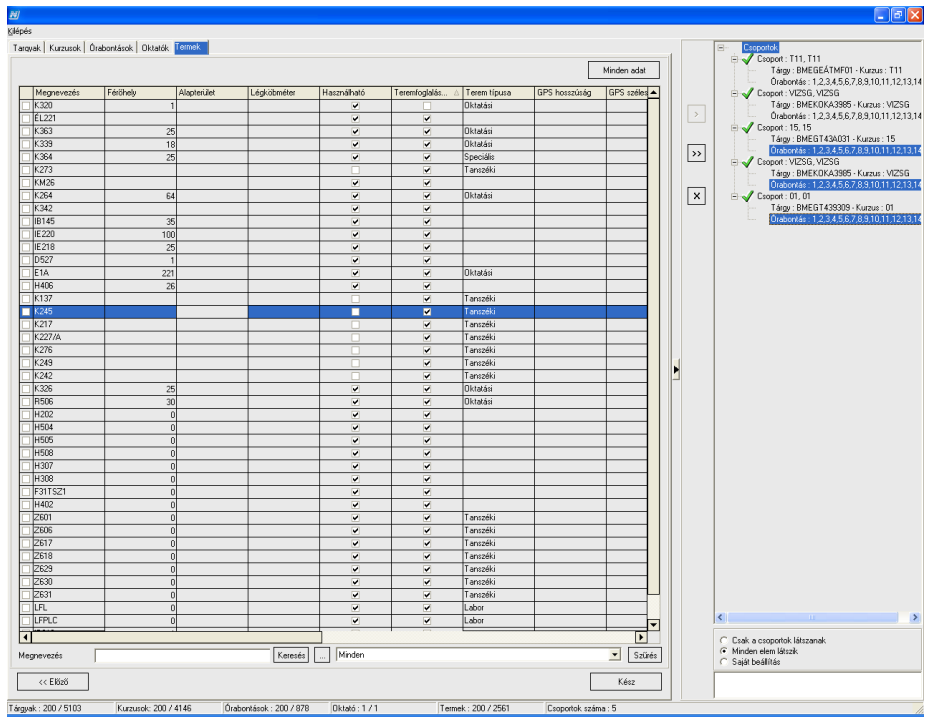

Terem megadása kiválasztott órabontásokhoz (kurzuscsoportokhoz)

## 2.6.3.2.7. A kurzuscsoport lista (jobb oldali lista) beállításai, jelzések, jobb egér gomb menüsora

#### 2.6.3.2.7.1. A listán található jelzések

A létrejövő listában láthatjuk, hogy a lista elemei, vagyis a kurzuscsoportok neve mellett különböző jelzések vannak. A jelzések jelentéséről a csoportra állva a lista beállításai alatt található információs blokkban mindig kapunk tájékoztatást. Az ikonok jelentése a következő:

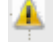

A kurzuscsoporthoz még nem tartozik órabontás

A kurzuscsoport már szerepel egy másik órarenden (ilyenkor a program nem teszi várólistára a csoportot, hanem automatikusan beemeli az órarendre)

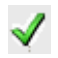

A kurzushoz tartozik órabontás

#### 2.6.3.2.7.2. Lista megjelenítésének beállítása

- *Csak csoportok látszanak* bezárva látszik minden csoport, a + jelre kattintva lehet kibontani az egyes kurzuscsoportokat. Ennél a beállításnál arra vigyázzunk, hogy miután kinyitottunk egy kurzuscsoportot, beleteszünk, vagy elveszünk egy adatát, akkor a csoport automatikusan bezáródik, és nincs kurzor tartás sem.
- Minden elem látszik ez a beállítás kibontja a lista minden elemét.
- *Saját beállítás* ez a beállítás arra szolgál, hogy ha egy csoporttal dolgozunk, és nem akarunk minden csoportot kinyitni, akkor az a csoport, amelyet kinyitottunk, nyitva marad, módosításkor sem záródik be.

#### 2.6.3.2.7.3. Lista elemein feljövő, jobb egér gombra megjelenő menüsor

Itt mindig a megfelelő tételre vagy kijelölt tételekre lehet műveleteket végezni, nem a kiválasztott fülnek

megfelelően, hanem a megjelölt részelemnek megfelelően(pl. teremet törölni nem csak a Terem fülön lehet, hanem bárhol, ha a listán belül éppen egy termet választunk, és ott nyomunk jobb egér gombot).

A jobb egér gomb hatására bármely elemet törölni, kurzuscsoportot átnevezni, órabontás heti alkalmainak számát megadni lehetséges.

#### 2.6.3.2.8. A lista végelegesítése, tételek várólistára helyezése

A *"Termek"* fülön találunk egy "**Kész és kilépés"** gombot. Amennyiben befejeztük a tételek összeválogatását, nyomjuk meg ezt a gombot. Ennek hatására a program létrehozza a tételeket a várólistán, és a "**Kurzusok hozzáadása"** szerkesztő felületet bezárja.

Ha a "**Kész és kilépés"** gomb megnyomásakor hibaüzenetet kapunk a helyett, hogy jelezné a program, hogy a várólistára elkészültek a tételek, a következő problémák lehetnek:

- üres kurzuscsoport maradt a listában, amelynek minden tételét töröltük, de magát a csoportot nem
- maradt egy olyan csoportunk, ahol nem adtunk meg órabontást.

Ha nem nyomjuk meg kilépés előtt a "**Kész és kilépés"** gombot, akkor a program felajánlja, hogy elmenti listánkat a jelenlegi állapotban. Amennyiben ezt a lehetőséget elfogadjuk, akkor következő alkalommal, amikor szerkesztjük az órarendet, visszatölti a program a listát.

Természetesen egy órarendhez bármennyiszer használhatjuk a "**Kurzusok hozzáadása**" funkciót, ha a végén a "**Kész**" gombbal felhelyezzük a tételeit a várólistára, azonban az előző bekezdésben leírt mentési lehetőség órarendenként csak egy áll rendelkezésre.

### 2.7. Várólista kezelése, ütközésvizsgálat

A várólistára került tételeket fogjuk felhelyezni az órarendre a megfelelő időpontokra. A várólistán minden kurzuscsoportból annyi tétel jelenik meg, amennyi az órabontás és a heti alkalmak száma szerint majd külön-külön órarendi tételeket jelent.

A várólista elemein még az órarendre helyezés előtt újabb műveleteket végezhetünk. Lehetőségünk van ütközés vizsgálat elvégezésére a termek és oktatók vonatkozásában, illetve az egyes kurzuscsoportokon állva, jobb egér gombra is megjelenik egy menüsor, amely különböző szerkesztési lehetőségeket biztosít.

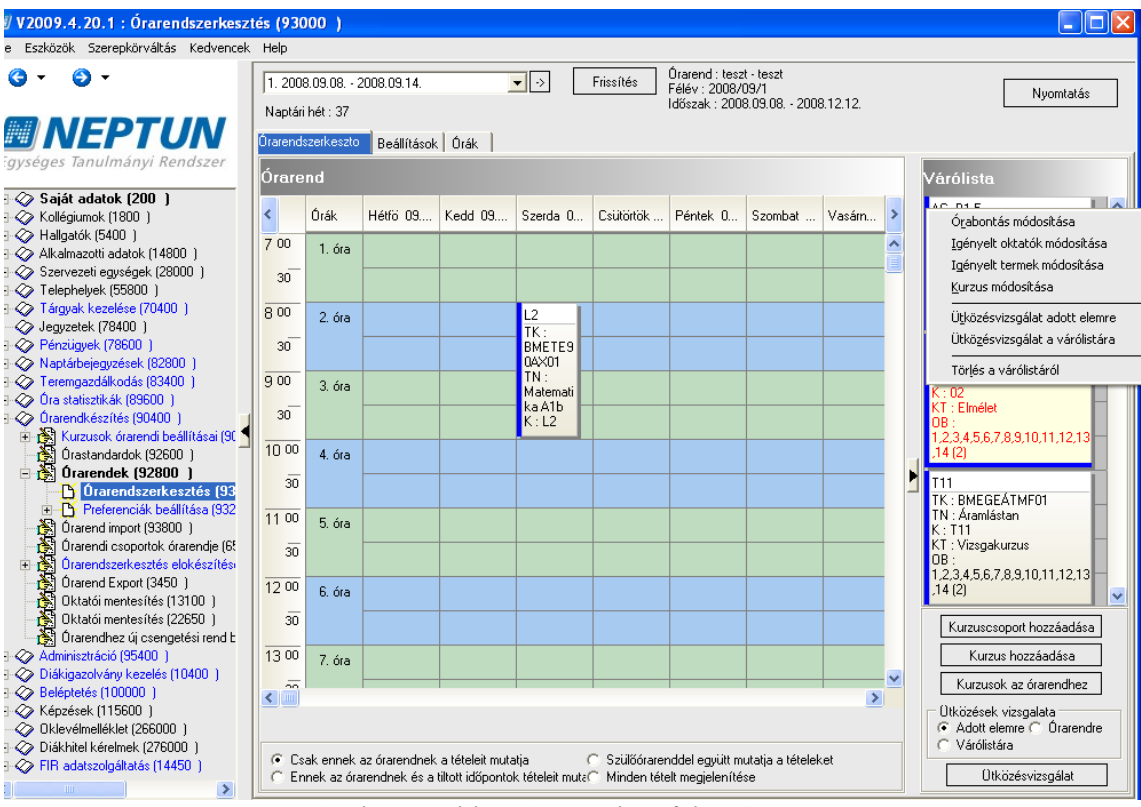

Várólista, jobb egér gombra feljövő menüsor

Jobb egér gombra megjelenő menüsorban a következő lehetőségeket találjuk (a kurzuscsoportra adott

tételére vonatkoztatva beállítható, tehát ahhoz az órabontáshoz ill. heti alkalomhoz, amelyen aktuálisan állunk):

Órabontások módosítása

A feljövő ablakban tudjuk az órabontás módosítani. A fenti panelban találjuk a tételhez jelenleg kötődő órabontást. Lent, az "Új hozzáadása" gombbal új órabontást rendelhetünk hozzá, a régi ekkor törlődik. A "Heti bontás" gomb segítségével a heti alkalmak számán változtathatunk, a szokásos felület segítségével. Az elvégzett műveletet az "OK" gombbal nyugtázzuk. Ha a módosítás befolyásolja az órarendre felrakandó tételek számát, akkor további tételek keletkeznek vagy tűnnek el a várólistáról.

| 🔊 Órabontás m       | ódositása         |              |             |
|---------------------|-------------------|--------------|-------------|
| Régi órabontás :    |                   |              |             |
| Hossz               | Hetek             | Megjegyzés   |             |
|                     | 3 1,3,5,7,9,11,13 | páratlan mzs |             |
|                     |                   |              |             |
|                     |                   |              |             |
|                     |                   |              |             |
| Heti bontás : 1,1,1 | 1                 |              |             |
| Új órabontás :      |                   |              |             |
| Hossz               | Hetek             | Megjegyzés   |             |
|                     |                   |              |             |
|                     |                   |              |             |
|                     |                   |              |             |
|                     |                   |              |             |
| Heti bontás :       |                   |              |             |
|                     |                   |              |             |
| Ú                   | j hozzáadása      |              | Heti bontás |
|                     |                   |              | Carroad     |
| L                   |                   |              |             |

Órabontás, heti alkalmak száma módosítás várólista felől

#### Igényelt oktató módosítása

A feljövő ablakban az igényelt oktatót vagy oktatókat tudjuk módosítani. Fent a csoporthoz tartozó kurzus vagy kurzusok listáját találjuk. Több kurzus esetén a kurzusokon "lépkedve" látjuk az alsó listában a kurzushoz korábban igényelt oktatót vagy oktatókat. A "Töröl" gomb segítségével vehetünk el oktatót vagy oktatókat a tételtől. A "Hozzáad" gombra választhatunk másik oktatót. Amennyiben a tanszék nem rendelte az általunk keresett oktatót a kurzushoz, úgy a "Hozzáad" megnyomása előtt vegyük ki a "Csak a kurzus oktatói" jelölőnégyzetből a pipát, így minden oktató közül választhatunk. A folyamat végén az "Oktatók mentése" gombbal nyugtázzuk a változást, és lépjünk ki a "Bezár" gombbal.

| ē)                                |              |              |            |               |           |               |          |
|-----------------------------------|--------------|--------------|------------|---------------|-----------|---------------|----------|
| Kurzusok :                        |              |              |            |               |           |               |          |
| Kurzus kódja                      | Min. létszám | Max. létszám | Tolerancia | Nyelv         | Félév     | Kurzus típusa | Órák kö: |
| teszt                             |              | 0            | 1          | 0             | 2008/09/1 | Elmélet       |          |
|                                   |              |              |            |               |           |               |          |
|                                   |              |              |            |               |           |               |          |
|                                   | _            |              |            |               |           |               | _        |
| <u>▲ </u>                         |              |              |            |               |           |               | ۱.       |
| 0                                 |              |              |            |               |           |               |          |
| Uktatok :<br>Nuomtatási név       | Neptun kód   |              |            |               |           |               |          |
| Tech Adminisztrál                 | tor TA9999   |              |            |               |           |               |          |
|                                   |              |              |            |               |           |               |          |
|                                   |              |              |            |               |           |               |          |
|                                   |              |              |            |               |           |               |          |
| - 6                               |              |              |            |               |           |               |          |
| <ul> <li>Usak a kurzus</li> </ul> | oktatór      |              |            |               |           |               |          |
| Hoz                               | záad         | Töröl        | Okta       | tók mentése   |           |               |          |
|                                   |              |              |            |               |           |               |          |
|                                   |              |              |            |               |           |               |          |
|                                   |              |              |            |               |           |               |          |
|                                   |              |              |            |               |           |               |          |
|                                   |              |              |            |               |           |               |          |
|                                   |              |              |            |               |           |               |          |
|                                   |              |              |            |               |           |               |          |
|                                   |              |              | -          | <u>B</u> ezár |           |               |          |
|                                   | τ./          | 1, 1,        | /1         |               | 11        | 1 " 1         |          |

#### Igényelt termek módosítása

Ebben a feljövő ablakban szintén a kurzusokat látjuk, az alsó részben pedig a korábban a kurzuscsoporthoz igényelt termet vagy termeket. Itt is van lehetőség törlésre, hozzáadásra. Amennyiben több kurzuscsoport tartozik a kurzuscsoportba, akkor itt már beállítható kurzusonként külön-külön az igényelt terem. Ehhez álljunk a fenti listában az adott kurzusra, és rendeljük hozzá az igényelt A "**Termek mentése**", majd a "**Bezár**" gomb megnyomása véglegesíti az igényelt termeket.

| N                  |           |                     |                 |              |              |              |          |
|--------------------|-----------|---------------------|-----------------|--------------|--------------|--------------|----------|
| Kurzusok :         |           |                     |                 |              |              |              |          |
| Létrehozás ideje   | Létrehozó | Utolsó módosítás    | Utolsó módosító | Kurzus kódja | Min. létszám | Max. létszám | Toleranc |
| 2008.09.02. 11:22: | 4         | 2009.03.27. 16:24:1 | TA9999          | teszt        |              | 0            | 1        |
| 1                  |           |                     |                 |              |              |              | Þ        |
| Termek :           |           |                     |                 |              |              |              |          |
| Létrehozás ideje   | Létrehozó | Utolsó módosítás    | Utolsó módosító | Megnevezés   | Férőhely     | Alapterület  | Légköbn  |
| Hozzá              | ad        | Töröl               | ] Terme         | < mentése    |              |              | Þ        |
|                    |           |                     | 1               | Bezár        |              |              |          |

Igényelt terem módosítása

#### - Kurzus módosítása

Itt a teljes kurzuscsoporthoz tartozó kurzusokat bővíthetjük további kurzussal vagy kurzusokkal, vagy vehetünk el kurzust vagy kurzusokat a csoportból. A feljövő ablakban a jelenleg a csoportban található kurzusok listáját látjuk. Az összerendelő (...) gomb segítségével tehetünk további kurzust a csoportba. A gomb megnyomására feljövő felületben a keresésnél alapértelmezetten megtaláljuk a tárgy nevét, így először csak a tárgyhoz tartozó további kurzusokat láthatjuk. Ha ezt a feltételt töröljük, akkor a félév minden kurzusa közül választhatunk, vagy megadhatunk egyéb, a konkrét tárgytól független keresési feltételt. Kurzus törlésére az "**X**" gombbal, a megfelelő kurzuson állva van mód. Jóváhagyása az "**OK**" gombbal történik.

Az itt megadott módosítás a teljes kurzuscsoportra érvényes, tehát a várólista többi, a kurzuscsoporthoz tartozó elemére is felkerül!

| Cs | oport kódja : TESZT, t | eszt                   |               |                      |           |   |
|----|------------------------|------------------------|---------------|----------------------|-----------|---|
| Cs | oport neve : TESZT, t  | eszt, Speciálkollégium | iok 1         |                      |           |   |
| Ŀ  | Kurz Min. létszám      | Max. létszám           | Kurzus típusa | Tárgynév             |           |   |
| 1  | _B606                  | 1 99:                  | 3 Elmélet     | Sejtbiokémia         |           |   |
| b  | eszt                   | 0                      | 1 Elmélet     | Speciálkollégiumok * |           |   |
|    |                        |                        |               |                      |           |   |
|    |                        |                        |               |                      |           |   |
|    |                        |                        |               |                      |           |   |
|    |                        |                        |               |                      |           |   |
|    |                        |                        |               |                      |           |   |
|    |                        |                        |               |                      |           |   |
|    |                        |                        |               |                      |           |   |
|    |                        |                        |               |                      |           |   |
|    |                        |                        |               |                      |           |   |
|    |                        |                        |               |                      |           | X |
|    |                        |                        |               |                      |           |   |
|    |                        |                        |               |                      |           |   |
|    |                        |                        |               |                      |           |   |
|    |                        |                        |               |                      |           |   |
|    |                        |                        |               |                      |           |   |
|    |                        |                        |               |                      |           |   |
|    |                        | ·····                  |               |                      |           |   |
|    |                        | 🗸 ОК                   |               |                      | 🗙 Kilépés |   |
|    |                        |                        |               |                      |           |   |

Kurzus módosítása várólista felől

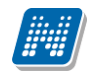

**NEPTUN Tanulmánvi** 

Rendszer Dokumentáció

- Ütközésvizsgálat adott elemre a kijelölt kurzuscsoport (rákattintunk a tételre, felirata pirossá válik) oktató és terem ütközéseit mutatja meg. Ha a kiválasztott oktató, vagy terem ütközik adott időpontban, akkor az órarend szerkesztő felületen pirossal jelenik meg az adott időpont, felirattal kijelezve, hogy oktató vagy terem ütközne abban az időpontban. Ugyan ez a funkció érhető el lent, a várólista alatt, az "Ütközések vizsgálata" panelban, az "Adott elemre" rádiógombbal. ("Ütközésvizsgálat" gomb.)
- Ütközésvizsgálat várólistára hasonlóan működik, mint az adott elemre történő vizsgálat, de itt a várólista minden elemére megvizsgálja a program az igényelt oktató és terem ütközést. A pirosan megjelenített elemben kijelzi, hogy mely terem, vagy melyik oktató nem szabad az adott időpontban. Ugyan ez a funkció érhető el lent, a várólista alatt, az "Ütközések vizsgálata" panelban, a "Várólistára" rádiógombbal. ("Ütközésvizsgálat" gomb.)

Ha már nem akarjuk látni az ütközésvizsgálat eredményét, nyomjuk meg a "Frissítés" gombot.

Az ütközés vizsgálatnál már működik a heteknél beállított "Összes óra", illetve a páros és páratlan hét beállítás, tehát már nem szükséges konkrét hétre nézni az ütközéseket.

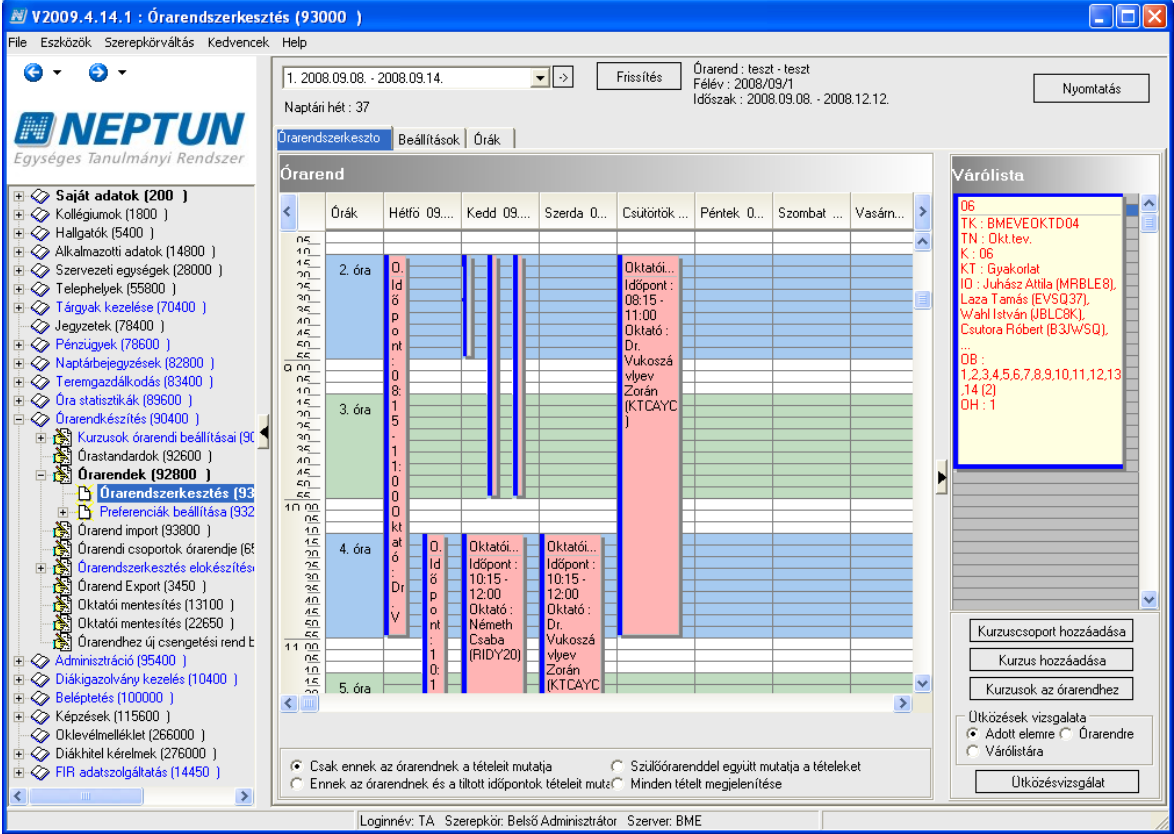

Ütközésvizsgálat – ütközések megjelenítése

#### 2.8. Tételek felhelyezése az órarendre

A tételeket a várólistára az egér segítségével helyezhetjük fel. Kattintsunk a mozgatni kívánt elembe, majd közelítsünk az egyik sarkához. Amint egy négyágú nyíllá változik a kurzor, mozgatható az elem. Ekkor kattintsunk az egérrel, tartsuk folyamatosan lenyomva az egér gombját, és húzzuk a tételt a megfelelő helyre az órarend felületen. A megfelelő hely felett "engedjük el" a kurzust, vagyis emeljük fel az egér gombjáról az újunkat. Célszerű ez után frissíteni.

Amennyiben a program ütközést talál az oktatóra vagy teremre az adott időpontban, akkor feldob egy ablakot, ahol jelzi, hogy a terem, vagy az oktató foglalt az adott időpontban. Az ütközést figyelmen kívül lehet hagyni, tehát ütközéstől (és beállítástól) függően tegye fel a program a tételt az órarendre. Az oktató és teremütközések elfogadására logikai hatással van, hogy mit állítottunk be erre vonatkozóan a

"*Beállításoknál*". (ld. Órarend beállításai, Logikai beállítások). A felugró ütközés ablakban a "**Mégsem**" gombra kattintva visszatérhetünk a szerkesztéshez, és új időpontot kereshetünk.

| 🔊 Ütközések           |                  |           |        |          |                  |                 |           |                      |                     |             |       |
|-----------------------|------------------|-----------|--------|----------|------------------|-----------------|-----------|----------------------|---------------------|-------------|-------|
| Terem és oktatói ütkö | izések Eqyébinfo | rmáció te | remfoo | lalásról |                  |                 |           |                      |                     |             |       |
| Nap                   | Idopont          | Oktat     | 0      | Terem    | TeremFoglalasTip | TeremFoglalasAz | KurzusKod | TargyKod             | TargyNev            | OrarendKod  | Oran  |
| 2008.09.10.           | 10:15 - 12:00    | KTCAY     | Dr. V  |          |                  | 4               | N2        | BMEEPETA501          | Építészettörténet 5 | EP_0+83_890 | Építe |
| 2008.09.17.           | 10:15 - 12:00    | KTCAY     | Dr. V  |          |                  | E               | 32        | BMEEPETA501          | Építészettörténet 5 | EP_0+B3_890 | Építe |
| 2008.09.24.           | 10:15 - 12:00    | KTCAY     | Dr. V  |          |                  | 1               | 42        | BMEEPETA501          | Építészettörténet 5 | EP_0+B3_890 | Építe |
| 2008.10.01.           | 10:15 - 12:00    | KTCAY     | Dr. V  |          |                  | E               | 32        | BMEEPETA501          | Építészettörténet 5 | EP_0+B3_890 | Építe |
| 2008.10.08.           | 10:15 - 12:00    | KTCAY     | Dr. V  |          |                  | /               | 42        | BMEEPETA501          | Építészettörténet 5 | EP_0+B3_890 | Építe |
| 2008.10.15.           | 10:15 - 12:00    | KTCAY     | Dr. V  |          |                  | E               | 32        | BMEEPETA501          | Építészettörténet 5 | EP_0+B3_890 | Építe |
| 2008.10.22.           | 10:15 - 12:00    | KTCAY     | Dr. V  |          |                  | /               | 42        | BMEEPETA501          | Építészettörténet 5 | EP_0+B3_890 | Építe |
| 2008.10.29.           | 10:15 - 12:00    | KTCAY     | Dr. V  |          |                  | E               | 32        | BMEEPETA501          | Építészettörténet 5 | EP_0+B3_890 | Építe |
| 2008.11.05.           | 10:15 - 12:00    | KTCAY     | Dr. V  |          |                  | /               | 42        | BMEEPETA501          | Építészettörténet 5 | EP_0+B3_890 | Építe |
| 2008.11.12.           | 10:15 - 12:00    | KTCAY     | Dr. V  |          |                  | E               | 32        | BMEEPETA501          | Építészettörténet 5 | EP_0+B3_890 | Építe |
| 2008.11.19.           | 10:15 - 12:00    | KTCAY     | Dr. V  |          |                  | /               | 42        | BMEEPETA501          | Építészettörténet 5 | EP_0+B3_890 | Építe |
| 2008.11.26.           | 10:15 - 12:00    | KTCAY     | Dr. V  |          |                  | E               | 32        | BMEEPETA501          | Építészettörténet 5 | EP_0+B3_890 | Építe |
| 2008.12.03.           | 10:15 - 12:00    | KTCAY     | Dr. V  |          |                  | /               | 42        | BMEEPETA501          | Építészettörténet 5 | EP_0+B3_890 | Építe |
|                       |                  |           |        |          |                  |                 |           |                      |                     |             |       |
| •                     |                  |           |        |          |                  |                 |           |                      |                     |             |       |
| Foglalt terem te      | rem törlése      |           |        |          |                  |                 | 🗸 Ütköz   | ések figyelmen kívül | hagyása             | 🗙 Mégsem    |       |

Ütközés esetén felugró ablak

Az egy alkalomra feltehető órarendi tételek számában nincs korlátozás, tehát bármennyi tétel feltehető egy időpontra. Amennyiben a grafikus felületen már nem láthatóak az adatok, egyrészt ráközelítve az egérrel, kis információs blokkban megjelenik adott tétel minden adata. Másrészt, ha egy-egy napot külön meg akarunk tekinteni, akkor a grafikus felületen a napon duplán kattintva kinagyítva megnézhetjük a nap tételeit. A napoknál, a fejlécben a nyíl mellett kattintva tudunk visszatérni az eredeti beállításra.

#### 2.9. Tételek áthelyezése az órarendben

Kattintsunk az áthelyezni kívánt tételre, majd az egeret lenyomva tartva, húzzuk át a tételt a megfelelő helyre. Az ütközés vizsgálat itt is működik, úgy, mint a várólistáról való áthelyezés esetén. A folyamat végén mindig nyomjunk "**Frissítés"** gombot.

## 2.10. Tételek törlése az órarendről

Tételeket törölhetünk a Delete gomb segítségével – ilyenkor az órarendről töröljük a tételt. A Shift+Delete gomb segítségével a várólistára helyezhetjük vissza a tételeket. Amennyiben egy tételnek van "párja", vagyis a heti bontás több alkalmat jelent, a program rákérdez, hogy az összetartozó párt is törölni kívánjuk-e. Igen esetén minden tétel törlődik, nem esetén csak az aktuális tétel.

Ha egy tételt törlünk az órarendről, amely másik órarenden is szerepel, akkor a program arra kérdez rá, miután igazoltuk, hogy valóban törölni akarjuk a tételt, hogy csak erről az órarendről, vagy minden kapcsolódó órarendről törölni kívánjuk-e. Figyeljünk arra, hogy az első feljövő "megerősítő" ablakban ehhez a nem gombot kell választani. (Valóban törölni akarja a kiválasztott tételt – Nem) A következő ablakban kérdez rá a program, hogy mindenhonnan törölni kívánjuk-e a tételt. Igen esetén minden órarendről törlődik a tétel, nem esetén csak az aktuális órarendről. Ebben az esetben a "**Cancel"** gombbal meg is szakíthatjuk a műveletet, vagyis elvethetjük a törlést.

A törlés funkció elérhető az órarendi tételbe kattintva, jobb egér gombra is.

### 2.11. Órarendi tételen, jobb egér gombra szerkesztési lehetőségek

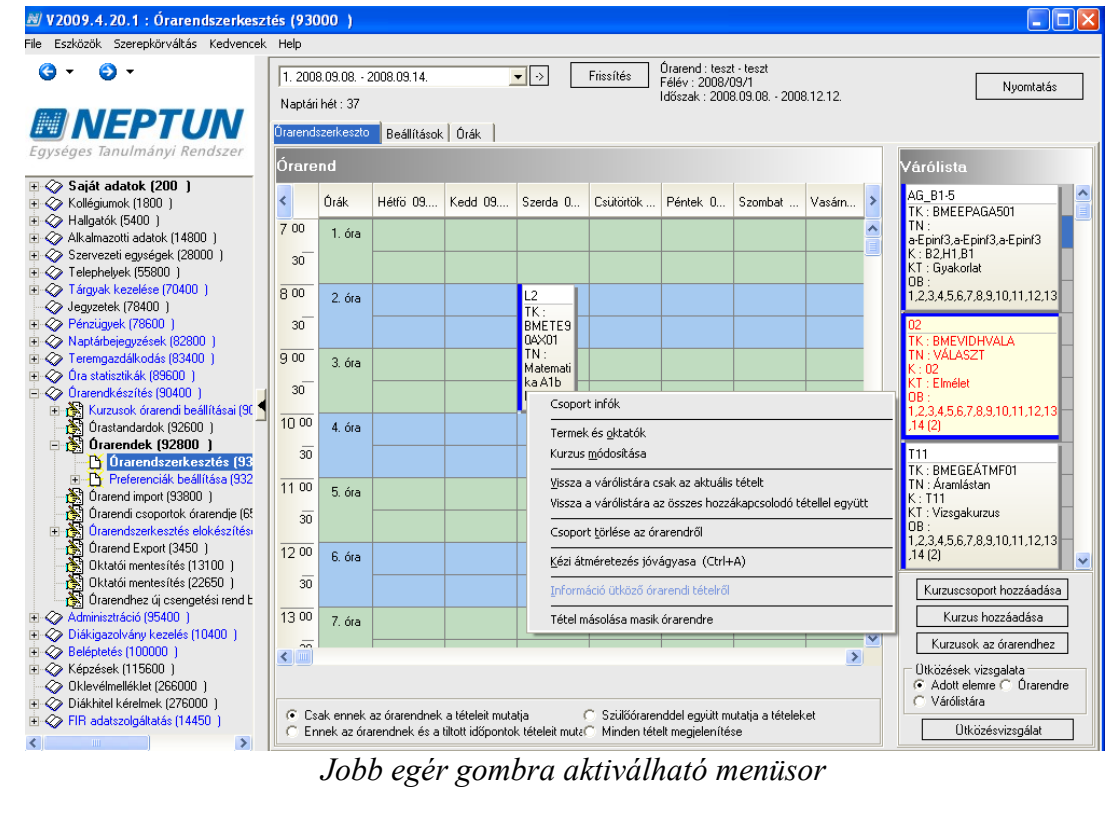

Jobb egér gombra aktiválható menüsor

#### 2.11.1. Csoport infok

Itt tekinthetjük meg a csoportra vonatkozó információkat, illetve módosíthatjuk a csoport nevét.

#### 2.11.2. Termek és oktatók

Itt tudjuk módosítani a csoporthoz rendelt oktatókat vagy termeket.

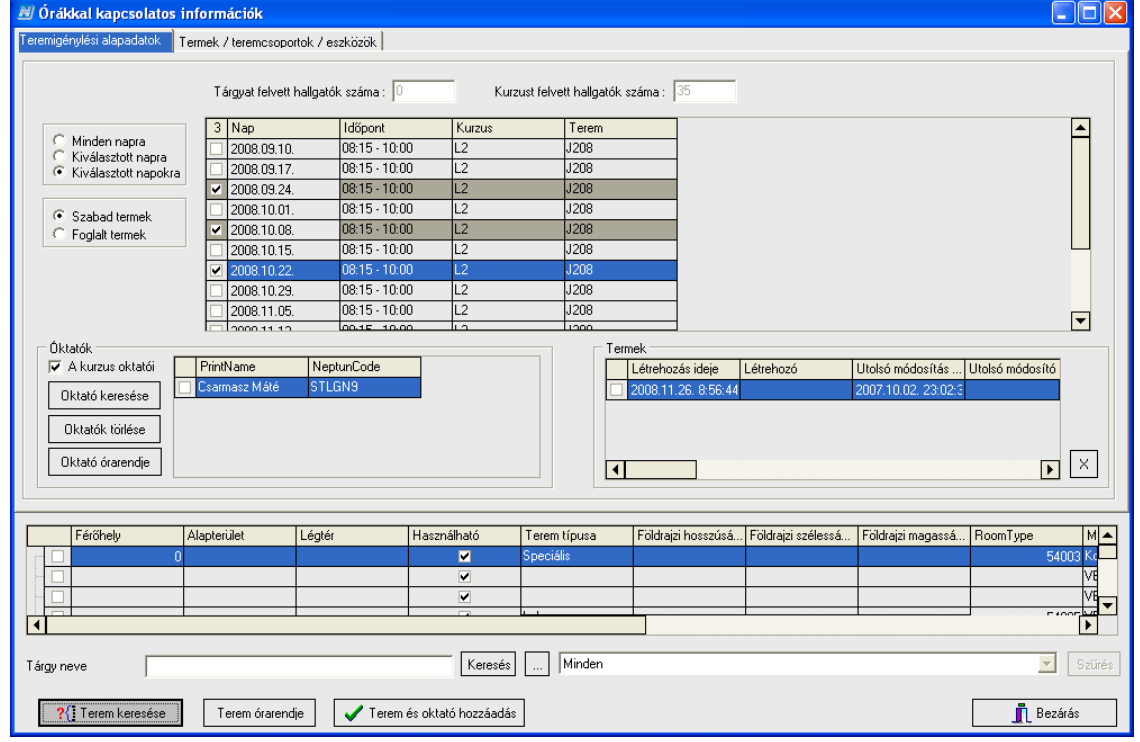

Termek és oktatók

A feljövő ablakban a felső részen – paraméter beállítástól függően – a program kijelzi a tárgyat és/vagy

kurzust felvett hallgatók létszámát. Még mindig a felső sorban, bal oldalt váltogathatunk a kurzusok között, amennyiben több kurzuscsoport tartozik a tárgyhoz. Ha egy konkrét kurzust választunk ki, akkor azon a kurzuson, külön tudjuk változtatni vagy megadni az oktatót és/vagy termet. Ha a *Minden kurzus* opciót választjuk, akkor a program egyben kezeli a kurzusokat, tehát ugyan azt a termet és/vagy oktatót tudjuk a csoport minden tagjához hozzáadni.

Alatta a napok szűrése látható. A kiválasztható értékek: *Minden napra* (minden órarendi időpontra), *Kiválasztott napra* – ilyenkor a mellette lévő listában, amely a kurzuscsoportunk órarendi időpontjait tartalmazza, kiválaszthatunk, megjelölhetünk egy alkalmat, és a *Kiválasztott napokra* – ilyenkor a mellette lévő listában több alkalmat jelölhetünk meg. A beállítástól függően fogja a program a kiválasztott termeket és/vagy oktatókat az alkalmakhoz rendelni, vagyis az első beállítás esetén minden alkalomhoz, a második esetén csak egy adott alkalomhoz, a harmadik esetén pedig a megjelölt alkalmakhoz. A beállítás természetesen együtt érvényes a kiválasztott kurzus értékkel.

A következő két rádiógomb a termek közötti keresést könnyíti meg: kiválaszthatjuk, hogy a terem keresése során csak a szabad vagy csak a foglalt termeket listázza a program.

A középső részben, oktatók illetve termek panelban láthatjuk a kurzuscsoporthoz tartozó oktatókat és termeket.

Az "*Oktatók"* panelnél található gombok segítségével tudjuk a kurzushoz vagy kurzuscsoporthoz tartozó oktatókat adminisztrálni, vagyis újat hozzátenni, vagy törölni. Oktató keresésénél vigyázzunk arra, hogy a kurzus oktató jelölőnégyzetből vegyük ki a pipát, ha a tanszék által a kurzushoz korábban hozzá nem rendelt oktató akarunk az órarendi tételhez rögzíteni. Lehetőség van az oktató órarendjének megtekintésére is, természetesen a panelban már felsorolt oktatók esetében. Az oktatók mentése a "**Terem és oktató** hozzáadása" gombbal történik. Ha termet is szeretnénk egyben hozzárendelni, akkor elég a folyamat végén, a terem kiválasztása után egyszer megnyomni a gombot.

Termet törölni a "*Termek"* panel mellett található "**X"** gombbal lehet.

Terem megadásához először nyomjuk meg a "**Terem keresése"** gombot (Figyeljünk a "*Szabad termek" – "Foglalt termek"* rádiógomb beállítására, mert a lista annak alapján készül el). Az elkészült listában kiválaszthatjuk a termet vagy termeket. A kiválasztott terem órarendjét is megtekinthetjük. A folyamat végén a "**Terem és oktató hozzáadása"** gombot válasszuk.

A termek kiválasztásához további segítséget nyújthatnak a "*Termek/teremcsoportok/Eszközök"* fülön található szűrési lehetőségek. A különböző feltételek együttesen és külön-külön is használhatóak. A fontos az, hogy az egyes keresési lehetőségek mellett mindig legyen bepipálva a jelölőnégyzet (pl. *Épület, Telephely, Termek, Eszközök*), mert a keresésnél csak ekkor veszi figyelembe a kiválasztott adatokat a program. A keresés csak akkor működik jól, ha a Teremgazdálkodás modulon belül az adatok jól feltöltöttek, tehát az eszközök, telephelyek, stb. feltöltésre kerültek. Az egyes feltételek mellett található összerendelő (...) vagy funkcionálisan elnevezett (pl. "**Terem hozzáadása"**) gombok segítségével tudjuk megadni a kereséshez szükséges információkat.

Mindegyik adat egyértelmű, a Terem hozzáadását emelnénk ki ebből a szempontból. Terem hozzáadásánál kiválaszthatunk konkrét termet vagy termeket – azért könnyebb itt, mert van keresési vagy szűrési lehetőség - ekkor a Terem keresése gomb hatására csak az ott megadott terem vagy terekre történik a keresés.

További fontos lehetőség, hogy minimális és maximális teremméretre is szűkíthetjük a listánkat. Ehhez minimális és/vagy maximális teremméreteket adjuk meg. Itt se felejtsük a jelölőnégyzet bepipálását.

Erre a fülre kerültek az órarendi csoportok is. Az órarendi csoportok feltöltéséhez még az órarendkészítés előtt, először adjuk meg a Kódtételeknél a csoportokat, majd a "*Tárgyak kezelése"/"Órarendi csoport kurzusai*"felületen megadhatjuk hozzá a kurzusokat. Ehhez a felülethez elég, ha a kódtétel feltöltésre került.

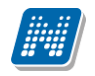

| 🗷 Órákkal kapcsolatos információk                                                                                                    |
|----------------------------------------------------------------------------------------------------|
| Teremigénylési alapadatok Termek / teremcsoportok / eszközök                                                                                                    |
| Teremtulajdonos:          Épület:          Telephely:          ✓ Min. féröhely:       10 ■         ✓ Min. féröhely:       10 ■         ✓ Teremcsopotk:       Teremcsopott neve         Leírás                                                                                                    |
| Ticsoport hozzáadása       Ticsoport törlése                                                                                                    |
| Termek:       Megnevezés       Férőhely       Alapterület       Légköbméter       Használható       Teremfoglaláshoz       Terem típusa       GPS hosszú                                                                                                    |
| Férőhely       Alapterület       Légtér       Használható       Terem típusa       Földrajzi hosszúsá…       Földrajzi szélessá…       Földrajzi magassá…       RoomType       M         0       ✓       Speciális       ✓       54003 K         0       ✓       ✓       ✓       ✓         0       ✓       ✓       ✓       ✓         0       ✓       ✓       ✓       ✓ |
|                                                                                                    |
| Regenere     Imagenere       ?(] Terem keresése     Terem órarendje                                                                                                    |

Termek, teremcsoportok, eszközök

#### 2.11.3. Kurzusok módosítása

Itt a teljes kurzuscsoporthoz tartozó kurzusokat bővíthetjük további kurzussal vagy kurzusokkal, vagy vehetünk el kurzust vagy kurzusokat a csoportból. A feljövő ablakban a jelenleg a csoportban található kurzusok listáját látjuk. Az összerendelő (...) gomb segítségével tehetünk további kurzust a csoportba. A gomb megnyomására feljövő felületben a keresésnél alapértelmezetten megtaláljuk a tárgy nevét, így először csak a tárgyhoz tartozó további kurzusokat láthatjuk. Ha ezt a feltételt töröljük, akkor a félév minden kurzusa közül választhatunk, vagy megadhatunk egyéb, a konkrét tárgytól független keresési feltételt. Kurzus törlésére az "**X**" gombbal, a megfelelő kurzuson állva van mód. Jóváhagyása az "**OK**" gombbal történik.

Az itt megadott módosítás a teljes kurzuscsoportra érvényes, tehát a várólista többi, a kurzuscsoporthoz tartozó elemére is felkerül!

| D 000 | Miri. ietszam | Max. létszám | Kurzus típusa | Tárgynév           |  |
|-------|---------------|--------------|---------------|--------------------|--|
| BEOF  |               | 1            | 999 Elmélet   | Sejtbiokémia       |  |
| 20    |               | Ч            | 1 Eimelet     | Specialkollegiumok |  |
|       |               |              |               |                    |  |
|       |               |              |               |                    |  |
|       |               |              |               |                    |  |
|       |               |              |               |                    |  |
|       |               |              |               |                    |  |
|       |               |              |               |                    |  |
|       |               |              |               |                    |  |
|       |               |              |               |                    |  |
|       |               |              |               |                    |  |
|       |               |              |               |                    |  |
|       |               |              |               |                    |  |
|       |               |              |               |                    |  |
|       |               |              |               |                    |  |
|       |               |              |               |                    |  |
|       |               |              |               |                    |  |
|       |               |              |               |                    |  |
|       |               |              |               |                    |  |
|       |               |              |               |                    |  |

Kurzus módosítása

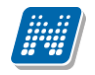

#### 2.11.4. Vissza a várólistára csak az aktuális tételt

Amennyiben egy kurzuscsoport heti bontása nagyobb, mint egy, akkor is csak az aktuális tételt helyezi vissza a várólistára.

#### 2.11.5. Vissza a várólistára az összes hozzákapcsolódó tétellel együtt

Amennyiben a kurzuscsoport heti bontása nagyobb mint egy, akkor a többi alkalmat is visszateszi a várólistára, tehát a teljes kurzuscsoport visszakerül.

#### 2.11.6. Csoport törlése az órarendről

A Delete gomb működéséhez hasonlóan törli a csoportot az órarendről.

#### 2.11.7. Kézi átméretezés jóváhagyása

Amennyiben a beállításoknál engedélyeztük a kézi átméretezést, akkor az órabontástól függetlenül lehetőségünk van a tétel átméretezésére, kisebbre vagy nagyobbra állítására. Ehhez az egér gombját lenyomva tartva közelítsünk az órarendi tétel széléhez, majd húzzuk annak körvonalát a megfelelő irányba, tehát szűkítsük vagy bővítsük. A folyamatot mindig hagyjuk jóvá a "*Kézi átméretezés jóváhagyásával*".

#### 2.11.8. Tétel másolása másik órarendbe

Ezzel a funkcióval másik órarendre vagy órarendre is átmásolhatjuk a meglévő kurzuscsoportunkat. A feljövő listában válasszuk ki az órarendet, amelyen szintén meg kívánjuk jeleníteni csoportunkat, majd hagyjuk jóvá az "**OK**" gombbal.

## 2.11.9. Órabontás módosítása

Lehetőségünk van várólistára való visszahelyezés nélkül módosítani az órabontást. Módosítás esetén kötelező a nap (napok) bepipálása, a kijelölt nap (napok) mellett a kezdő időpont és az órahossz megjelölése. A program az órahossza adatból és a heti alkalmak számából vizsgálja a megadott napok mennyisége, illetve az órahossz helyességét. Ha jóváhagytuk a módosítást, a program áthelyezi a tételeket a megadott napok megadott időpontjaira. Órabontás módosítás esetén törlődik a terem és az oktató, ezért utána mindkettőt célszerű ismét hozzáadni a kurzuscsoporthoz.

| N)              |                    |             |             |              |            |            |
|-----------------|--------------------|-------------|-------------|--------------|------------|------------|
| Régi órabontás  | :                  |             |             |              |            |            |
| Hossz           | Hetek              | Megjegyzés  |             |              |            |            |
|                 | 2 1,2,3,4,5,6,7,8, | ,9,10, aaaa |             |              |            |            |
|                 |                    |             |             |              |            |            |
|                 |                    |             |             |              |            |            |
|                 |                    |             |             |              |            |            |
|                 |                    |             |             |              |            |            |
| Régi órabon     | itás módosítása    |             | 🔿 Teljesen  | új órabontás | hozzáadása |            |
| Új órabontás :  |                    |             |             |              | Hetfő      | 08:00:00 1 |
| Hossz           | Hetek              | Megjegyzés  |             |              |            |            |
|                 | 2 1,2,3,4,5,6,7,8  | ,9,10, aaaa |             |              |            |            |
|                 |                    |             |             |              | j Szerda   |            |
|                 |                    |             |             |              | Csutortok  | 09:00:00   |
|                 |                    |             |             |              | Péntek     |            |
|                 |                    |             | []          |              | 🔲 Szombat  |            |
| Heti Dontas : 1 | ,1                 |             | Heti bontás |              | 🔲 Vasárnap |            |
|                 |                    |             |             |              |            |            |
|                 |                    | OK          |             | >            | Kilépés    |            |
|                 |                    |             |             |              |            |            |

Órabontás módosítása

## 2.12. Kézi átméretezés

Amennyiben a beállításoknál engedélyeztük a kézi átméretezést, akkor az órabontástól függetlenül

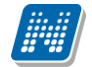

lehetőségünk van a tétel átméretezésére, kisebbre vagy nagyobbra állítására. Ehhez az egér gombját lenyomva tartva közelítsünk az órarendi tétel széléhez, majd húzzuk annak körvonalát a megfelelő irányba, tehát szűkítsük vagy bővítsük. A folyamatot mindig hagyjuk jóvá a tételen jobb egér gombot nyomva, a feljövő menüsorban a "*Kézi átméretezés jóváhagyásával"*. Az átméretezéssel lehetséges az órarend kezdő és vég időpontján túlmutató időpontok igénybevételére is, illetve a szünetekbe is "belelóghatnak" a tételek.

## 2.13. Felületi színezések

A program a könnyebb áttekinthetőség érdekében különböző színekkel jeleníti meg az órarendi tételeket.

- piros színű egységek mindig valamilyen tiltást jelentenek tiltott időpont, ütközések
- sárga színű órarendi tételek amennyiben használjuk a szülő-leszármazott órarendi kapcsolatokat, akkor sárga színnel jelennek meg a leszármazott órarendeken a szülő órarend tételei
- zöld szín amennyiben a beállításoknál engedélyeztük az összetartozó párok megjelenítését, akkor ha belekattintunk az egyik elembe, a hozzá tartozó másik elem zöldre vált (heti elosztásnál több alakalom esetén)
- kék szín terem hiány
- világosabb kék szín oktató hiány

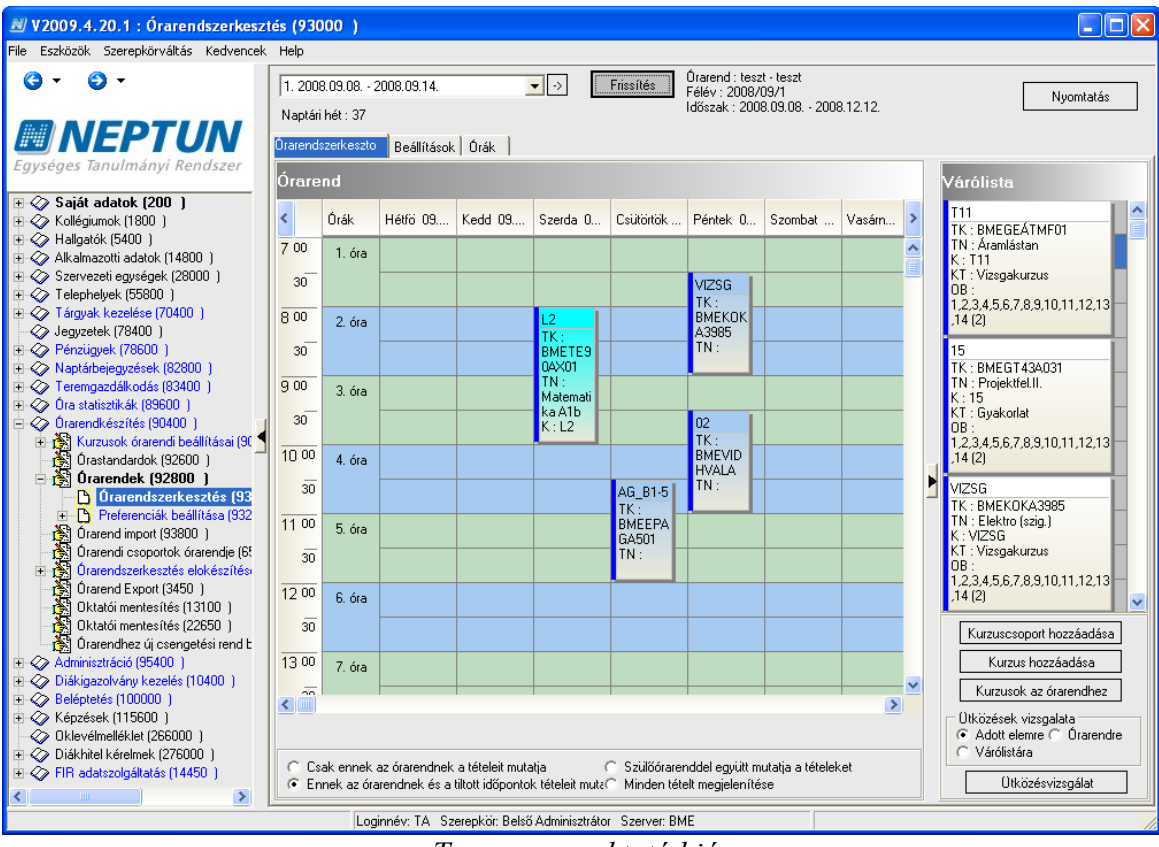

Terem vagy oktató hiány

## 2.14. Órák fül

Az órák fülön a program lista szerűen megjeleníti az órarend tételeit, alkalmanként, a hozzájuk tartozó minden információval együtt. A felületen lehetőség van keresésre, szűrésre is. Így könnyebben tájékozódhatunk, amikor grafikusan már átláthatatlan az órarendünk, hogy jelenleg mit tartalmaz.

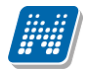

| 🖉 V2009.11.10.4 : Órarendszerkes:                        | 谢 V2009.11.10.4 : Órarendszerkesztés (93000 )                                                                                                    |                              |  |  |  |  |  |  |
|----------------------------------------------------------|----------------------------------------------------------------------------------------------------|------------------------------|--|--|--|--|--|--|
| File Eszközök Szerepkörváltás Kedvencek                  | Help                                                                                                    |                              |  |  |  |  |  |  |
| • • • •<br><b>NEPTUN</b><br>Egységes Tanulmányi Rendszer | 1. 2009.09.07 2009.09.13.       ▼       Frissítés       Órarend : H1 - Abeles Harmatka órarendje         Naptári hét : 37       Időszak : 2009.09.07 2009.12.11.         Órarendszerkeszto       Beállítások       Órák         Részletes lista       Egyszerűeített lista | 9 Nyomtatás                  |  |  |  |  |  |  |
| Saját menü Általános menü                                | Kurzus kódia Tárovnév Kurzus kódia Termek Oktatok HetNar                                                                                                    | nia DNAME Hetek OraEle       |  |  |  |  |  |  |
|                                                          | MKOB-N4N-68943É Nemzetkiózi médianiz 03 Hétří                                                                                                    | 12367891112 08:00            |  |  |  |  |  |  |
|                                                          | MKQB-N4N-68943É Nemzetközi médianii 02 Héttő                                                                                                    | 12367891112 0800             |  |  |  |  |  |  |
| Arbiyát adóigazolások (3!                                | TEÉK-A0G-73912É Angol nyely L (6 óra) 12 GMD/94 923. Szóbe Pomózi Ármin Kedd                                                                                                    | 1.357.9.11.13 09:25          |  |  |  |  |  |  |
| 🕂 Adóigazolások archiválás                               | 1916-F4B-48824É Finomkémiai művelell03 Szerda                                                                                                    | 1.2.3.4.5.6.7.8.9.10.07:00   |  |  |  |  |  |  |
| 🖻 🚵 APEH járulékösszesítés (112)                         | 1916-F4B-48824É Finomkémiai művelel aa Szerda                                                                                                    | 1,2,3,4,5,6,7,8,9,10, 07:00  |  |  |  |  |  |  |
| - Dí Járulék import (11350)                              | 1916-F4B-48824É Finomkémiai művelel ab Szerda                                                                                                    | 1,2,3,4,5,6,7,8,9,10, 07:00  |  |  |  |  |  |  |
| APEH járulékok (11250)                                   | 1916-F4B-48824É Finomkémiai művelel 02 Szerda                                                                                                    | 1,2,3,4,5,6,7,8,9,10, 07:00  |  |  |  |  |  |  |
| APEH jarulekosszesítés (                                 | 1916-F4B-48824É Finomkémiai művelel 00 Szerda                                                                                                    | 1,2,3,4,5,6,7,8,9,10, 07:00  |  |  |  |  |  |  |
|                                                          | BKQG-S1S-61332V Szociolingvisztika 22 Szerda                                                                                                    | 3,5,7,12 09:00               |  |  |  |  |  |  |
| 🗄 🛃 Számlateljesítés igazolása (15 🚽                     | MKQB-N4N-68943É Nemzetközi médiapia 03 Csütörtő                                                                                                    | ik 1,2,3,6,7,8,9,11,12 09:00 |  |  |  |  |  |  |
| 🕂 🎇 Kifizetési pénzügyi kódok (16                        | MKQB-N4N-68943É Nemzetközi médiapia 02 Csütörtő                                                                                                    | ik 1,2,3,6,7,8,9,11,12 09:00 |  |  |  |  |  |  |
| Befizetési pénzügyi kódok (16                            | MKQB-G4S-12042S Gazdaságmódszerta 23 Péntek                                                                                                    | 1 07:00                      |  |  |  |  |  |  |
| ⊡ (SAP Vevők (25850)                                     | TE-M2M-88455V Művészettörténet I. 256 GIW/20 936. Hores Kuntz Erős Szomba                                                                                                    | it 8 08:00                   |  |  |  |  |  |  |
| Kiirt tetelek adoigazolashoz (.                          | MKQB-N4N-68943É Nemzetközi médiapia 02 Szomba                                                                                                    | it 1,2,3,6,7,8,9,11,12 08:00 |  |  |  |  |  |  |
| Anolyani (ezeles (30300 )                                | MKQB-N4N-68943É Nemzetközi médiapia 03 Szomba                                                                                                    | it 1,2,3,6,7,8,9,11,12 08:00 |  |  |  |  |  |  |
|                                                          |                                                                                                    |                              |  |  |  |  |  |  |
| 🕀 🛷 Óra statisztikák (89600)                             |                                                                                                    |                              |  |  |  |  |  |  |
| 🖻 🐼 Órarendkészítés (90400-)                             |                                                                                                    |                              |  |  |  |  |  |  |
| E Kurzusok órarendi beállításai                          |                                                                                                    |                              |  |  |  |  |  |  |
| Urastandardok (92600)                                    |                                                                                                    |                              |  |  |  |  |  |  |
| Orarendek (32000 )                                       |                                                                                                    |                              |  |  |  |  |  |  |
|                                                          |                                                                                                    |                              |  |  |  |  |  |  |
| 👸 Órarend import (93800 )                                |                                                                                                    |                              |  |  |  |  |  |  |
| 🕂 🋐 Órarendi csoportok órarendje                         |                                                                                                    | Þ                            |  |  |  |  |  |  |
| 🗈 📸 Órarendszerkesztés elokészít                         | Export Excel-be                                                                                                    | ista nyomtatása Minden adat  |  |  |  |  |  |  |
| Orarend Export (3450)                                    |                                                                                                    |                              |  |  |  |  |  |  |
| Uktatol mentesites (13100 )<br>Standards                 | Kurzus kódja Keresés Minden                                                                                                    | Szűrés                       |  |  |  |  |  |  |
|                                                          |                                                                                                    |                              |  |  |  |  |  |  |
|                                                          | Loginnév: TA Szerepkör: Belső Adminisztrátor Szerver: DEVELOPER_Teszt                                                                                                    |                              |  |  |  |  |  |  |

Órák adatai

Ha az adatokat nem tételesen, hanem az órarendi információk alapján, soronként egyszer kívánjuk megjeleníteni, akkor a felületen válasszuk az Egyszerűsített lista funkciót. Itt már csak órarendi információnként jeleníti meg a program az órarenden szereplő csoportokat.

Mindkét lista nyomtatható, illetve Excelbe exportálható a felületről. A betöltendő sablon Report típusú, az Excell listát is annak átkonvertálásával hozz létre. A betöltésnél a típusok közül a Órarendi tételek egyszerűsített lista és az Órarendi tételek részletes lista típust kell választani.

## 3. Órarend nyomtatása, megjelenítése

Az órarend nyomtatására több lehetőségünk van. Az "*Órarendek"* menüponton, az órarend kiválasztása után a "**Nyomtatás"** gombbal akár a teljes órarendet ki tudjuk nyomtatni.

A feljövő felületen több lehetőség közül választhatunk.

Listás nyomtatás esetén az órarend alkalmairól egy listát kapunk. Itt meghatározhatjuk, hogy listánkat a program mi szerint rendezze. A rendezés lehet egyszeres vagy többszörös. Egyszeres rendezés esetén a rádiógombok közül választhatunk, mi szerint történje, a tárgynévtől egészen az időpontokig vagy oktatókig. A többszörös rendezést választva, egy külön felugró felületen jelölhetjük ki, hogy mi legyen az elsődleges, másodlagos stb. rendezési szempont. Ez a beállítás kizárólag a rendezési sorrendre vonatkozik, a megjelenített oszlopok a beállított nyomtatási sablontól függenek.

Táblázatos nyomtatás kiválasztásakor megjelölhetjük, hogy mely hetet vagy heteket kívánjuk nyomtatni. Ha a kiválasztott hetek lehetőséget választjuk, akkor a lenti mezőben adjuk meg a hetet, vagy vesszővel elválasztva, a heteket. A kijelölőnégyzetek segítségével megadhatjuk a megjeleníteni kívánt napokat, azt, hogy a szülő órarend tételeivel együtt akarjuk-e elkészíteni a nyomtatást, és kiválaszthatjuk azt is, hogy álló, vagy fekvő nézetű legyen. Ebben az esetben megadhatjuk azt is, hogy rögtön a nyomtatóra küldje a program

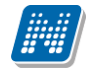

az órarendet, vagy fájlba kívánjuk menteni.

A beállítási lehetőségek a kiválasztott típus (táblázatos vagy listás) szerint aktívak vagy inaktívak.

Mentsük el a beállításokat, és nyomjuk meg a "Ok" gombot. Beállításainknak megfelelően elindul a nyomtatás vagy mentés.

| Nyomtatási beállítás                 | ok (16)                   |                        |                               |
|--------------------------------------|---------------------------|------------------------|-------------------------------|
| <ul> <li>Listás nyomtatás</li> </ul> |                           | 🔿 Táblázatos ny        | romtatás                      |
| Nyomtatási beállítások               |                           |                        |                               |
| Minden hét                           | ₩ Hétfő<br>₩ Kedd         | • Részletes C Vázlatos | Egyszeres C Többszörös        |
| C Páros hetek                        | Szerda                    |                        |                               |
| C Páratlan hetek                     | Péntek                    | 🕼 Nyomtatás 🧖 Mentés   | Tárgy kód                     |
| 🧧 Kiválasztott hetek                 | IV Szombat<br>IV Vasárnan | Elhelyezés             | – S Targy nev<br>C Kurzus kód |
| Szülőórarendi tétek                  | eket is megjelen íti      | 🗕 💽 Álló 🔿 Fekvő       | C Oktató                      |
| 1234567                              | 8910111213141             | 5:16:                  | C Terem                       |
| Hetek : )                            | Beállí                    | tások mentése          | O Ura eleje<br>O Hetek        |
| ОК                                   |                           |                        | Mégsem                        |

Órarend nyomtatás beállításai

További nyomtatási lehetőséget találunk az órarenden belül, az Órarendszerkesztés menüponton. Itt a teljes órarend nyomtatására van csak lehetőségünk, táblázatos formában, álló vagy fekvő nézetben, illetve itt is lementhetjük az órarendet HTML formátumban.

Ezen kívül, mivel az oktatóknak, hallgatóknak úgy áll össze az órarendje, hogy milyen kurzust vett fel, illetve milyen kurzuson szerepel, mint oktató, mind a kliens, mint a webes felületekről ki lehet nyomtati az egy-egy hallgatóra vagy oktatóra vonatkozó órarendet. (Kliens program felől: "*Hallgatók"/"Hallgató órarendje"*; "*Alkalmazotti adatok"/"Oktató órarendje"*). Ezen kívül találunk terem és szervezeti egység órarendet is. A terem órarendje az órarendben, vizsgán, illetve általános teremfoglalásnál hozzárendelt alkalmakból alakul ki, a Termek menüpont felől érhetjük el. A szervezeti egység órarendje a hozzá kapcsolódó tárgyak órarendjéből alakul ki, a "*Szervezeti egységek"* menüpont felől érhető el.

Minden említett, a kliens programban található felületen a listás nyomtatáshoz az Órarend (nappali) sablon típussal kell betölteni a tételt. Ez a típus lehet report vagy html formátumú.

A felületi megjelenítéshez, és az ebből következő táblázatos nyomtatáshoz a felületnek megfelelően a Hallgatói órarendi tétel megjelenítése, Oktatói órarendi tétel megjelenítése, Teremórarendi tétel megjelenítése, Íntézményi órarendi tétel megjelenítése, Órarendszerkesztői tétel megjelenítése, Órarendi csoportok órarendi tétel megjelenítése közül töltsük be a megfelelő html sablont.

Amennyiben a listás vagy a táblázatos sablon nem kerül betöltésre, akkor is működik a megjelenítés és a nyomtatás mindkét formája, de az intézmény által nem szabályozható, beégetett templatek alapján.

## 4. Órarend export, import

## 4.1. Órarend export

Az "*Órarend export*"(3450) felületen lehetőség van az órarendek exportálására. A text formátumban készült fájl tartalmazza az órarendi tételek adatait. A kiexportált adatok külső programban felhasználhatóak, illetve például a következő félévben alapját képezhetik az órarend importnak. Amennyiben a text állományt

Kiadás: 2009.10.20.

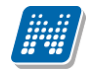

betöltjük Excelbe, vigyázzunk a cellák formázására, különösen az időpontoknál. Célszerű a szöveg cellaformátumot választani.

Az kiexportálandó órarendet válasszuk ki a felső listából, majd nyomjuk meg az "Órarend exportálása" gombot.

| ₩ V2009.4.20.1 : Őrarend Export (3450 ) |              |                           |                       |             |               |                     |                                       |
|-----------------------------------------|--------------|---------------------------|-----------------------|-------------|---------------|---------------------|---------------------------------------|
| File Eszközök Szerepkörváltás Kedvencek | Help         |                           |                       |             |               |                     |                                       |
| G • O •                                 |              |                           |                       |             | Öss           | szes adat Frissítés | -ja                                   |
|                                         | Órarend kódj | a Órarend neve            | Leírás                | Kezdő dátum | Vég dátum     | Félév               | ▲                                     |
|                                         | EP_K3_50     | Építészmérnöki kar l      |                       | 2005.09.12. | 2005.12.16.   | 2005/06/1           |                                       |
| Equipidades Tanulmánui Pandezas         | EP_K2_50     | Építészmérnöki kar        |                       | 2005.09.12. | 2005.12.16.   | 2005/06/1           |                                       |
| Egyseges lanumanyi kenuszer             | EP_K1_50     | Építészmérnöki kar l      |                       | 2005.09.12. | 2005.12.16.   | 2005/06/1           |                                       |
| 🖅 🐼 Saját adatok (200_)                 | EP_IDNY_50   | l Építészmérnökikari      |                       | 2005.09.12. | 2005.12.16.   | 2005/06/1           |                                       |
| 🖅 🐼 Kollégiumok (1800 )                 | EP_FEL7_50   | Építészmérnöki kar l      |                       | 2005.09.12. | 2005.12.16.   | 2005/06/1           |                                       |
| ⊕ - 🐼 Hallgatók (5400.)                 | EP_DOKT_5    | D Építészmérnökikar I     |                       | 2005.09.12. | 2005.12.16.   | 2005/06/1           |                                       |
| 🗉 🛷 Alkalmazotti adatok (14800 )        | EP_VT_50     | Építészmérnöki kar        |                       | 2005.09.12. | 2005.12.16.   | 2005/06/1           |                                       |
| 🗄 🐼 Szervezeti egységek (28000)         | EP_VM_50     | Építészmérnöki karı       |                       | 2005.09.12. | 2005.12.16.   | 2005/06/1           |                                       |
| 🗈 🐼 Telephelyek (55800 )                | EP_N5_50     | Építészmérnöki karı       |                       | 2005.09.12. | 2005.12.16.   | 2005/06/1           |                                       |
| I árgyak kezelése (70400 )              | EP 7H ST     | 50 Szil Tart Tanczék zá   |                       | 2005.09.12  | 2005 12 16    | 2005/06/1           | ▼                                     |
| Jegyzetek (78400 )                      | Órarend neve |                           |                       | (eresés Mi  | nden          |                     | <ul> <li>Szűrés</li> </ul>            |
| Perizugyek (70000 )                     |              | 1                         |                       |             |               |                     |                                       |
| Teremgazdálkodás (83400.)               |              |                           |                       |             |               |                     |                                       |
| 🛨 🐼 Óra statisztikák (89600 )           |              |                           |                       |             |               |                     |                                       |
| 🖃 🐼 Órarendkészítés (90400-)            |              |                           |                       |             |               |                     |                                       |
| 😥 🚯 Kurzusok órarendi beállításai (90   |              |                           |                       | Г           | Teremfoglalás | 🔲 Oktatói időpontol | <                                     |
| 🕂 👸 Órastandardok (92600 )              |              |                           |                       |             |               |                     |                                       |
| 🖻 🚵 Orarendek (92800 )                  |              |                           |                       |             |               |                     |                                       |
| 🕒 Orarendszerkesztés (93000             |              |                           |                       |             |               |                     |                                       |
| Preferenciák beállítása (932            |              |                           |                       |             |               |                     |                                       |
| Urarend import (93800 )                 |              |                           |                       |             |               |                     |                                       |
| Orarendi Csoportok oralende (6:         |              |                           |                       |             |               |                     |                                       |
| Úrarend Export (3450                    |              |                           |                       |             |               |                     |                                       |
| Oktatój mentesítés (13100.)             |              |                           |                       |             |               |                     |                                       |
| Oktatói mentesítés (22650)              |              |                           |                       |             |               |                     |                                       |
| 😽 Órarendhez új csengetési rend E       |              |                           |                       |             |               |                     |                                       |
| Adminisztráció (95400)                  |              |                           |                       |             |               |                     |                                       |
| 🗉 🐼 Diákigazolvány kezelés (10400)      |              |                           |                       |             |               |                     |                                       |
| Beléptetés (100000)                     |              |                           |                       |             |               |                     |                                       |
| 连 🐼 Képzések (115600 )                  |              |                           |                       |             |               |                     | Órarend exportálása                   |
| Oklevélmelléklet (266000)               |              |                           |                       |             |               |                     | · · · · · · · · · · · · · · · · · · · |
| Diákhitel kérelmek (2/6000 )            |              |                           |                       |             |               |                     |                                       |
| FIH adatszolgaltatas (14450 )           |              |                           |                       |             |               |                     |                                       |
|                                         |              |                           |                       |             |               |                     |                                       |
| Letöltve 10 / 4551 rekord.              | L            | oginnév: TA Szerepkör: Be | lsö Adminisztrátor Sz | erver: BME  |               |                     |                                       |
|                                         |              | Óı                        | rarend ex             | port        |               |                     |                                       |

## 4.2. Órarend import

Az órarend import Excel fájlból történik, az "Órarend import"(93800) felületen.

A fejlécben kötelezően megadandó oszlopok a következőek:

*ORARKOD* – az órarend kódja – kötelező mező, a program ez alapján azonosítja az órarendet. *ORARNEV* – az órarend neve – kötelező mező.

*KEPZES* – a képzés kódja, nem kötelező, viszont a fejlécben akkor is szerepelnie kell az oszlopnévnek, ha nem töltjük fel tartalommal.

FELEV-kötelező mező. A félév formátuma: xxxx/yy/z

ORARKEZDETE – az órarend kezdőidőpontja, kötelező mező. Formátuma: xxxx.yy.zz

ORARVEGE – az órarend végidőpontja, kötelező mező. Formátuma: xxxx.yy.zz

CSENGETESIREND - az órarendhez kapcsolódó órastandard neve. Kötelező mező.

ORATKOD - kurzuscsoport kódja. Kötelező.

ORATNEV - kurzuscsoport neve. Kötelező.

AKTORAHOSSZA – Az aktuális óra hossza. (Az alkalom hány órarendi óra)

ELOSZTAS - heti alkalmak száma. Kötelező.

*HETEK* – a hetek, amelyeken szerepel az óra. Hetek sorszáma az órarenden belül, vesszővel elválasztva. Kötelező.

*NAP* – a nap, amelyen az alkalom van. A napokat számokkal kell megadni. A számok jelentése: 1-hétfő, 2-kedd, 3-szerda, 4-csütörtök, 5- péntek, 6- szombat, 7- vasárnap.

ORAELEJE – óra kezdő időpontja. Formátuma xx:yy

*ORAVEGE* - óra végidőpontja – nem kötelező kitölteni, a program kiszámolja az AKTORAHOSSZA és az ORAELEJE adatokból. Az üres oszlopot azonban tartalmaznia kell a táblázatnak. Formátuma: xx:yy. *KURZUSKOD* – a kurzus kódja.

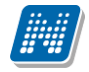

#### TARGYKOD – a tárgy kódja.

*TEREM* – a terem neve – nem kötelező

*OKTATO* – az oktató neptun kódja - nem kötelező

*TEREMUTKOZHET* – értékei I vagy N. Azt szabályozza, hogy ha a program teremütközést talál, akkor az adott alkalomra ettől feltegye-e a termet.

*OKTATOUTKOZHET* – értékei I vagy N. Azt szabályozza, hogy ha az oktatónál elfoglaltságot talál a program az adott időpontban, feltegye-e az órarend alkalmára az oktatót.

*KURZUSOKTATOIT\_AZORAKHOZ* – értékei I vagy N. Azt szabályozza, hogy a tanszék által a kurzushoz megadott oktatót automatikusan feltegye-e a import az órarendi alakalomhoz is.

Egy táblázaton belül több órarendet is kezelhetünk, vagyis megadhatunk különböző órarend neveket és kódokat. Kód alapján külön-külön legenerálja az órarendeket a program, és egy órarendre csak az azonos órarend kódon szereplő tételek kerülnek.

Beolvasás előtt célszerű a felületen található "*Csak ellenőrzés"* jelölőnégyzetbe pipát tenni, és az "**Órarend import"** gomb segítségével először egy ellenőrzést lefuttatni. Az ellenőrzés kijelzi, ha valamelyik sorunk logikai hibát tartalmaz.

Maga a beolvasás szintén az "Órarend import" gomb segítségével történik. A beolvasás után a létrejött órarendek megtalálhatóak az "Órarendek" menüpontban, melyek tételei grafikusan is megjelennek az "Órarendszerkesztés" felületen. Az így létrehozott órarendek felületről tovább szerkeszthetőek, az egyes órarendi tételek további adatai (terem, oktató stb.) kiegészíthetőek, tehát az import után ugyan úgy szerepelnek a rendszerben, mintha felületről, az órarend szerkesztővel állítottuk volna össze őket.

## 5. Órarendi teremgazdálkodás, teremigénylés

Azt, hogy egy intézmény órarendjeiben milyen módon történik a teremfoglalás a ORARENDI\_TEREMHASZNALAT paraméter állása határozza meg. A paraméternek 3 állása lehet: 0: termek hozzárendelésénél azonnali foglalás; 1 : a terem hozzárendelés teremigényléssel történik; 2 : saját termeket foglalhat, más termeket csak igényelhet.

0 – minden, az intézményben foglalhatóra állított terembe közvetlenül lehet foglalni.

1 – órarend felől kizárólag igény generálódik, amelyet a teremhez hozzárendelt teremigény adminsztrátor fogadhat el. Amennyiben a teremhez nincs hozzárendelve teremigény adminisztrátor, vagy az igénylés nem konkrét teremre, hanem pl. létszámra, vagy épületre történik, akkor az fogadhatja el, akinek az Órarendi teremigények (88600) felületre jogosultsága szerint írás joggal rendelkezik.

2 – az órarend szerkesztője azokba a termekbe, ahová az a szervezeti egység lett hozzárendelve a Termek/Teremhasználathoz intézményi jogosultság fülön, amelyikhez belépett jogosultsága szerint tartozik, közvetlenül foglalhat. A többi terembe igényt indíthat, illetve, közvetlen terem megadása nélkül, férőhelyre, eszközre, vagy egyéb terem adatra is előállíthat igénylést.

#### 5.1. Teremigénylés

Ebben a részben csak a 1 és 2 beállítás működésére térünk ki, az 1 paraméter állás működése a dokumentáció többi részében megtalálható.

#### 5.2. 1 – csak igényléssel történik a foglalás

Ennél a paraméter állásnál, bármi van beállítva a Termek felületen, csak igény generálódik. Ezért minden olyan felületen, ahol termet lehet rendelni a kurzus csoportokhoz, az *Igény vagy foglalás* oszlopban az "jgényelhető" kódtételes érték látszik.

| N      |             |                                                                                                    |              |               |               |              |            |                    |
|--------|-------------|----------------------------------------------------------------------------------------------------|--------------|---------------|---------------|--------------|------------|--------------------|
| ,ilet  | Légköbméter | Használható                                                                                                    | Terem típusa | GPS hosszúság | GPS szélesség | GPS magasság | Megjegyzés | IgenyVagyFoglala 🔺 |
|        |             | ✓                                                                                                    | Oktatási     |               |               |              |            | Igényelhető        |
|        |             |                                                                                                    | Oktatási     |               |               |              |            | lgényelhető        |
|        |             | <ul> <li>Image: A start of the start of the start of</li></ul> | Oktatási     |               |               |              |            | lgényelhető        |
|        |             | <ul> <li>Image: A start of the start of the start of</li></ul> | Oktatási     |               |               |              |            | lgényelhető        |
|        |             | <ul> <li>Image: A start of the start of the start of</li></ul> | Oktatási     |               |               |              |            | lgényelhető        |
|        |             | <ul> <li>Image: A start of the start of the start of</li></ul> | Oktatási     |               |               |              |            | lgényelhető        |
|        |             | <ul> <li>Image: A start of the start of the start of</li></ul> | Oktatási     |               |               |              |            | lgényelhető        |
|        |             | ~                                                                                                    | Oktatási     |               |               |              |            | lgényelhető        |
|        |             | <ul> <li>Image: A start of the start of the start of</li></ul> | Oktatási     |               |               |              |            | lgényelhető        |
|        |             | <ul> <li>Image: A start of the start of the start of</li></ul> | Oktatási     |               |               |              |            | lgényelhető        |
|        |             | <ul> <li>Image: A start of the start of the start of</li></ul> | Oktatási     |               |               |              |            | lgényelhető        |
|        |             | <ul> <li>Image: A start of the start of the start of</li></ul> | Oktatási     |               |               |              |            | lgényelhető        |
|        |             | <ul> <li>Image: A start of the start of the start of</li></ul> | Oktatási     |               |               |              |            | lgényelhető        |
|        |             | <ul> <li>Image: A start of the start of the start of</li></ul> | Oktatási     |               |               |              |            | lgényelhető        |
|        |             | <ul> <li>Image: A start of the start of the start of</li></ul> | Tanszéki     |               |               |              |            | lgényelhető        |
|        |             | <ul> <li>Image: A start of the start of the start of</li></ul> | Tanszéki     |               |               |              |            | lgényelhető        |
|        |             | <ul> <li>Image: A start of the start of the start of</li></ul> | Tanszéki     |               |               |              |            | lgényelhető        |
|        |             |                                                                                                    |              |               |               |              |            | lgényelhető        |
|        |             | ~                                                                                                    | Tanszéki     |               |               |              |            | lgényelhető        |
|        |             | ~                                                                                                    | Tanszéki     |               |               |              |            | lgényelhető        |
|        |             | ~                                                                                                    | Tanszéki     |               |               |              |            | lgényelhető        |
|        |             |                                                                                                    | Tanszéki     |               |               |              |            | l gényelhető       |
| •      |             |                                                                                                    |              |               |               |              |            |                    |
| Megnev | /ezés       |                                                                                                    |              | Keresés M     | linden        |              |            | Szűrés             |
|        |             |                                                                                                    |              |               |               | [            | 🗸 ОК       | 🗙 Mégsem           |

1 paraméter állás esetén a termek megjelenítése – várólista felőli teremigénylés

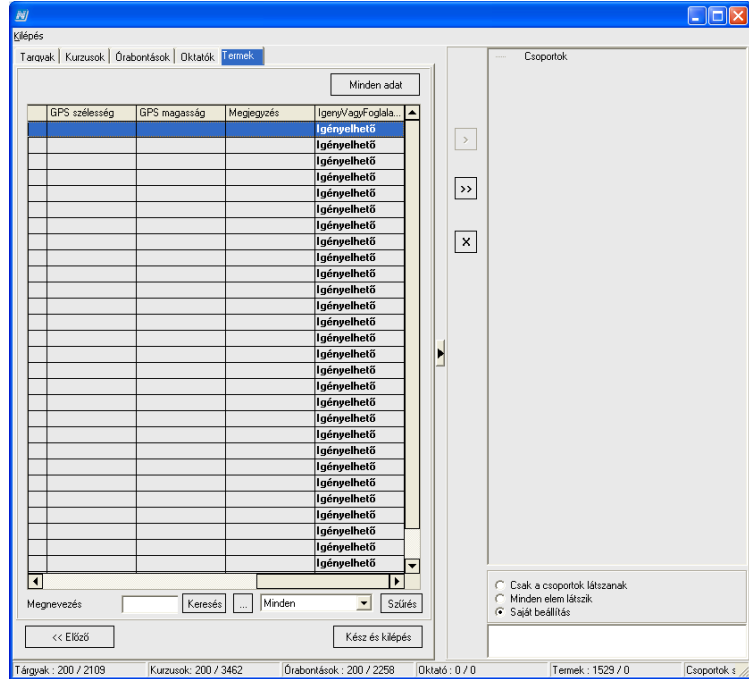

Kurzusok az órarendhez

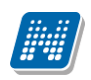

| räkkal kapcsolatos ii                                  | nformációk                                |                    |                       |                            | S up magtar 🛄 🗧   | 2                 |                                                                                                    |                   |                      |          |
|--------------------------------------------------------|-------------------------------------------|--------------------|-----------------------|----------------------------|-------------------|-------------------|----------------------------------------------------------------------------------------------------|-------------------|----------------------|----------|
| igénylési alapadatok 🛛 🏹                               | ermek / teremcsoport                      | ok / eszközök      |                       |                            |                   |                   |                                                                                                    |                   |                      |          |
| 12 🔽                                                   | Tárgyat felvett h                         | allgatók száma : 🛛 | Kurzu                 | ist felvett hallgatók szár | na: 🛛             |                   |                                                                                                    |                   |                      |          |
|                                                        | Nap                                       | Időpont            | Kurzus kódia          | Trackod                    | Megnevezés        |                   | TeremigenyAzo                                                                                                    | nosito            | Mean                 | evezés   |
| Minden napra                                           | 2009 12 09                                | 08:05 - 10:00      | 02                    | BK0S-E3E-95051V            |                   |                   | TA9999 (20101)                                                                                                    | 7101234).TA9999 I | (2010171072) Etikato | iténet   |
| Kiválasztott napra                                     | 2009.12.16                                | 08:05 - 10:00      | 02                    | BKDS-E3E-95051V            |                   |                   | TA9999 (20101)                                                                                                    | 7101234) TA9999 I | 20101710721Etikato   | itténet  |
| Kivalasztult hapukia                                   | 2009 12 23                                | 08:05 - 10:00      | 02                    | BKQS-E3E-95051V            | ,                 |                   | TA9999 (20101                                                                                                    | 7101234) TA9999 I | 20101710721E tik ato | iténet   |
|                                                        | 2009 12 30                                | 08:05 - 10:00      | 02                    | BKDS-E3E-95051V            |                   |                   | TA9999 (20101)                                                                                                    | 7101234) TA9999 I | 20101710721Etikato   | itténet  |
| Szabad termek                                          | 2010 01 06                                | 08:05 - 10:00      | 02                    | BK05-E3E-95051V            |                   |                   | TA9999 (20101)                                                                                                    | 7101234) T&9999 I | 20101710721Etikato   | iténet   |
| Foglalt termek                                         | 2010.01.13                                | 08:05 - 10:00      | 02                    | BKDS-E3E-95051V            | ,                 |                   | TA9999 (20101                                                                                                    | 7101234) TA9999 I | 2010171072 Elikato   | itténet  |
|                                                        | 2010.01.20                                | 08:05 - 10:00      | 02                    | BKDS-E3E-95051V            |                   |                   | TA9999 (20101                                                                                                    | 7101234) TA9999 I | 2010171072 Etikato   | itténet  |
|                                                        | 2010.01.20                                | 08:05 - 10:00      | 02                    | BKDS-E3E-95051V            |                   |                   | TA9999 (20101                                                                                                    | 7101234) T&9999 I | 20101710721E bik ato | itiónat  |
|                                                        | 2010.01.27.                               | 09-05 10:00        | 02                    | DKOC E2E 950510            |                   |                   | TA9999 (20101                                                                                                    | 7101224) TA9999 I | 2010171072 Elikalo   | istánat. |
|                                                        | 4                                         |                    |                       |                            |                   |                   |                                                                                                    |                   |                      | 1        |
| ktatók                                                 |                                           |                    |                       | Termek                     |                   |                   |                                                                                                    |                   |                      |          |
| A kurzus oktatói Pr                                    | intName No                                | eptunCode          |                       | Megne                      | vezés             | Féröhely          | Terem típusa                                                                                                    |                   |                      |          |
| Oktatók törlése                                        |                                           |                    |                       |                            |                   |                   |                                                                                                    |                   |                      |          |
| Oktatók törlése<br>Oktató órarendje                    |                                           |                    |                       |                            |                   |                   |                                                                                                    | ×                 |                      |          |
| Oktatók törlése<br>Oktató órarendje<br>/// Alapterület | Légtér                                    | Földrajzi hoss     | zúsá Földrajzi szél   | lessá Kurzus kód           | Kurzuscsoport kód | Kurzuscsoport név | IgeryVagyFoglala                                                                                                    | Foglalás eleje    | Foglalás vége        | Fic      |
| Oktatók törlése Oktató árarendje ve Alapteriúlet       | Légtér                                    | Földrajzi hoss     | zúsá Földrajzi szél   | lessá Kurzus kód           | Kurzuscsoport kód | Kurzuscsoport név | IgeryVagyFoglala<br>Igényelhető                                                                                                    | Foglalás eleje    | Foglalás vége        | Fc       |
| Oktatók törlése<br>Oktató órarendje<br>re Alapterület  | Légtér                                    | Földrajzi hoss     | zúsá Földrajzi szél   | lessá Kurzus kód           | Kurzuscsoport kód | Kurzuscsoport név | lgeryVagyFoglala<br>Igényelhető<br>Igényelhető                                                                                                    | Foglalás eleje    | Foglalás vége        | Fi       |
| Oktatók törlése<br>Oktató árarendje<br>re Alapterület  | Légtér<br>22                              | Földrajzi hoss     | zúsá Foldrajzi szél   | lessá Kurzus kód           | Kurzuscsoport kód | Kurzuscsoport név | lgery,Vagy,Foglala<br>Igényelhető<br>Igényelhető<br>Igényelhető                                                                                                    | Foglalás eleje    | Foglalás vége        | Fic      |
| Dktatók törlése<br>Dktatók förlése<br>Natató árarendje | Légtér<br>22                              | Földrajzi hoss     | zúsá Földrajzi szél   | lessá Kurzus kód           | Kurzuscsoport kód | Kurzuscsoport név | lgeryVagyFoglala<br>Igényelhető<br>Igényelhető<br>Igényelhető<br>Igényelhető                                                                                                    | Foglalás eleje    | Foglalás vége        | Fic      |
| Oktatók törlése<br>Dktató árarendje<br>ve AlaptariJet  | Légtér<br>22<br>59                        | Földraja hoss      | zúsá Földrajzi szól   | lessá Kurzus kód           | Kurzuscsoport kód | Kurzuscsoport név | lgeryVagyFoglala<br>Igényelhető<br>Igényelhető<br>Igényelhető<br>Igényelhető<br>Igényelhető                                                                                                    | Foglalás eleje    | Foglalás vége        | Fi       |
| Dktatók töldése Dktató árarendje Re Alapterület        | Légtér<br>22<br>59                        | Foldreigi hoss     | zúsó Földrajzi szél   | lessá Kurzus kód           | Kurzuscsoport kód | Kurzuscsoport név | IgeryVagyFoglala<br>Igényelhető<br>Igényelhető<br>Igényelhető<br>Igényelhető<br>Igényelhető                                                                                                    | Foglalás oloje    | Foglalás vége        | Fic      |
| Oktatók tölése<br>Dktatók folése<br>ve Alapterület     | Légtér<br>22<br>59                        | Foldrajzi hoss     | zúsá Foldrajzi szél   | lesså Kurzus kód           | Kurzuscsoport kód | Kurzuscsoport név | lgeny¥agyFoglala<br>Igényelhető<br>Igényelhető<br>Igényelhető<br>Igényelhető<br>Igényelhető<br>Igényelhető                                                                                                    | Foglalás eleje    | Foglalás vége        | Fic      |
| Ve Alapterület                                         | 22<br>59<br>15                            | Foldrajci hoss     | zúsá Foldraja szól    | lessă Kurzus kód           | Kurzuscsoport kód | Kurzuscsoport név | lgenyVag-Fogisla.<br>Igényelhető<br>Igényelhető<br>Igényelhető<br>Igényelhető<br>Igényelhető<br>Igényelhető<br>Igényelhető                                                                                      | Foglalás eleje    | Foglalás vége        | Fic      |
| Alapterület                                            | 22<br>59<br>15<br>20                      | Foldrapi hoss      | zúsá   Foldrajzi szél | lesså., Kurzus kód         | Kurzuscsoport kód | Kurzuscsoport név | lgenyVagyFoglala<br>genyelhető<br>Igényelhető<br>Igényelhető<br>Igényelhető<br>Igényelhető<br>Igényelhető<br>Igényelhető<br>Igényelhető                                                                         | Foglalás oloje    | Foglalás vógo        | Fö       |
| Ve Alapterület                                         | 22<br>59<br>15<br>20                      | Foldrajci hoss     | zúsá Foldraja szél    | lessá Kurzus kód           | Kurzusceoport kód | Kurzuscsopott név | IgengVagyFoglala<br>Igényelhető<br>Igényelhető<br>Igényelhető<br>Igényelhető<br>Igényelhető<br>Igényelhető<br>Igényelhető<br>Igényelhető<br>Igényelhető                                                         | Foglalás eleje    | Foglalás vége        | Fo       |
| ve Alapterüdet                                         | 22<br>59<br>15<br>20                      | Foldrajd hose      | zúsá Foldasjö szél    | lessă Kurzus kód           | Kursusceppet köd  | Kurzuscsoport név | IgenyVagyFoglsla<br>Igényelhető<br>Igényelhető<br>Igényelhető<br>Igényelhető<br>Igényelhető<br>Igényelhető<br>Igényelhető<br>Igényelhető<br>Igényelhető                                                         | Foglalás oloje    | Foglalás vége        | Fö       |
| Ve Alapterület                                         | Légté:<br>22<br>59<br>15<br>20            | Foldrajci hoss     | zúsá Foldraja szél    | lessă Kurzus kód           | Kazunceoport kód  | Kurzuscsopott név | IgergVag/Foglala<br>Igernyelhető<br>Igérnyelhető<br>Igérnyelhető<br>Igérnyelhető<br>Igérnyelhető<br>Igérnyelhető<br>Igérnyelhető<br>Igérnyelhető<br>Igérnyelhető<br>Igérnyelhető                                | Foglalás eleje    | Foglalás vége        | Fol      |
| ve Alaptoridet                                         | Légtér<br>22<br>53<br>15<br>20<br>82      | Foldrajn hoss      | zúsá Foldrapi szél    | lessá., Kurzus kód         | Kazaneropot kód   | Kurzuscsoport név | Igeny/ag/Fogiala<br>Igényelhető<br>Igényelhető<br>Igényelhető<br>Igényelhető<br>Igényelhető<br>Igényelhető<br>Igényelhető<br>Igényelhető<br>Igényelhető<br>Igényelhető<br>Igényelhető                           | Foglalás eleje    | Foglalás vége        | Fo       |
| ve Alapterulet                                         | Légté:<br>22<br>53<br>15<br>20<br>82      | Foldapi hoss       | zúsá Foldrajti szél   | lessă Kurzus kód           | Kuzunceppet kód   | Kurzuscsoport név | IgengWagyFoglala<br>Igényelhető<br>Igényelhető<br>Igényelhető<br>Igényelhető<br>Igényelhető<br>Igényelhető<br>Igényelhető<br>Igényelhető<br>Igényelhető<br>Igényelhető<br>Igényelhető<br>Igényelhető            | Foglalás eleje    | Foglalás vége        | Fill     |
| Ve Alapterület                                         | Légtér<br>22<br>59<br>15<br>20<br>82      | Foldraga hoss      | zúsa Foldrajzi szél   | kesså Kurzus kód           | Kazuneroport kód  | Kurzuscsopot név  | Igeny/YagyFoglala<br>Igényelhető<br>Igényelhető<br>Igényelhető<br>Igényelhető<br>Igényelhető<br>Igényelhető<br>Igényelhető<br>Igényelhető<br>Igényelhető<br>Igényelhető<br>Igényelhető<br>Igényelhető           | Foglalás oloje    | Foglalás vége        | Fo       |
| ve Alapterükt                                          | Légér<br>22<br>59<br>15<br>20<br>62       | Foldraja hoss      | zúsá. Foldraja szék   | lessá Kurzus kód           | Kuzuneropot kód   | Kurzuscsopott név | lgoryVog/Foglda.<br>Igéryehető<br>Igéryehető<br>Igéryehető<br>Igéryehető<br>Igéryehető<br>Igéryehető<br>Igéryehető<br>Igéryehető<br>Igéryehető<br>Igéryehető<br>Igéryehető<br>Igéryehető<br>Igéryehető          | Foglalás eleje    | Foglálás vége        | Fol      |
| New Contractions                                       | Légée<br>22<br>59<br>59<br>15<br>20<br>82 | Fddagi hos         | ziná – Foldragi szól  | lessá. Kurzus kód          | Kurzusceppet kód  | Kuraucropot obv   | [geryVag/FcgJda<br>Jgérypelhető<br>[gérypelhető<br>[gérypelhető<br>[gérypelhető<br>[gérypelhető<br>[gérypelhető<br>[gérypelhető<br>[gérypelhető<br>[gérypelhető<br>[gérypelhető<br>[gérypelhető<br>[gérypelhető | Foglalis obje     | Foglalás vége        | File     |

Órarendi tétel felől, Terem és oktató hozzáadás

Az első két esetben a kurzuscsoport felhelyezése után, a harmadik esetben a terem kiválasztásakor egy teremigény generálódik, és az órarendi tétel színe narancssárgára változik. A szín elfogadás vagy elutasítás esetén a megfelelő színre vált (tehát fehér, vagy az oktató/terem hiányára utaló kék színre).

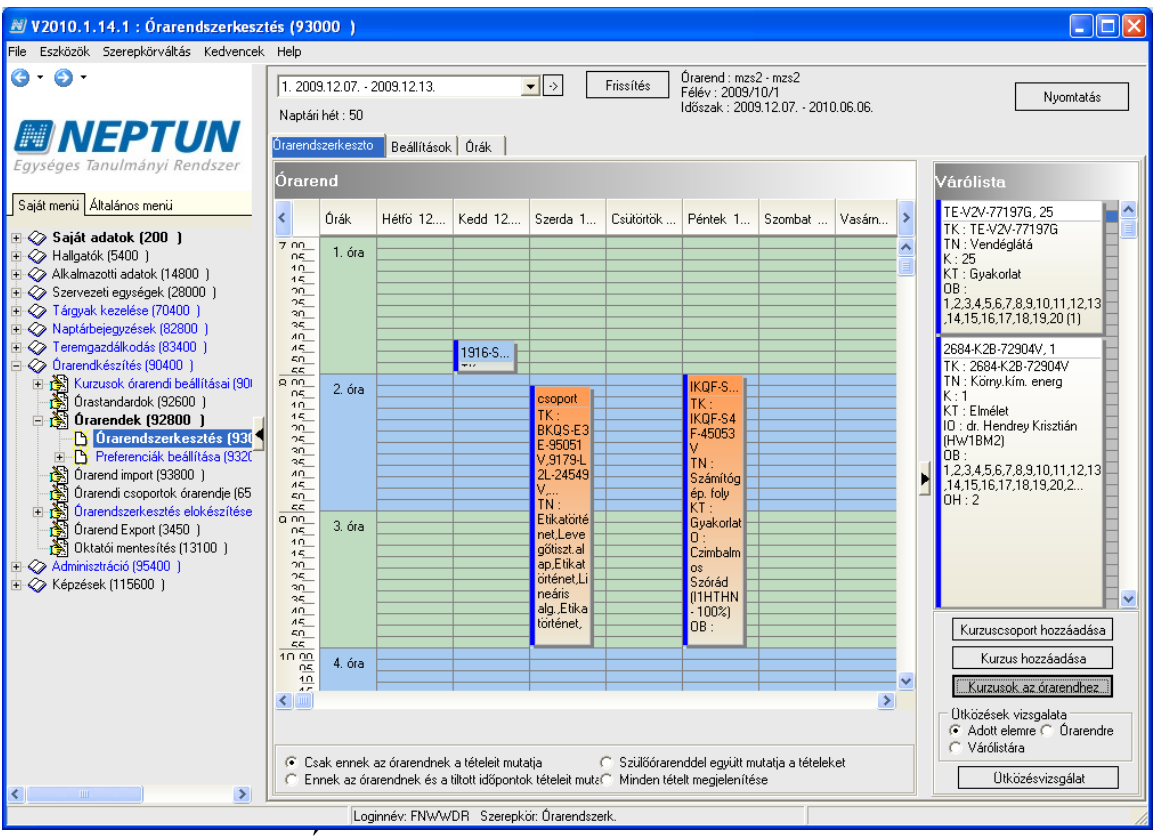

Órarendi tétel döntésre váró teremigénnyel

Ugyan ilyen színű lesz az órarendi tétel akkor is, ha nem konkrét termet igényelünk, hanem valamilyen tulajdonság alapján generálunk egy terem igényt. Ez lehet például a maximális létszám, eszköz, teremtulajdonos, stb., de valamilyen tulajdonságot ki kell tölteni. Ezt a funkciót akkor tudjuk használni, ha a tétel már az órarenden van. Ilyenkor a Termek és oktatók funkciót választjuk, átlépünk a második fülre (**Termek, Teremcsoportok, eszközök fül**), és ott

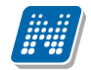

megjelöljük a kívánt adatot. Az alábbi képen szereplő példában a maximális létszámra generálunk teremigényt. Ebben az esetben beírjuk a maximális létszámot, és mellette bepipáljuk jelölő négyzetet, amely érvényesíti a beállítást. Természetesen ugyan így működik, ha egyéb tulajdonságot állítunk be a felületen. Ez után – a konkrét teremre történő generálással ellentétben – nem nyomjuk meg a "**Terem keresés gombot**", vagyis a termek listáját üresen hagyjuk, és így nyomjuk meg lent a "**Terem és oktató hozzáadása**" gombot.

| 📓 Órákkal kapcsolatos                           | i információk                                                                                                    |                  |
|-------------------------------------------------|----------------------------------------------------------------------------------------------------|------------------|
| Teremigénylési alapadatok                       | Termek / teremosoportok / eszközök                                                                                                    |                  |
| ☐ Teremtulajdonos:<br>☐ Épület:<br>☐ Telephely: | Image: Constraint of the second second se | Name_1 Na        |
| Min. férőhely: U                                | Igényelt teremméret :]                                                                                                    |                  |
| Teremcsoportok:                                 | Teremcsoport kódja Teremcsoport neve Leírás Megjegyzés a                                                                                                    | a teremigényhez: |
| Termek:                                         |                                                                                                    |                  |
| Terem hozzáadása                                | A művelet sikeresen befejeződött.                                                                                                    |                  |
| Eszközök:                                       | <u>OK</u><br>Vágólapra másol Részletek                                                                                                    |                  |
| Eszköz törlése                                  | A művelet sikeresen befejeződölt.                                                                                                    |                  |
| Terem neve Férőh                                |                                                                                                    |                  |
|                                                 |                                                                                                    |                  |
| Terem neve                                      | Keresés Minden                                                                                                    | Szűrés           |
| ?{] Terem keresése                              | Terem órarendje                                                                                                    | 👖 Bezárás        |

Teremigény generálása egyéb tulajdonságra – max. férőhely

Amennyiben órarendi tételen teremigény szerepel, a tétel áthelyezése esetén a program automatikusan elutasítja a teremigényt, ilyenkor új igényt kell felvenni a tételhez! Ez alól kivétel, hogy ha az **Órarend szerkesztés** felület, **Beállítások** fülön bepipáljuk az *Automatikus teremigény generálás*t, mert ebben az esetben átmozgatáskor elutasítottra vált az eredeti igény, de egy új igény is generálódik.

## 5.3. Órarendi teremigény elfogadása, elutasítása

Az órarendi teremigények adminisztrálása a **Teremhasználat/Teremigények** elbírálása/Órarendi teremigények(88600) felületen történik. Az, hogy milyen igényeket bírálhatunk el, attól függ, hogy a **Teremek** felületen, a **Teremigény adminisztrátor** fülön mely termekhez vagyunk hozzárendelve. Azokat a teremigényekhez, amelyekhez nem tartozik konkrét teremigény (valamely tulajdonság alapján generáltuk az igényt), vagy olyan terem tartozik hozzá, ahol a **Teremigény adminisztrátor** fülön senki sincs megadva, bárki, akinek írás joga van a felületre, elfogadhatja az igényt. Ebben az esetben viszont nem generálódik üzenet az igény beérkezéséről egyetlen elfogadásra jogosult felhasználónak sem, csak az igénylőnek küld

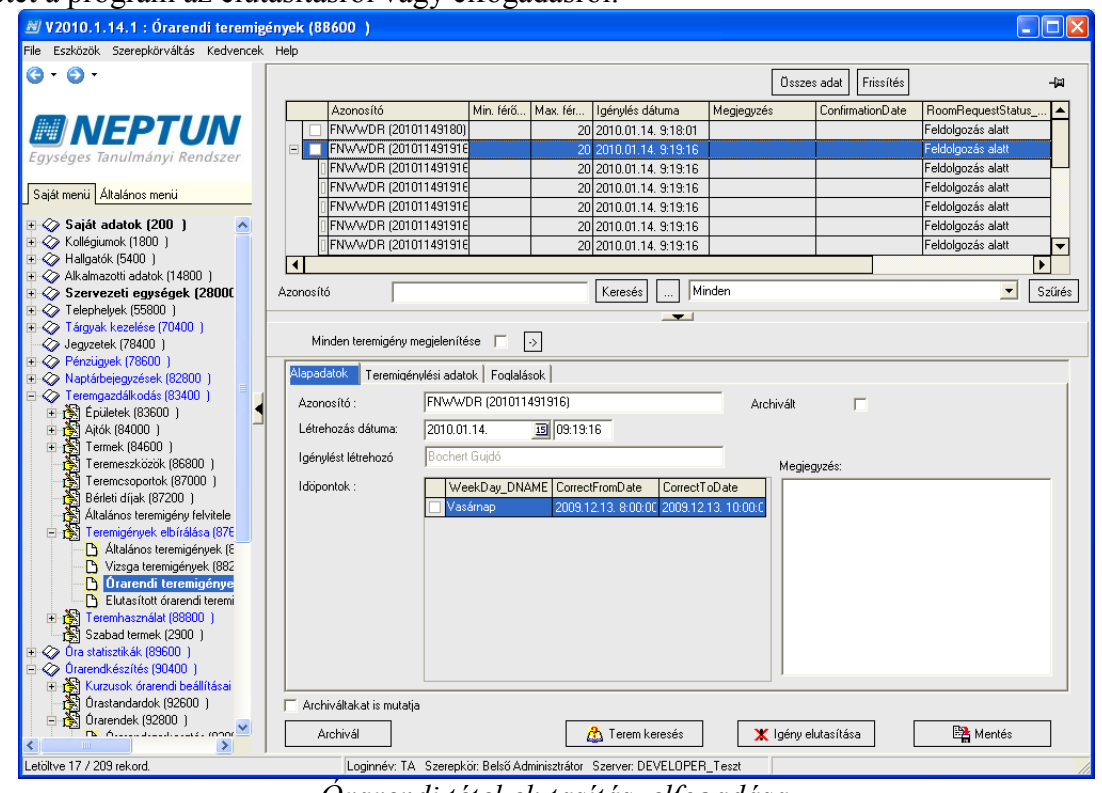

üzenetet a program az elutasításról vagy elfogadásról.

Órarendi tétel elutasítás, elfogadása

Rendszeres órarendi alkalmakról úgy generálódik igény, hogy egy összefoglaló sor is készül. Ilyen esetben lehet választani, hogy soronként, vagy egyben fogadjuk el. Csoportos elfogadásra vagy elutasításra csak az összefoglaló soron van lehetőség.

Figyeljünk arra, hogy a felületen használjuk az "Összes adat" gombot. Mivel több soros egy-egy igény, és + jellel össze húzott, ezért előfordulhat, hogy úgy látjuk a felületen, mintha csak egy sor lenne. Mivel itt nagyon sok adat fog keletkezni, használjuk az archiválás funkciót. Ez a funkció csak itt teszi láthatatlanná a sorokat, az órarenden látszani fog a foglalás.

#### 5.3.1. Az elfogadás menete

Nyomjuk meg a felülten a "**Terem keresés**" gombot. Amennyiben konkrét terem volt az igényhez rendelve, akkor a megadott terem (termek) lesz a szűrő feltétel. Ez a második, **Teremek és teremcsoportok** fülön láthatjuk.

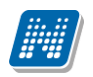

| 😹 Szabad termek kere:      | sése                 |                 |              |             |                     |             |  |  |  |
|----------------------------|----------------------|-----------------|--------------|-------------|---------------------|-------------|--|--|--|
| Teremiqénylési adatok Term | ek és teremcsoportok |                 |              |             |                     |             |  |  |  |
| Teremosoportok:            | Kód                  | Név             | Megjegyzés   |             |                     |             |  |  |  |
|                            |                      |                 |              |             |                     |             |  |  |  |
| ": Usoport nozzaadasa      |                      |                 |              |             |                     |             |  |  |  |
| 🛨 Csoport törlése          |                      |                 |              |             |                     |             |  |  |  |
|                            |                      |                 |              |             |                     |             |  |  |  |
|                            |                      |                 |              |             |                     |             |  |  |  |
| ✓ Termek:                  | Terem neve           | Férőhely        | Alapterület  | Terem típus | sa Megjegyzés       |             |  |  |  |
| Taran hanséndéna           | GM0/94 923. Szóbe    | 148             | 3            | Oktatási    |                     |             |  |  |  |
| • : i erem nozzaadasa      | GM0/94 828. Hamp     | 108             | 3            | Oktatási    |                     | 7           |  |  |  |
| Terem törlése              | GMO/94 610. Adrigu   | 135             | 9            | Oktatási    |                     |             |  |  |  |
|                            | GM0/94 602. Golds    | 126             | 6            | Oktatási    |                     |             |  |  |  |
|                            | GM0/94 739. Kászc    | 42              | 2            | Oktatási    |                     |             |  |  |  |
| 9/7 Tarra (1999)           | GIW/20 936. Hores    | 30              | )            | Oktatási    |                     |             |  |  |  |
| : 1: Telelil Kelesese      |                      |                 |              |             |                     |             |  |  |  |
|                            |                      |                 |              |             |                     |             |  |  |  |
| 1 Terem neve               | Férőhely             | Alapterület Lég | tér Megjegyz | és Te       | eremfoglalás típusa | Tárgy kódja |  |  |  |
| GI₩/20 936. Ha             | 30                   |                 |              |             |                     |             |  |  |  |
| GM0794 602. G              | D 126                |                 |              |             |                     |             |  |  |  |
| GM0/94 610. Ad             | 139                  |                 |              |             |                     |             |  |  |  |
| GMU/94 739. Ka             | 42                   |                 |              |             |                     |             |  |  |  |
| GM0794 828. R              |                      |                 |              |             |                     |             |  |  |  |
|                            | - 140                |                 |              | -           |                     |             |  |  |  |
|                            |                      |                 |              |             |                     |             |  |  |  |
| Terem neve                 |                      | Ke              | eresés Mind  | en          |                     | Szűrés      |  |  |  |
| ,                          |                      |                 |              |             |                     |             |  |  |  |

Igény elfogadás megadott teremre, termekre

Amennyiben nem konkrét teremre, hanem kiegészítő adatra történt az igénylés, azt az első, Teremigénylési adatok fülön látjuk.

Minkét esetben a "**Terem keresése"** gombot kell megnyomni, így a feltételnek megfelelő termek megjelennek a listában. Alap esetben a szabad teremek közül tudunk választani, de a jobb felső sarokban található rádió gomb segítségével átválthatunk a foglalt termekre is. Csoportos foglalás elfogadása esetén a program minden alaklomra vizsgálja, hogy szabad-e a terem, és csak akkor jeleníti meg a szabad teremek között, ha minden alkalomra igaz, hogy szabad az időpontban a terem.

| 🔊 Szabad termek keres                                                                                                    | ése                                                |                                         |                                   |               |                      |                                                     |                         |
|----------------------------------------------------------------------------------------------------|----------------------------------------------------|-----------------------------------------|-----------------------------------|---------------|----------------------|-----------------------------------------------------|-------------------------|
| Teremigénylési adatok <b>Term</b>                                                                                                    | ek és teremcsoportok                               |                                         |                                   |               |                      |                                                     |                         |
| ldőintervallum:                                                                                                    | OraEleje<br>2009.10.24. 11:00<br>2009.11.14. 11:00 | OraVege<br>0:00 2009.10<br>0:00 2009.11 | e<br>.24. 13:00:0<br>.14. 13:00:0 | Min. férőhely | ; 20 (<br>, (        | <ul> <li>Szabad te</li> <li>Foglalt terr</li> </ul> | rmek<br>nek             |
| 🔲 Teremtulajdonos: 🛛                                                                                                    |                                                    |                                         |                                   |               |                      |                                                     | Tulajdonos kiválasztása |
| 🔲 Épület:                                                                                                    |                                                    |                                         |                                   |               |                      |                                                     | Épület kiválasztása     |
| Telephely:                                                                                                    |                                                    |                                         |                                   |               |                      |                                                     | Telephely kiválasztása  |
| Image: Second Second |                                                    |                                         |                                   |               |                      |                                                     |                         |
| Terem neve                                                                                                    | Férőhelv                                           | Alapterület                             | Léatér                            | Megiegyzés    | Teremfoglalás típusa |                                                     | Tárov kódia             |
| 🕝 🗌 GIW/20 936. Hor                                                                                                    | 30                                                 |                                         |                                   | 5, 5, 5, 5    | 5                    |                                                     |                         |
| GM0/94 602. Go                                                                                                    | 126                                                |                                         |                                   |               |                      |                                                     |                         |
| GM0/94 610. Ad                                                                                                    | 139                                                |                                         |                                   |               |                      |                                                     |                         |
| GM0/94 739. Ká                                                                                                    | 42                                                 |                                         |                                   |               |                      |                                                     |                         |
| GM0794 828. Ha                                                                                                    | 108                                                |                                         |                                   |               |                      |                                                     |                         |
|                                                                                                    | 140                                                |                                         |                                   |               |                      |                                                     |                         |
| Terem neve                                                                                                    |                                                    |                                         | Keresés                           | Minden        |                      |                                                     | Szűrés                  |
| Letoitve o tekulu.                                                                                                    |                                                    |                                         |                                   |               | OK                   |                                                     | Bezárás                 |

Terem keresés egyéb feltétel alapján.

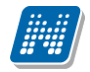

Mindkét esetben kikapcsolható a szűrési feltétel. Tehát ha konkrét teremre történt az igénylés, akkor a **Termek és teremcsoportok** fülön vegyük ki a pipát a termek mellől, ha egyéb adatra, akkor a megadott adat mellől, és úgy nyomjuk meg a "**Terem keresése**" gombot.

A megjelenő listából válasszuk ki a termet – akkor is jelöljük meg a termet, ha csak egy teremet tartalmaz a lista – majd nyomjuk meg az "**OK**" gombot, végül a "**Bezárás**" gombot.

A folyamat végén visszamegyünk a kiinduló felületre, ahol ekkor már a **"Terem keresés**" gomb inaktív, és aktív a **"Mentés"** gomb. Nyomjuk meg a **"Mentés"** gombot, és ezzel elkészül a terem foglalás.

#### 5.3.2. Teremigény elutasítása

Ugyan ezen a felületen nyomjuk meg az "**Igény elutasítása"** gombot, majd a **"Mentés"** gombot. A teremigény elutasítottá válik. A csoportos műveletet itt is az összefoglaló soron kell végezni. A többi teremfoglalás típushoz képest az a különbség, hogy ebben az esetben az elutasított teremigény nem ezen a felületen marad, hanem átkerül az **Elutasított órarendi teremigények** (38850).

| 📓 V2010.1.14.1 : Elutasított órarei                   | ndi teremigények (3885  | 50)                   |                     |                 |             |               |                     |
|-------------------------------------------------------|-------------------------|-----------------------|---------------------|-----------------|-------------|---------------|---------------------|
| File Eszközök Szerepkörváltás Kedvencek               | ( Help                  |                       |                     |                 |             |               |                     |
| G · O ·                                               |                         |                       |                     |                 | Összes ad   | dat Frissítés | -ja                 |
|                                                       | Létrehozás id ⊽         | Létrehozó             | Utolsó módosítás    | Utolsó módosító | MinCapacity | MaxCapacity   | CreationDate 🔺      |
| NEPTUN                                                | 2010.01.14. 10:41:3     | FNWWDR                | 2010.01.14. 11:37:1 | TA9999          |             |               | 2010.01.14. 10:41:3 |
| Favséges Tanulmányi Rendszer                          | 2010.01.14. 10:41:3     | FNWWDR                | 2010.01.14. 11:37:1 | TA9999          |             |               | 2010.01.14. 10:41:3 |
| Egyseges tanamanyi nenaszer                           | 2010.01.14. 10:41:3     | FNWWDR                | 2010.01.14. 11:37:1 | TA9999          |             |               | 2010.01.14. 10:41:3 |
| Saját menji Általános menji                           | 2010.01.14. 10:41:3     | FNWWDR                | 2010.01.14. 11:37:1 | TA9999          |             |               | 2010.01.14. 10:41:3 |
|                                                       | 2010.01.14. 10:41:3     | FNWWDR                | 2010.01.14. 11:37:1 | TA9999          |             |               | 2010.01.14. 10:41:3 |
| 🖽 🐼 Saját adatok (200 ) 🛛 🔥                           | 2010.01.14. 10:41:3     | FNWWDR                | 2010.01.14. 11:37:1 | TA9999          |             |               | 2010.01.14. 10:41:3 |
| E-≪ Kollégiumok (1800 )                               | 2010.01.14. 10:41:3     | FNWWDR                | 2010.01.14. 11:37:1 | TA9999          |             |               | 2010.01.14. 10:41:3 |
| Hallgatok (5400 )                                     | 2010.01.14. 10:41:3     | FNWWDR                | 2010.01.14. 11:37:1 | TA9999          |             |               | 2010.01.14. 10:41:5 |
| E Szervezeti egységek (28000                          | 2010/01/14/10:41:5      | EN\wAwDB              | 2010/01/14 11:37:1  | T49999          | ]           | 1             | 2010 01 14 10:41:2  |
|                                                       |                         | ]                     |                     |                 |             |               |                     |
| 🗄 🐼 Tárgyak kezelése (70400-)                         | a36460_LastName         |                       | Kere                | sés Minder      | 1           |               | Szűrés              |
| - 🐼 Jegyzetek (78400 )                                |                         |                       |                     |                 |             |               |                     |
|                                                       | Alagadatak T            | Received Francisco    |                     |                 |             |               |                     |
| Naptarbejegyzesek (82800 )                            |                         | nylesi adatok   Foqia | ilasok              |                 |             |               | 1                   |
| E 🔆 Épületek (83600 )                                 | Azonosító :             | FNWWDR (2010)         | 114104131)          |                 | Archivált   | Γ             |                     |
| 🗎 👸 Ajtók (84000 )                                    | Létrehozás dátuma:      | 2010.01.14.           | 10:41:32            |                 |             |               |                     |
| H [5] Lermek (84600 )     Teremeszközök (86800 )      | lgénylést létrehozó     | Bochert Gujdó         |                     |                 |             |               |                     |
| Teremcsoportok (87000)                                |                         |                       |                     |                 |             |               |                     |
| 📲 🛃 Bérleti díjak (87200 )                            | Megjegyzes:             |                       |                     |                 |             |               |                     |
| Általános teremigény felvitele                        |                         |                       |                     |                 |             |               |                     |
| 🖃 📸 Teremigények elbírálása (876                      |                         |                       |                     |                 |             |               |                     |
| Altaianos teremigenyek (E                             |                         |                       |                     |                 |             |               |                     |
| Vizsga teremigenyek (662     Vizsga teremigenyek (662 |                         |                       |                     |                 |             |               |                     |
| Elutasított órarendi te                               |                         |                       |                     |                 |             |               |                     |
| 🗉 💦 Teremhasználat (88800 )                           |                         |                       |                     |                 |             |               |                     |
| 🔄 🋐 Szabad termek (2900-)                             |                         |                       |                     |                 |             |               |                     |
| 🗈 🐼 Óra statisztikák (89600-)                         |                         |                       |                     |                 |             |               |                     |
| Advision (a)(00000)                                   |                         |                       |                     |                 |             |               |                     |
| Adminisztracio (30400 - )                             | Arobiuáltakat is mutati | is                    |                     |                 |             |               |                     |
| Beléptetés (100000 )                                  |                         | la                    |                     |                 |             |               |                     |
| - A Kii-k (115000 )                                   | Archivál                |                       |                     |                 |             |               |                     |
| Letölke 10 / 6919 rekord                              | Logionáus TA            | Sterenkör: Bels#4     | dminiattátor Saerra |                 | teo         |               |                     |

Elutasított órarendi teremigények (38850).

Ezen a felületen csak az elutasított teremigények megtekintésére és archiválására van lehetőség.

# 5.4. 2 paraméterállás – közvetlen és igénnyel történő foglalás, vegyesen

Ebben a paraméter állásban vegyesen lehet az órarendi teremigényeket közvetlen foglalással és igényléssel generálni. Ebben az esetben minden felületen, ahol a termek listája jelenik meg, vegyesen szerepel az "igényelhető" és "foglalható" terem. Azoknál a termeknél, ahol közvetlen foglalást alkalmazhatunk, a program

Verzió: 2.1.

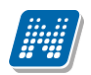

| N               |                  |                  |            |                    |   |   |                 |                                                                             |
|-----------------|------------------|------------------|------------|--------------------|---|---|-----------------|-----------------------------------------------------------------------------|
| <u>K</u> ilépés | ;                |                  |            |                    |   |   |                 |                                                                             |
| Tarq            | yak Kurzusok Óra | bontások Oktatók | Termek     |                    |   | Γ |                 | Csoportok                                                                   |
|                 |                  |                  |            |                    | - |   |                 |                                                                             |
|                 |                  |                  |            | Minden adat        |   |   |                 |                                                                             |
|                 | GPS szálassán    | GPS magasság     | Medieduzés | Igen/VeguEoglele 4 |   |   |                 |                                                                             |
|                 | an o szolossog   | an o magassag    | megjegyzes | Eoglalbató         | - |   |                 |                                                                             |
|                 |                  |                  |            | Foglalható         |   |   | >               |                                                                             |
|                 |                  |                  |            | laénvelhető        |   |   |                 |                                                                             |
|                 |                  |                  |            | Igényelhető        |   |   |                 |                                                                             |
|                 |                  |                  |            | Igényelhető        |   |   | <b>&gt;&gt;</b> |                                                                             |
|                 |                  |                  |            | lgényelhető        |   |   |                 |                                                                             |
|                 |                  |                  |            | lgényelhető        |   |   |                 |                                                                             |
|                 |                  |                  |            | lgényelhető        |   |   | X               |                                                                             |
|                 |                  |                  |            | lgényelhető        |   |   |                 |                                                                             |
|                 |                  |                  |            | lgényelhető        |   |   |                 |                                                                             |
|                 |                  |                  |            | lgényelhető        |   |   |                 |                                                                             |
|                 |                  |                  |            | lgényelhető        |   |   |                 |                                                                             |
|                 |                  |                  |            | lgényelhető        |   |   |                 |                                                                             |
|                 |                  |                  |            | lgényelhető        |   |   |                 |                                                                             |
|                 |                  |                  |            | Igényelhető        |   |   |                 |                                                                             |
|                 |                  |                  |            | Igényelhető        |   |   |                 |                                                                             |
|                 |                  |                  |            | Igényelhető        |   |   |                 |                                                                             |
|                 |                  |                  |            | Igényelhető        |   |   |                 |                                                                             |
|                 |                  |                  |            | Igényelhető        |   |   |                 |                                                                             |
|                 |                  |                  |            | Igenyelheto        |   |   |                 |                                                                             |
|                 |                  |                  |            | Igenyelheto        |   |   |                 |                                                                             |
|                 |                  |                  |            | Igenyeineto        |   |   |                 |                                                                             |
|                 |                  |                  |            | Igenyeineto        |   |   |                 |                                                                             |
|                 |                  |                  |            | Igényelhető        |   |   |                 |                                                                             |
|                 |                  |                  |            | Igényelhető        |   |   |                 |                                                                             |
|                 |                  |                  |            | Igényelhető        |   |   |                 |                                                                             |
|                 |                  |                  |            | lgényelhető        |   |   |                 |                                                                             |
|                 |                  | 1                |            |                    |   |   |                 | C. Cash a conservable lábrara de                                            |
|                 |                  | [                |            |                    |   |   |                 | <ul> <li>Usak a csoportok latszanak</li> <li>Minden elem látszik</li> </ul> |
| Me              | gnevezés         | Keresé:          | Minden     | Szűré              | s |   |                 | <ul> <li>Saját beállítás</li> </ul>                                         |
|                 |                  |                  |            | K4 4-1-34-4-       |   |   |                 |                                                                             |
|                 | << Elozo         |                  |            | Kesz es kilépés    |   |   |                 |                                                                             |
|                 |                  |                  |            |                    |   |   |                 | 1                                                                           |

Igényelhető és foglalható termek listája – Kurzusok az órarendhez

|       | L del Sher dier |                                                                                                    | T            | CDC house/s/s |               |              | Marianuta  |                  |
|-------|-----------------|----------------------------------------------------------------------------------------------------|--------------|---------------|---------------|--------------|------------|------------------|
| et    | Legkobmeter     | Hasznainato                                                                                                    | Terem tipusa | GPS nosszusag | GPS szelesseg | GPS magassag | Megjegyzes | Igenyvagyrogiaia |
|       |                 |                                                                                                    | Uktatasi     |               |               |              |            | Foglainato       |
|       |                 |                                                                                                    | Uktatasi     |               |               |              |            | Foglalhato       |
|       |                 |                                                                                                    | Uktatási     |               |               |              |            | Igényelhető      |
|       |                 |                                                                                                    | Uktatası     |               |               |              |            | Igenyelhetö      |
|       |                 |                                                                                                    | Uktatási     |               |               |              |            | Igényelhető      |
|       |                 | ✓                                                                                                    | Oktatási     |               |               |              |            | Igényelhető      |
|       |                 | ✓                                                                                                    | Oktatási     |               |               |              |            | lgényelhető      |
|       |                 | ✓                                                                                                    | Oktatási     |               |               |              |            | lgényelhető      |
|       |                 | ~                                                                                                    | Oktatási     |               |               |              |            | lgényelhető      |
|       |                 | ✓                                                                                                    | Oktatási     |               |               |              |            | lgényelhető      |
|       |                 |                                                                                                    | Oktatási     |               |               |              |            | lgényelhető      |
|       |                 | <ul><li>✓</li></ul>                                                                                                    | Oktatási     |               |               |              |            | lgényelhető      |
|       |                 |                                                                                                    | Oktatási     |               |               |              |            | lgényelhető      |
|       |                 | ✓                                                                                                    | Oktatási     |               |               |              |            | lgényelhető      |
|       |                 | ✓                                                                                                    | Oktatási     |               |               |              |            | lgényelhető      |
|       |                 | ~                                                                                                    | Oktatási     |               |               |              |            | lgényelhető      |
|       |                 | <ul> <li>Image: A start of the start of the start of</li></ul> | Tanszéki     |               |               |              |            | lgényelhető      |
|       |                 | <ul> <li>Image: A start of the start of the start of</li></ul> | Tanszéki     |               |               |              |            | lgényelhető      |
|       |                 | <ul> <li>Image: A start of the start of the start of</li></ul> | Tanszéki     |               |               |              |            | lgényelhető      |
|       |                 |                                                                                                    |              |               |               |              |            | lgényelhető      |
|       |                 | <ul> <li>Image: A start of the start of the start of</li></ul> | Tanszéki     |               |               |              |            | lgényelhető      |
|       |                 |                                                                                                    | Tanszéki     |               |               |              |            | lgényelhető      |
| 1     |                 |                                                                                                    |              |               |               | - I          | 1          | <u> </u>         |
|       |                 |                                                                                                    |              |               |               |              |            |                  |
| Megne | vezés           |                                                                                                    |              | Keresés M     | inden         |              |            | Szűn             |
|       |                 |                                                                                                    |              |               |               | [            | 🗸 ОК       | 🗙 Mégsem         |
|       |                 |                                                                                                    |              |               |               | L            |            |                  |

Igényelhető és foglalható termek – várólista felől

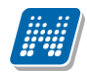

| Minden napora         Nap         Iddipont         Kurzust felvett halgatók száma :         O <ul> <li>Minden napora</li> <li>Kiválasztott napora</li> <li>Kiválasztott napora</li> <li>Szabad termek</li> <li>Szabad termek</li> <li>Otto 10 01 5716838 43396E</li> <li>BLK/91 526. Jáncza Gál Terem</li> <li>Bioanalízis</li> <li>Otto 11:2 0:900 11:00 01 5716838 43396E</li> <li>BLK/91 526. Jáncza Gál Terem</li></ul>                                                                                                    | TeremigenyAz<br>FNWWDR [20<br>FNWWDR [20<br>FNWWDR [20<br>FNWWDR [20<br>FNWWDR [20<br>FNWWDR [20<br>FNWWDR [20<br>FNWWDR [20<br>FNWWDR [20                                                                                                    |
|----------------------------------------------------------------------------------------------------|----------------------------------------------------------------------------------------------------|
| Tárgval felvett hallgatók száma:       Image: Kurzus felvett hallgatók száma:       Image: Kurzus felvett h                                                                                                    | TeremigenyAz<br>FNWAVDR (20<br>FNWAVDR (20<br>FNWA                                                                                                    |
| Tárgvat felvett hallgatók szána:       D       Kuzust felvett hallgatók szána:       D         Minden napra<br>Kiválasztott napra<br>Kiválasztott napra<br>Kiválasztot                                                                                                    | TeremigenyA2<br>FNWWDR (20<br>FNWWDR (20<br>FNWWDR (20<br>FNWWDR (20<br>FNWWDR (20<br>FNWWDR (20<br>FNWWDR (20<br>FNWWDR (20<br>FNWWDR (20                                                                                                    |
| Minden napria<br>Kividiasztolti napria<br>Kividiasztolti napria<br>Kividiasztolti napria<br>Kividiasztolti napria<br>Kividiasztolti napria<br>Kividiasztolti napria<br>Kividiasztolti napria<br>Kividiasztolti napria<br>Kividiasztolti napria<br>Kividiasztolti napria<br>Szabad termek       Nap<br>Disposition<br>National Kis<br>Disposition<br>Disposition<br>Dispositi<br>Disposition<br>Disposition<br>Disposition<br>Disposit | TeremigenyAz<br>FNWAVDR [2]<br>FNWADR [2]<br>FNWADR [2]<br>FNWADR [2]<br>FNWADR [2]<br>FNWADR [2]<br>FNWADR [2]<br>FNWADR [2]<br>FNWADR [2]                                                                                                    |
| Nade         Nage         Iddpont         Kuruk köja         TragyKod         Megnevezés         Megnevezés           Kiválasztott napra<br>Kiválasztott napra<br>Kiválasztott napra                                                                                                    | FermigenWas<br>FNW-WDR (20<br>FNW-WDR (20<br>FNW-WD |
| Krválasztoti napra         2003.12.08.         0.900-11:00         01         5716-583-43395         9716-534-43395         Bioanalízis           2003.12.2.0         0.900-11:00         01         5716-588-43396         BLK/91 526. Jáncza Gál Terem         Bioanalízis           2003.12.2.0         0.900-11:00         01         5716-588-43396         BLK/91 526. Jáncza Gál Terem         Bioanalízis           2003.12.2.0         0.900-11:00         01         5716-588-43396         BLK/91 526. Jáncza Gál Terem         Bioanalízis           2003.12.2.0         0.900-11:00         01         5716-588-43396         BLK/91 526. Jáncza Gál Terem         Bioanalízis           2010.01.05         0.900-11:00         01         5716-588-43396         BLK/91 526. Jáncza Gál Terem         Bioanalízis           2010.01.12         0.900-11:00         01         5716-588-43396         BLK/91 526. Jáncza Gál Terem         Bioanalízis           2010.01.2.6         0.900-11:00         01         5716-588-43396         BLK/91 526. Jáncza Gál Terem         Bioanalízis           2010.01.2.6         0.900-11:00         01         5716-588-43396         BLK/91 526. Jáncza Gál Terem         Bioanalízis           2010.01.2.6         0.900-11:00         01         5716-588-43396         BLK/91 526. Jáncza Gál Terem         Bioanalízis                                                                                                    | FNWWDR (21<br>FNWWDR (22<br>FNWWDR (22<br>FNWWDR (22<br>FNWWDR (22<br>FNWWDR (22<br>FNWWDR (20<br>FNWWDR (20<br>FNWWDR (20<br>FNWWDR (20<br>FNWWDR (20                                                                                                    |
| Kiválasztott napokra         2009;12:15.         09:00:11:00         01         5716-838-43396E         BLK/91 526. Jáncza Gál Terem         Bioanalízis           2009;12:22.         09:00:11:00         01         5716-838-43396E         BLK/91 526. Jáncza Gál Terem         Bioanalízis           2009;12:23.         09:00:11:00         01         5716-838-43396E         BLK/91 526. Jáncza Gál Terem         Bioanalízis           2010;01:20.         09:00:11:00         01         5716-838-43396E         BLK/91 526. Jáncza Gál Terem         Bioanalízis           2010;01:12.         09:00:11:00         01         5716-838-43396E         BLK/91 526. Jáncza Gál Terem         Bioanalízis           2010;01:12.         09:00:11:00         01         5716-838-43396E         BLK/91 526. Jáncza Gál Terem         Bioanalízis           2010;01:28.         09:00:11:00         01         5716-838-43396E         BLK/91 526. Jáncza Gál Terem         Bioanalízis           2010;01:28.         09:00:11:00         01         5716-838-43396E         BLK/91 526. Jáncza Gál Terem         Bioanalízis           2010;01:28.         09:00:11:00         01         5716-838-43396E         BLK/91 526. Jáncza Gál Terem         Bioanalízis           2010;01:28.         09:00:11:00         01         5716-838         5746-78         BLK/91 526                                                                                                    | ENWAUDE (21<br>ENWAUDE (21<br>ENWAUDE (21<br>ENWAUDE (21<br>ENWAUDE (21<br>ENWAUDE (21<br>ENWAUDE (21<br>ENWAUDE (21<br>ENWAUDE (21                                                                                                    |
| 2003 12 22       0 900 - 11:00       01       57 16-838 - 43396       BLX/91 526 Jancza Gal Terem       Bioanalizis         2003 12 23       0 900 - 11:00       01       57 16-838 - 43396       BLX/91 526 Jancza Gal Terem       Bioanalizis         Foglal termek       2010 01:05       0 900 - 11:00       01       57 16-838 - 43396       BLX/91 526 Jancza Gal Terem       Bioanalizis         2010 01:12       0 900 - 11:00       01       57 16-838 - 43396       BLX/91 526 Jancza Gal Terem       Bioanalizis         2010 01:26       0 900 - 11:00       01       57 16-838 - 43396       BLX/91 526 Jancza Gal Terem       Bioanalizis         2010 01:26       0 900 - 11:00       01       57 16-838 - 439365       BLX/91 526 Jancza Gal Terem       Bioanalizis         2010 01:26       0 900 - 11:00       01       57 16-838 - 439365       BLX/91 526 Jancza Gal Terem       Bioanalizis         2010 01:26       0 900 - 11:00       01       57 16-838 - 439365       BLX/91 526 Jancza Gal Terem       Bioanalizis         2010 01:26       0 900 - 11:00       01       57 16-838 - 439365       BLX/91 526 Jancza Gal Terem       Bioanalizis         2010 01:26       0 900 - 11:00       01       57 16-838 - 439365       BLX/91 520 Jancza Gal Terem       Bioanalizis         2010 01:26       0 90                                                                                                    | FNWWDR (21<br>FNWWDR (22<br>FNWWDR (22<br>FNWWDR (20<br>FNWWDR (20<br>FNWWDR (20<br>FNWWDR (20                                                                                                    |
| © Szabad termek       2009 12:29.       09:00 - 11:00       01       57/16-838-43396c       BLX/91 526. Jáncza Gál Terem       Bioanalízis         2010.01.05.       09:00 - 11:00       01       57/16-838-43396c       BLX/91 526. Jáncza Gál Terem       Bioanalízis         2010.01.12.       09:00 - 11:00       01       57/16-838-43396c       BLX/91 526. Jáncza Gál Terem       Bioanalízis         2010.01.26.       09:00 - 11:00       01       57/16-838-43396c       BLX/91 526. Jáncza Gál Terem       Bioanalízis         2010.01.26.       09:00 - 11:00       01       57/16-838-43396c       BLX/91 526. Jáncza Gál Terem       Bioanalízis         2010.01.26.       09:00 - 11:00       01       57/16-838-43396c       BLX/91 526. Jáncza Gál Terem       Bioanalízis         2010.01.26.       09:00 - 11:00       01       57/16-838-43396c       BLX/91 526. Jáncza Gál Terem       Bioanalízis         2010.01.26.       09:00 - 11:00       01       57/16-838-43396c       BLX/91 526. Jáncza Gál Terem       Bioanalízis         Valuatió       Termek       Termek       Termek       Fáröhely       Terem típusa       Yeite terem         Valuatió kreisése       Oktató tiniése       Terem típusa       Megjegyzés       Teremfoglalás típ       Tárgy neve       Igery/AgyFo △ Alapterület       Lég                                                                                                    | FNWWDR (21<br>FNWWDR (21<br>FNWWDR (21<br>FNWWDR (21<br>FNWWDR (21<br>FNWWDR (21                                                                                                    |
| C       Foglal termek       201001.05       0300 + 11.00       01       07 16 536 + 333626       BLX/91 526, Jáncza Gál Terem       Bioanalízis         2010.01.12       09.00 + 11.00       01       5716 B38 + 333626       BLX/91 526, Jáncza Gál Terem       Bioanalízis         2010.01.26       09.00 + 11.00       01       5716 B38 + 333626       BLX/91 526, Jáncza Gál Terem       Bioanalízis         2010.01.26       09.00 + 11.00       01       5716 B38 + 333626       BLX/91 526, Jáncza Gál Terem       Bioanalízis         2010.01.26       09.00 + 11.00       01       5716 B38 + 333626       BLX/91 526, Jáncza Gál Terem       Bioanalízis         2010.01.26       09.00 + 11.00       01       5716 B38 + 333626       BLX/91 526, Jáncza Gál Terem       Bioanalízis         2010.01.26       09.00 + 11.00       01       5716 B38 + 333626       BLX/91 526, Jáncza Gál Terem       Bioanalízis         2010.01.26       09.00 + 11.00       01       5716 B38 + 333626       BLX/91 526, Jáncza Gál Terem       Bioanalízis         2010.01.26       09.00 + 11.00       01       5716 B38 + 333626       BLX/91 526, Jáncza Gál Terem       Bioanalízis         2010.01.26       09.00 + 11.00       01       5716 B38 + 333626       BLX/91 526, Jáncza Gál Terem       Bioanalízis         2010.01.2                                                                                                    | FNWWDR (21<br>FNWWDR (21<br>FNWWDR (21<br>FNWWDR (21<br>FNWWDR (21<br>FNWWDR (21                                                                                                    |
| 201001.12     0000 11:00     01     01/1000 200 1000 200 200 200 200 200 200 20                                                                                                    | FNWWDR (21<br>FNWWDR (21<br>FNWWDR (21<br>FNWWDR (21                                                                                                    |
| 201001.13.     0000-11.00     01     0100000000000000000000000000000000000                                                                                                    | FNW/DP (2                                                                                                    |
| bitalok<br>Distalok<br>Distal                        |                                                                                                    |
| Image: Constraint of the second second s                                                                                                    |                                                                                                    |
| Dktatók<br>Z A kurzus oktatói<br>Dktató terhelésel<br>Dktató terhelésel<br>Dktató kirolése<br>Dktató förarendje<br>m neve<br>m neve<br>Moya 453. Sz<br>42<br>V<br>Dktatási<br>Megiegyzés<br>Teremfoglalás típ<br>Tárgy kódja<br>Tárgy neve<br>JgenyVagyFo △ Alapterület<br>Lég<br>Moya 453. Sz<br>42<br>V<br>Dktatási<br>LK/91 312. J<br>15<br>V<br>Tanszéki<br>LK/91 433. V<br>S<br>V<br>Tanszéki<br>LK/91 433. V<br>S<br>V<br>Tanszéki<br>LK/91 432. V<br>Dtatási<br>LK/91 432. V<br>Dtatási<br>LK/91 433. V<br>S<br>V<br>Tanszéki<br>LK/91 433. V<br>S<br>V<br>Tanszéki<br>LK/91 202. V<br>Dtatási<br>LK/91 202. V<br>Dtatási<br>Dtatási<br>Dtatási<br>Dt                |                                                                                                    |
| ✓ A kurzus oktałói<br>Øktałó terhelései<br>Øktałó ktolései<br>Øktałó ktolései<br>Øktałó ktolései<br>Øktałó forarencje          Oktałó forarencje       Image: Static Static St                                                                                                    |                                                                                                    |
| ✓ Oktatói terhelésel<br>Oktatói terhelésel<br>Oktatói ktöliése<br>Oktatói ktöliése<br>Oktatói törhely          Molya 453. Sz       42       ✓       Oktatói       Teremfoglalás típ Tárgy kódja       Tárgy neve       IgenyVagyFo △ Alapterület       Légi<br>Molya 453. Sz       42       ✓       Oktatósi         Foglalható           M0/94 453. Sz       42       ✓       Oktatósi         Foglalható <td></td>                                                                                                    |                                                                                                    |
| Oktató keresése       Oktató kreresése         Oktató kreresése       Oktató kreresése         Oktató kreresése       Oktató kreresése         Oktató kreresése       Szeresése         New       Férőhely         Hasznáható       Terem típusa         M0/94 453. Sz       42         ✓       Oktatósi         M0/94 453. Sz       42         ✓       Oktatósi         K/91 204. C       15         ✓       Tanszéki         LK/91 312. J       15         ✓       Tanszéki         LK/91 433. V       5         ✓       Tanszéki         LK/91 242. F       15         ✓       Tanszéki         LK/91 242. F       15         ✓       Tanszéki         LK/91 242. F       15         ✓       Tanszéki         LK/91 242. F       15         Ø       Tanszéki         LK/91 242. F       15         Ø       Lágényelhető         LK/91 242. F       15                                                                                                    |                                                                                                    |
| Oktató keresése<br>Oktató körlése<br>Oktató körlése<br>Oktató körlése<br>Oktató körlése<br>Oktató körlése<br>NO/34 453. Sz<br>42 ✓ Oktatási<br>MO/34 453. Sz<br>42 ✓ Oktatási<br>MO/34 453. Sz<br>43 ✓ Oktatási<br>MO/34 453. Sz<br>43 ✓ Oktatási<br>MO/34 453. Sz<br>43 ✓ Oktatási<br>44 ✓ Oktatási<br>45 ✓ Tanszéki<br>45 ✓ Tanszéki                                                                                                    |                                                                                                    |
| Oktatók törlése       Oktatók törlése         Oktatók törlése       Image veletetetetetetetetetetetetetetetetetete                                                                                                    |                                                                                                    |
| Oktadáť kolicie       Image: Statuský kolicie       Image: Statuský kolicie                                                                                                    |                                                                                                    |
| Oktató órarendje     Image: Stato órarendje       merve     Férőhely       Használható     Terem típusa       M0/94 453. Sz     42       Ø Dktatási     Image: Stato framelikation framelikation framelik                                                                                                    |                                                                                                    |
| am neve Fériðhely Használható Terem típusa Megjegyzés Teremfoglalás típ Tárgy ködja Tárgy neve IgenyVagyFo △ Alapterület Léj<br>iMO/34 453. Sz 42 Ø Oktatási Foglalható Foglalható Foglalható I<br>iMO/34 733. Kć 422 Ø Oktatási I<br>iLK/91 204. C 15 Ø Tanszéki I<br>iLK/91 312. J 15 Ø Tanszéki I<br>iLK/91 493. V 5 Ø Tanszéki I<br>iLK/91 22. K 15 Ø Tanszéki I<br>iLK/91 22. K 15 Ø Tanszéki I<br>iLK/91 22. K 15 Ø Tanszéki I<br>iLK/91 22. K 15 Ø Tanszéki I<br>iLK/91 22. K 15 Ø Tanszéki I<br>iLK/91 22. K 15 Ø Tanszéki I<br>Inforvelhető I<br>Inforvelhető I<br>Inforvelhető I<br>Inforvelhető I<br>Inforvelhető I<br>Inforvelhető I<br>Inforvelhető I<br>Inforvelhető I<br>Inforvelhető I<br>Inforvelhető I<br>I<br>Inforvelhető I<br>I<br>Inforvelhető I<br>I<br>I<br>I<br>I<br>I<br>I<br>I<br>I<br>I<br>I<br>I<br>I<br>I                                                                                                    |                                                                                                    |
| m neve Férőhely Használható Terem típusa Megjegyzés Teremfoglalás típ… Tárgy kódja Tárgy neve IgenyVagyFo… △ Alapterület Léj<br>MO/34 733 K2 42 ✓ Oktatási Foglalható Foglalható Foglalható 1<br>MU/34 733 K2 42 ✓ Oktatási 1 1 1 1 1 1 1 1 1 1 1 1 1 1 1 1 1 1 1                                                                                                    |                                                                                                    |
| m neve Férőhely Használható Terem típusa Megjegyzés Teremfoglalás típ Tárgy kódja Tárgy neve IgenyVagyFo △ Alapterület Lé<br>MO/34 453. Sz 42                                                                                                    |                                                                                                    |
| MO/94 453. Sz       42       Øktatási       Foglalható       Importanti szerel szerel sze                                                                                                    | igtér                                                                                                    |
| MO/94 733. Ké         42         Øktatási         Foglalható         Foglalható           LLK/91 204. 6         15         Innszéki         Igényelhető         Igényelhető                                                                                                    |                                                                                                    |
| BLK/91 204. €         15         ✓         Tanszéki         Igényelhető         Igényelhető           SLK/91 312. J         15         ✓         Tanszéki         Igényelhető         2           SLK/91 493. V         5         ✓         Tanszéki         Igényelhető         22           VEX/91 493. V         5         ✓         Tanszéki         Igényelhető         22                                                                                                    |                                                                                                    |
| JLK/91 312. J         15         Image: Constraint of the state of the state of t                                                                                                    |                                                                                                    |
| BLK/91 493. \     5     V     Tanszéki     Igényelhető     22       BLK/91 732. k     15     V     Tanszéki     Igényelhető     22                                                                                                    |                                                                                                    |
| SLK/91 732. 15 Janszéki laényelhető                                                                                                    |                                                                                                    |
|                                                                                                    |                                                                                                    |
| 3LK/91 738. £ 20 🗹 Tanszéki Igényelhető 59                                                                                                    |                                                                                                    |
| 3RM/44 134. 4 🗹 Tanszéki 🛛 🔤 🛛 Igényelhető 20                                                                                                    |                                                                                                    |
| 3RM/44 158. 30 🗹 Tanszéki Island Igényelhető Island Igényelhető                                                                                                    |                                                                                                    |
| BRM/44 192. 30 🔽 Oktatási 🛛 🖉 Igényelhető 🔤                                                                                                    |                                                                                                    |
| BRM/44 197. 4 🗹 Tanszéki Igényelhető 15                                                                                                    |                                                                                                    |
| 3RM/44 203. 4 V Tanszéki Luénvelhető 20                                                                                                    |                                                                                                    |
| BM/44 204. 12 V Oktatási Salaka Salaka Salaka Salaka Salaka Salaka Salaka Salaka Salaka Salaka Salaka Salaka Sa                                                                                                    |                                                                                                    |
|                                                                                                    |                                                                                                    |
|                                                                                                    |                                                                                                    |
|                                                                                                    |                                                                                                    |
| m neve Keresés Minden                                                                                                    | -                                                                                                    |
|                                                                                                    |                                                                                                    |
|                                                                                                    |                                                                                                    |
| 🞇 lerem keresése 🔰 lerem órarendie 📔 🖌 Terem és oktató hozzáadás 📔 🚺 Bezárás                                                                                                    |                                                                                                    |
|                                                                                                    |                                                                                                    |

Igényelhető és foglalható termek – órarendi tétel, Terem és oktató módosítás

Egy terem akkor foglalható, ha a **Termek** menüponton, a **Teremhasználathoz intézményi** jogosultság fülön beállított szervezeti egység megegyezik az órarend szerkesztőjének jogosultságába tartozó szervezeti egységgel. Egy teremhez több szervezet is megadható.

Ha olyan teremet választunk a listán, amely foglalható, akkor – "Kurzusok az órarendhez" és várólistán, a jobb egér gombra elérhető **Termek módosítása** felület – a program a tétel felhelyezésekor közvetlen teremfoglalást generál. Ha egy tétel már órarenden van, és a **Terem és oktató hozzárendelés** funkció választjuk, akkor az "**Terem és oktató hozzáadás**" megnyomására történik a teremfoglalás.

Igényelhető terem esetén a program ugyan ezen a módon, de mindenütt igényt generál.